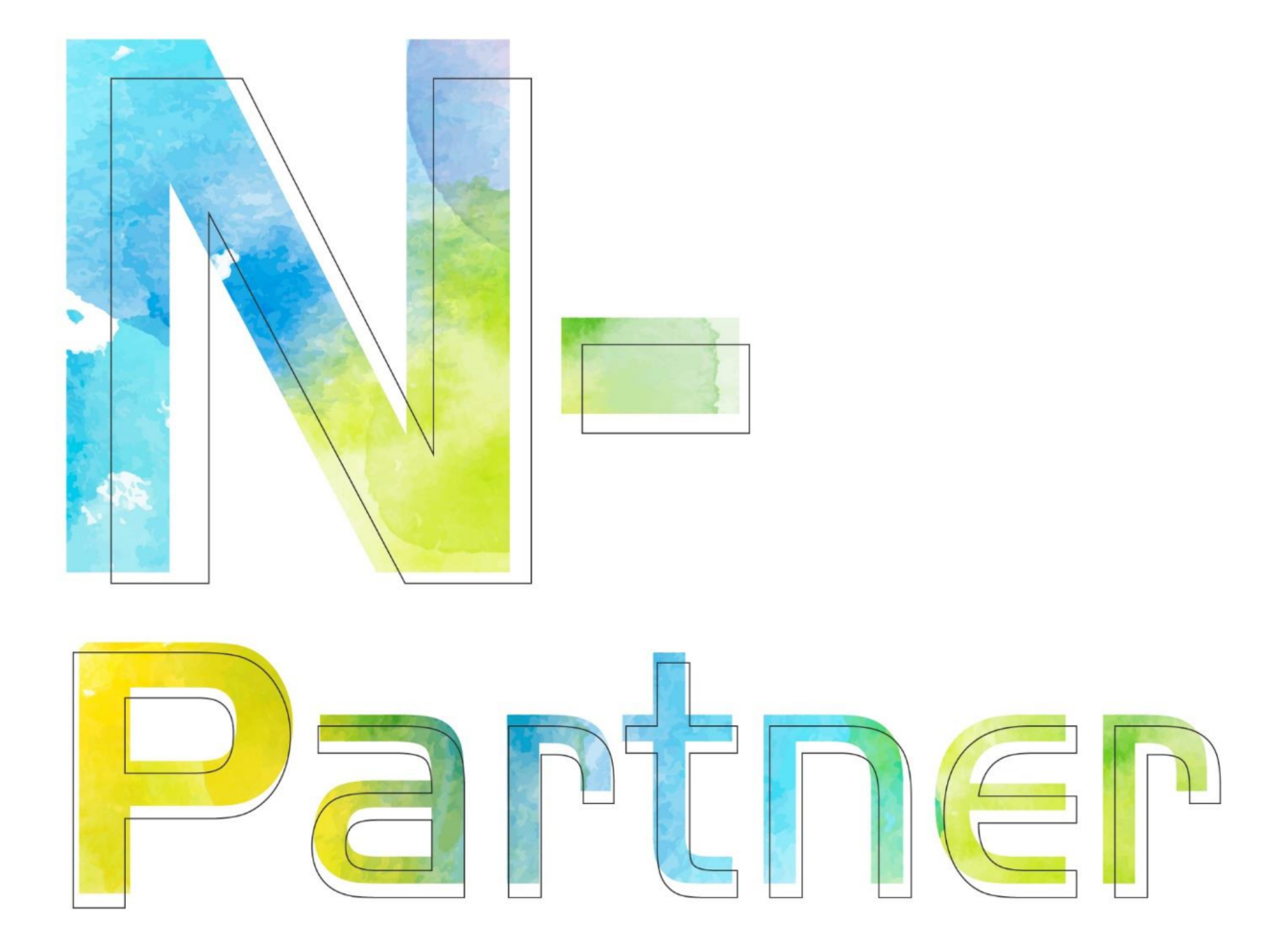

# 如何設定 Apache syslog

V017

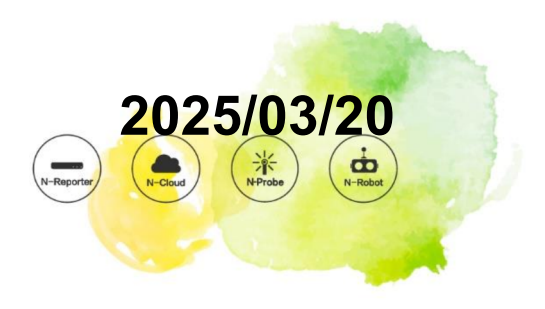

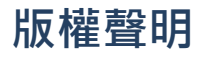

N-Partner Technologies Co. 版權所有。未經 N-Partner Technologies Co. 書面許可,不得以任何形式仿製、拷貝、 謄抄或轉譯本手冊的任何內容。由於產品一直在更新中,N-Partner Technologies Co. 保留不告知變動的權利。

## 商標

本手冊內所提到的任何的公司產品、名稱及註冊商標、均屬其合法註冊公司所有。

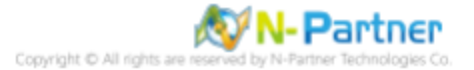

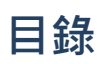

| 前詞 | 言    |       |                               | 1  |
|----|------|-------|-------------------------------|----|
| 1  | Red  | Hat.  |                               | 2  |
|    | 1.1  | RedHa | t 5                           | 2  |
|    |      | 1.1.1 | 編輯 Apache 設定檔                 | 2  |
|    |      | 1.1.2 | 安裝 Rsyslog 8 套件 .......       | 5  |
|    |      | 1.1.3 | 設定 Rsyslog 轉發 Apache log .... | 11 |
|    | 1.2  | RedHa | t 6                           | 12 |
|    |      | 1.2.1 | 編輯 Apache 設定檔                 | 12 |
|    |      | 1.2.2 | 更新 Rsyslog 8 套件 ........      | 15 |
|    |      | 1.2.3 | 設定 Rsyslog 轉發 Apache log .... | 20 |
|    | 1.3  | RedHa | t7                            | 22 |
|    |      | 1.3.1 | 編輯 Apache 設定檔 ........        | 22 |
|    |      | 1.3.2 | 更新 Rsyslog 版本 ........        | 25 |
|    |      | 1.3.3 | 設定 Rsyslog 轉發 Apache log .... | 27 |
|    | 1.4  | RedHa | t 8                           | 28 |
|    |      | 1.4.1 | 編輯 Apache 設定檔 ........        | 28 |
|    |      | 1.4.2 | 設定 Rsyslog 轉發 Apache log .... | 31 |
| 2  | Cent | OS    |                               | 33 |
|    | 2.1  | CentO | S 5                           | 33 |
|    |      | 2.1.1 | 編輯 Apache 設定檔 ........        | 33 |
|    |      | 2.1.2 | 安裝 Rsyslog 8 套件 ........      | 36 |
|    |      | 2.1.3 | 設定 Rsyslog 轉發 Apache log .... | 38 |
|    | 2.2  | CentO | S 6                           | 39 |
|    |      | 2.2.1 | 編輯 Apache 設定檔 ........        | 39 |
|    |      | 2.2.2 | 更新 Rsyslog 8 版本 .......       | 42 |
|    |      | 2.2.3 | 設定 Rsyslog 轉發 Apache log .... | 44 |
|    | 2.3  | CentO | S7                            | 46 |
|    |      | 2.3.1 | 編輯 Apache 設定檔 ........        | 46 |
|    |      | 2.3.2 | 更新 Rsyslog 版本 .........       | 49 |
|    |      | 2.3.3 | 設定 Rsyslog 轉發 Apache log .... | 50 |
|    | 2.4  | CentO | S 8                           | 51 |
|    |      | 2.4.1 | 編輯 Apache 設定檔 ........        | 51 |
|    |      | 2.4.2 | 更新 Rsyslog 版本 .........       | 54 |
|    |      | 2.4.3 | 設定 Rsyslog 轉發 Apache log .... | 56 |

| 3 | Orac | cleLinux                               |  |  |  |  |  |  |  |
|---|------|----------------------------------------|--|--|--|--|--|--|--|
|   | 3.1  | OracleLinux 6                          |  |  |  |  |  |  |  |
|   |      | 3.1.1 編輯 Apache 設定檔 57                 |  |  |  |  |  |  |  |
|   |      | 3.1.2 更新 Rsyslog 8 版本 60               |  |  |  |  |  |  |  |
|   |      | 3.1.3 設定 Rsyslog 轉發 Apache log 62      |  |  |  |  |  |  |  |
|   | 3.2  | OracleLinux 7                          |  |  |  |  |  |  |  |
|   |      | 3.2.1 編輯 Apache 設定檔 64                 |  |  |  |  |  |  |  |
|   |      | 3.2.2 更新 Rsyslog 版本 67                 |  |  |  |  |  |  |  |
|   |      | 3.2.3 設定 Rsyslog 轉發 Apache log 68      |  |  |  |  |  |  |  |
| 4 | Deb  | ian 9                                  |  |  |  |  |  |  |  |
|   | 4.1  | 編輯 Apache 設定檔 69                       |  |  |  |  |  |  |  |
|   | 4.2  | 設定 Rsyslog 轉發 Apache log 71            |  |  |  |  |  |  |  |
| 5 | Ubu  | ntu 18                                 |  |  |  |  |  |  |  |
|   | 5.1  | 編輯 Apache 設定檔 ............73           |  |  |  |  |  |  |  |
|   | 5.2  | 設定 Rsyslog 轉發 Apache log ......75      |  |  |  |  |  |  |  |
| 6 | SUS  | SE                                     |  |  |  |  |  |  |  |
|   | 6.1  | SUSE 10                                |  |  |  |  |  |  |  |
|   |      | 6.1.1 編輯 Apache 設定檔                    |  |  |  |  |  |  |  |
|   |      | 6.1.2 設定 syslog-ng 轉發 Apache log ...80 |  |  |  |  |  |  |  |
|   | 6.2  | SUSE 15 82                             |  |  |  |  |  |  |  |
|   |      | 6.2.1 編輯 Apache 設定檔 82                 |  |  |  |  |  |  |  |
|   |      | 6.2.2 設定 Rsyslog 轉發 Apache log 85      |  |  |  |  |  |  |  |
| 7 | Sola | nris 11                                |  |  |  |  |  |  |  |
|   | 7.1  | 編輯 Apache 設定檔                          |  |  |  |  |  |  |  |
|   | 7.2  | 設定 Rsyslog 轉發 Apache log ......89      |  |  |  |  |  |  |  |
| 8 | Free | BSD 12                                 |  |  |  |  |  |  |  |
|   | 8.1  | 編輯 Apache 設定檔                          |  |  |  |  |  |  |  |
|   | 8.2  | 設定 Syslog 轉發 Apache log                |  |  |  |  |  |  |  |
| 9 | Win  | dows 2016                              |  |  |  |  |  |  |  |
|   | 9.1  | NXLog                                  |  |  |  |  |  |  |  |
|   |      | 9.1.1 NXLog 安裝                         |  |  |  |  |  |  |  |
|   |      | 9.1.2 NXLog 設定檔下載 95                   |  |  |  |  |  |  |  |
|   |      | 9.1.3 NXLog 設定檔 96                     |  |  |  |  |  |  |  |
|   |      |                                        |  |  |  |  |  |  |  |

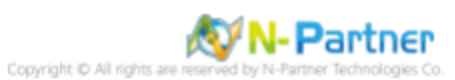

| 10 N-R | eporter |                |   |   |   |   |   |   |   |   |   |   | 101 |
|--------|---------|----------------|---|---|---|---|---|---|---|---|---|---|-----|
|        | 9.2.2   | 重啟 Apache 服務 . |   |   |   |   |   | • | • |   |   | • | 100 |
|        | 9.2.1   | 編輯 Apache 設定檔  |   | • |   | • | • | • | • |   |   | • | 98  |
| 9.2    | Apach   | е              |   |   |   |   | • |   |   |   |   |   | 98  |
|        | 9.1.4   | NXLog 設定檔下載 .  | • | - | • | • | - | • | • | • | • | • | 97  |

.

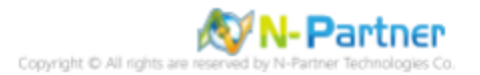

## 前言

本文件描述 N-Reporter 使用者 · 在 Linux 使用 Rsyslog / Syslogd / Syslog-NG 和在 Windows 使用 Open Source 工 具 NXLog 方式設定 Apache syslog。

NXLog 工具將 Windows Apache 記錄轉成 syslog · 再轉發到 N-Reporter 做正規化、稽核與分析。

測試環境為 Red Hat / CentOS / OracleLinux / Debian / Ubuntu / SUSE / Solaris / FreeBSD 和 Windows 安裝 Apache 套件。

LogFormat Options:https://httpd.apache.org/docs/current/mod/mod\_log\_config.html
ErrorLogFormat Options:https://httpd.apache.org/docs/current/mod/core.html

註:本文件僅做為如何將日誌吐出的設定參考,建議您仍應聯繫設備或是軟體原廠尋求日誌輸出方式之協助。

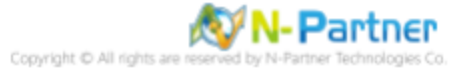

## 1 RedHat

## 1.1 RedHat 5

- 1.1.1 編輯 Apache 設定檔
- (1) 查看 Apache 版本

# httpd -v

[root@RedHat5 ~]# httpd -v
Server version: Apache/2.2.3
Server built: Jul 18 2014 04:46:39
[root@RedHat5 ~]#

(2) 編輯 Apache 設定檔

# vi /etc/httpd/conf/httpd.conf

[root@RedHat5 ~]# vi /etc/httpd/conf/httpd.conf

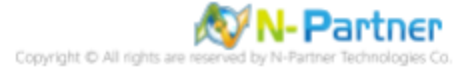

#### (3) 設定 Apache log 參數

ErrorLog logs/error-NReporter.log <IfModule logio\_module> LogFormat "%h %l %u %t \"%r\" %>s %0 %I %T %b \"%{Referer}i\" \"%{User-Agent}i\"" nreporter </IfModule> CustomLog "logs/access-NReporter.log" nreporter # ErrorLog: The location of the error log file. # If you do not specify an ErrorLog directive within a <VirtualHost> # container, error messages relating to that virtual host will be
# logged here. If you \*do\* define an error logfile for a <VirtualHost> # container, that host's errors will be logged there and not here. ErrorLog logs/error log ErrorLog logs/error-NReporter.log LogLevel: Control the number of messages logged to the error\_log. # # Possible values include: debug, info, notice, warn, error, crit, # alert, emerg. LogLevel warn # The following directives define some format nicknames for use with a CustomLog directive (see below). # # LogFormat "%h %l %u %t \"%r\" %>s %b \"%{Referer}i\" \"%{User-Agent}i\"" combined LogFormat "%h %l %u %t \"%r\" %>s %b" common LogFormat "%{Referer}i -> %U" referer LogFormat "%{User-agent}i" agent # "combinedio" includes actual counts of actual bytes received (%I) and sent (%O); this # requires the mod logio module to be loaded. #LogFormat "%h %l %u %t \"%r\" %>s %b \"%{Referer}i\" \"%{User-Agent}i\" %I %0" combinedio <IfModule logio module> LogFormat "%h %l %u %t \"%r\" %>s %0 %I %T %b \"%{Referer}i\" \"%{User-Agent}i\" nreporter </IfModule> # # The location and format of the access logfile (Common Logfile Format). # If you do not define any access logfiles within a <VirtualHost> # container, they will be logged here. Contrariwise, if you \*do\* # define per <VirtualHost> access logfiles, transactions will be logged therein and \*not\* in this file. ŧ #CustomLog logs/access\_log common # If you would like to have separate agent and referer logfiles, uncomment # the following directives. # #CustomLog logs/referer\_log referer #CustomLog logs/agent\_log agent # For a single logfile with access, agent, and referer information (Combined Logfile Format), use the following directive: # CustomLog logs/access log combined CustomLog "logs/access-NReporter.log" nreporter

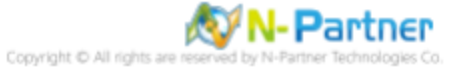

(4) 重啟 Apache 服務和確認 Apache 服務狀態

# service httpd restart && service httpd status

| <pre>[root@RedHat5 ~]# service httpd restart &amp;&amp; service httpd</pre> | stat | us |   |
|-----------------------------------------------------------------------------|------|----|---|
| Stopping httpd:                                                             | [    |    | ] |
| Starting httpd:                                                             | [    |    | ] |
| httpd dead but subsys locked                                                |      |    |   |
| [root@RedHat5 ~]#                                                           |      |    |   |

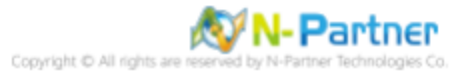

## 1.1.2 安裝 Rsyslog 8 套件

1.1.2.1 線上安裝

(1) 停用 syslog 服務

```
# service syslog stop
[root@RedHat5 ~]# service syslog stop
Shutting down kernel logger: [ OK ]
Shutting down system logger: [ OK ]
[root@RedHat5 ~]#
```

#### (2) 停用開機 syslog 自動啟動服務

| <pre># chkconfig syslog c # chkconfig syslog -</pre> | off<br>list            |                        |                    |       |       |       |       |
|------------------------------------------------------|------------------------|------------------------|--------------------|-------|-------|-------|-------|
| [root@RedHat5<br>[root@RedHat5                       | ~]# chkco<br>~]# chkco | onfig sys<br>onfig sys | slog off<br>slogli | ist   |       |       |       |
| syslog                                               | 0:off                  | 1:off                  | 2:off              | 3:off | 4:off | 5:off | 6:off |
| [root@RedHat5                                        | ~]#                    |                        |                    |       |       |       |       |

#### (3) 下載 rsyslog repository 設定檔

| # cu | ırl -o            | /etc  | /yum.rep | os. | d/rsys | log.rep  | o http  | ://rpms.a | adiscon.c | com/v8-s | table/rsyslog.repo                         |
|------|-------------------|-------|----------|-----|--------|----------|---------|-----------|-----------|----------|--------------------------------------------|
|      |                   |       |          |     |        |          |         |           |           |          |                                            |
| [roo | ot@RedH           | at5 - | ~]# curl | - 0 | /etc/y | um.repos | s.d/rsy | slog.repo | http://   | rpms.adi | <pre>scon.com/v8-stable/rsyslog.repo</pre> |
| 96   | Total             | 96    | Received | %   | Xferd  | Average  | e Speed | Time      | Time      | Time     | Current                                    |
|      |                   |       |          |     |        | Dload    | Upload  | Total     | Spent     | Left     | Speed                                      |
| 100  | 227               | 100   | 227      | 0   | Θ      | 230      | 0       |           |           |          | - 0                                        |
| [roo | [root@RedHat5 ~]# |       |          |     |        |          |         |           |           |          |                                            |

#### (4) 安裝 rsyslog 套件

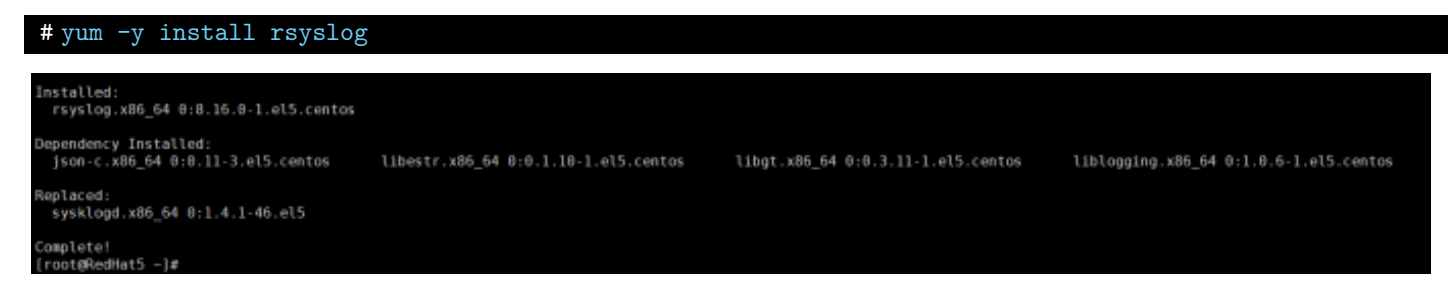

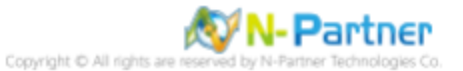

#### (5) 安裝 rsyslog 套件

# service rsyslog start && service rsyslog status

[root@RedHat5 ~]# service rsyslog start && service rsyslog status
Starting system logger: [ OK ]
rsyslogd (pid 3348) is running...
[root@RedHat5 ~]#

#### (6) 設定 rsyslog 開機自動啟用和確認 rsyslog 自動啟用等級

| <pre># chkconfig syslog # chkconfig syslog</pre> | on<br>list               |                      |                  |      |      |      |       |
|--------------------------------------------------|--------------------------|----------------------|------------------|------|------|------|-------|
| [root@RedHat5<br>[root@RedHat5                   | ~]# chkcor<br>~]# chkcor | nfig rsy<br>nfig rsy | slog on<br>slog] | list |      |      |       |
| rsyslog                                          | 0:off                    | 1:off                | 2:on             | 3:on | 4:on | 5:on | 6:off |
| [root@RedHat5                                    | ~]#                      |                      |                  |      |      |      |       |

#### (7) 確認 rsyslog 版本

| #rsyslogd -v                                     |                         |  |  |  |  |  |
|--------------------------------------------------|-------------------------|--|--|--|--|--|
| [root@RedHat5 ~]# rsyslogd -v                    |                         |  |  |  |  |  |
| rsyslogd 8.16.0, compiled with:                  |                         |  |  |  |  |  |
| PLATFORM:                                        | x86_64-redhat-linux-gnu |  |  |  |  |  |
| PLATFORM (lsb_release -d):                       |                         |  |  |  |  |  |
| FEATURE_REGEXP:                                  | Yes                     |  |  |  |  |  |
| GSSAPI Kerberos 5 support:                       | No                      |  |  |  |  |  |
| FEATURE_DEBUG (debug build, slow code):          | No                      |  |  |  |  |  |
| 32bit Atomic operations supported:               | Yes                     |  |  |  |  |  |
| 64bit Atomic operations supported:               | Yes                     |  |  |  |  |  |
| memory allocator:                                | system default          |  |  |  |  |  |
| Runtime Instrumentation (slow code):             | No                      |  |  |  |  |  |
| uuid support:                                    | No                      |  |  |  |  |  |
| Number of Bits in RainerScript integers          | : 64                    |  |  |  |  |  |
|                                                  |                         |  |  |  |  |  |
| See http://www.rsyslog.com for more information. |                         |  |  |  |  |  |
| [root@RedHat5 ~]#                                |                         |  |  |  |  |  |

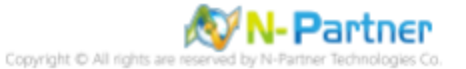

1.1.2.2 離線安裝

(1) 停用 syslog 服務

# service syslog stop

| [root@RedHat5 | ~]# service syslog stop |   |   |
|---------------|-------------------------|---|---|
| Shutting down | kernel logger:          | [ | ] |
| Shutting down | system logger:          | [ | ] |
| [root@RedHat5 | ~]#                     |   |   |

(2) 停用開機 syslog 自動啟動服務

| <pre># chkconfig syslog c # chkconfig syslog -</pre> | off<br>list            |                      |                 |       |       |       |       |
|------------------------------------------------------|------------------------|----------------------|-----------------|-------|-------|-------|-------|
| [root@RedHat5<br>[root@RedHat5                       | ~]# chkco<br>~]# chkco | nfig sys<br>nfig sys | log off<br>logl | ist   |       |       |       |
| syslog                                               | 0:off                  | 1:off                | 2:off           | 3:off | 4:off | 5:off | 6:off |
| [root@RedHat5                                        | ~]#                    |                      |                 |       |       |       |       |

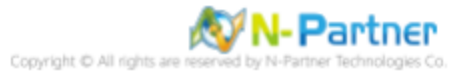

## (3) 下載 rsyslog 和相依套件

| <pre># wget http://rpms.adiscon.com/v8-stable/epel-5/x86_64/RPMS/rsyslog-8.16.0-1.el5.centos.x86_64.rpm http://rpms.adiscon.com/v8-stable/epel-5/x86_64/RPMS/libestr-0.1.10-1.el5.centos.x86_64.rpm http://rpms.adiscon.com/v8-stable/epel-5/x86_64/RPMS/libgt-0.3.11-1.el5.centos.x86_64.rpm http://rpms.adiscon.com/v8-stable/epel-5/x86_64/RPMS/liblogging-1.0.6-1.el5.centos.x86_64.rpm http://rpms.adiscon.com/v8-stable/epel-5/x86_64/RPMS/liblogging-1.0.6-1.el5.centos.x86_64.rpm</pre>                                                                                                    |
|----------------------------------------------------------------------------------------------------|
| <pre>[root@RedHat5 ~]# wget http://rpms.adiscon.com/v8-stable/epel-5/x86_64/RPMS/rsyslog-8.16.0-1.el5.centos.x86_64.rpm http://rpms.adiscon.com/v8-stable/epel-5/x86_64/RPMS/<br/>/libestr-0.1.10-1.el5.centos.x86_64.rpm http://rpms.adiscon.com/v8-stable/epel-5/x86_64/RPMS/Libgt-0.3.11-1.el5.centos.x86_64.rpm http://rpms.adiscon.com/v8-stable/epel-<br/>/s/x86_64/RPMS/Liblogging-1.0.6-1.el5.centos.x86_64.rpm http://rpms.adiscon.com/v8-stable/epel-<br/>/s/x86_64/RPMS/Liblogging-1.0.6-1.el5.centos.x86_64.rpm http://rpms.adiscon.com/v8-stable/epel-<br/>/s/x86_64/RPMS/Liblogging-1.0.6-1.el5.centos.x86_64.rpm http://rpms.adiscon.com/v8-stable/epel-<br/>/s/x86_64/RPMS/Liblogging-1.0.6-1.el5.centos.x86_64.rpm<br/>/secolving rpms.adiscon.com/s5.5.202.239<br/>Connecting to rpms.adiscon.com/45.55.202.239<br/>Connecting to rpms.adiscon.com/45.55.202.239<br/>HTTP request sent, awaiting response 200 0K<br/>Length: 811194 (792K) [application/x-redhat-package-manager]<br/>Saving to: 'rsyslog-8.16.0-1.el5.centos.x86_64.rpm'</pre> |
| 100%[>] 811,194 492K/s in 1.6s                                                                                                    |
| 2022-03-03 01:40:57 (492 KB/s) · `rsyslog-8.16.0-1.el5.centos.x86_64.rpm' saved [811194/811194]                                                                                                    |
| 2022-03-03 01:40:57 http://rpms.adiscon.com/v8-stable/epel-5/x86_64/RPMS/libestr-0.1.10-1.el5.centos.x86_64.rpm<br>Reusing existing connection to rpms.adiscon.com:80.<br>HTTP request sent, awaiting response 200 OK<br>Length: 8358 (8.4K) [application/x-redhat-package-manager]<br>Saving to: `libestr-0.1.10-1.el5.centos.x86_64.rpm'                                                                                                    |
| 100%[=>] 8,585K/s in θs                                                                                                    |
| 2022-03-03 01:40:57 (61.6 MB/s) - `libestr-0.1.10-1.el5.centos.x86_64.rpm' saved [8585/8585]                                                                                                    |
| 2022-03-03 01:40:57 http://rpms.adiscon.com/v8-stable/epel-5/x86_64/RPMS/libgt-0.3.11-1.el5.centos.x86_64.rpm<br>Reusing existing connection to rpms.adiscon.com:80.<br>HTTP request sent, awaiting response 200 0K<br>Length: 62763 (GiK) [application/x-redmat-package-manager]<br>Saving to: `libgt-0.3.11-1.el5.centos.x86_64.rpm'                                                                                                    |
| 100%[>] 62,763 ···K/s in 0.001s                                                                                                    |
| 2022-03-03 01:40:57 (58.7 MB/s) - `libgt-0.3.11-1.el5.centos.x86_64.rpm' saved [62763/62763]                                                                                                    |
| 2022-03-03 01:40:57 http://rpms.adiscon.com/v8-stable/epel-5/x86_64/RPMS/liblogging-1.0.6-1.el5.centos.x86_64.rpm<br>Reusing existing connection to rpms.adiscon.com:80.<br>HTTP request sent, awaiting response 200 OK<br>Length: 25311 (25K) [application/x-redhat-package-manager]<br>Saving to: `liblogging-1.0.6-1.el5.centos.x86_64.rpm`                                                                                                    |
| 100%[======>] 25,311K/s in 0s                                                                                                    |
| 2022-03-03 01:40:57 (104 MB/s) - `liblogging-1.0.6-1.el5.centos.x86_64.rpm' saved [25311/25311]                                                                                                    |
| 2022-03-03 01:40:57 http://rpms.adiscon.com/v8-stable/epel-5/x86_64/RPMS/json-c-0.11-3.el5.centos.x86_64.rpm<br>Reusing existing connection to rpms.adiscon.com:80.<br>HTTP request sent, awaiting response 200 OK<br>Length: 54911 (54K) [application/x-redmat-package-manager]<br>Saving to: `json-c-0.11-3.el5.centos.x86_64.rpm'                                                                                                    |
| 100%[>] 54,911K/s in 0.001s                                                                                                    |
| 2022-03-03 01:40:58 (48.4 MB/s) - `json-c-0.11-3.el5.centos.x86_64.rpm' saved [54911/54911]                                                                                                    |
| FINISHED2022-03-03 01:40:58<br>Downloaded: 5 files, 940K in 1.6s (583 KB/s)                                                                                                    |

## (4) 查看下載 rsyslog 相依套件

| #11                                |                                               |
|------------------------------------|-----------------------------------------------|
| [root@RedHat5 ~1# 11               |                                               |
| total 968                          |                                               |
| -rw-rr 1 root root 54911 Apr 30 2  | 2014 json-c-0.11-3.el5.centos.x86_64.rpm      |
| -rw-rr 1 root root 8585 Dec 9 2    | 2014 libestr-0.1.10-1.el5.centos.x86_64.rpm   |
| -rw-rr 1 root root 62763 Nov 15 2  | 2013 libgt-0.3.11-1.el5.centos.x86_64.rpm     |
| -rw-rr 1 root root 25311 Mar 6 2   | 2017 liblogging-1.0.6-1.el5.centos.x86_64.rpm |
| -rw-rr 1 root root 811194 Jan 26 2 | 2016 rsyslog-8.16.0-1.el5.centos.x86 64.rpm   |
| [root@RedHat5 ~]#                  |                                               |

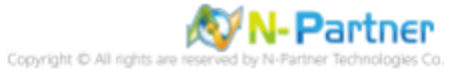

#### (5) 安裝 rsyslog 相依套件

| <pre># rpm -ivh json-c-0.11-3.el5.centos.x86_64.rpm libestr-0.1.10-1.el5.centos.x86_64.rpm<br/>libgt-0.3.11- 1.el5.centos.x86_64.rpm liblogging-1.0.6-1.el5.centos.x86_64.rpm</pre>                                                                                                    |
|----------------------------------------------------------------------------------------------------|
| <pre>[root@RedHat5 ~]# rpm -ivh json-c-0.11-3.el5.centos.x86_64.rpm libestr-0.1.10-1.el5.centos.x86_64.rpm libgt-0.3.11-1.el5.centos.x86_64.rpm liblogging-1.0.6-1.el5.cento s.x86_64.rpm warning: json-c-0.11-3.el5.centos.x86_64.rpm: Header V3 RSA/SHA1 signature: NOKEY, key ID e00b8985 Preparing ##################################</pre> |

#### (6) 更新 rsyslog 套件

| # 1pm 0011 15y510g 0.10.0             | L.elb.centos.xoo_04.1pm                                                    |
|---------------------------------------|----------------------------------------------------------------------------|
|                                       |                                                                            |
| <pre>[root@RedHat5 ~]# rpm -Uvh</pre> | rsyslog-8.16.0-1.el5.centos.x86_64.rpm                                     |
| warning: rsyslog-8.16.0-1.e           | 15.centos.x86_64.rpm: Header V3 RSA/SHA1 signature: NOKEY, key ID e00b8985 |
| Preparing                             | <i>#####################################</i>                               |
| 1:rsyslog                             | <i>#####################################</i>                               |
| [root@RedHat5 ~]#                     |                                                                            |

#### (7) 啟動 rsyslog 服務和確認 rsyslog 服務正常

# service rsyslog start && service rsyslog status
[root@RedHat5 ~]# service rsyslog start && service rsyslog status
Starting system logger: [ 0K ]
rsyslogd (pid 3348) is running...
[root@RedHat5 ~]#

#### (8) 設定 rsyslog 開機自動啟用和確認 rsyslog 自動啟用等級

| <pre># chkconfig rsyslog # chkconfig rsyslog</pre> | on<br>list               |                        |                  |      |      |      |       |
|----------------------------------------------------|--------------------------|------------------------|------------------|------|------|------|-------|
| [root@RedHat5<br>[root@RedHat5                     | ~]# chkcor<br>~]# chkcor | nfig rsys<br>nfig rsys | slog on<br>slogl | list |      |      |       |
| rsyslog                                            | 0:off                    | 1:off                  | 2:on             | 3:on | 4:on | 5:on | 6:off |
| [root@RedHat5                                      | ~]#                      |                        |                  |      |      |      |       |

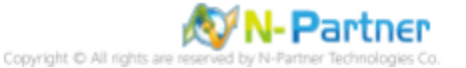

## (9) 確認 rsyslog 版本

| # rsysloga -v                                                                |                         |
|------------------------------------------------------------------------------|-------------------------|
| <pre>[root@RedHat5 ~]# rsyslogd -v rsyslogd 8.16.0. compiled with:</pre>     |                         |
| PLATFORM:<br>PLATFORM (lsb release -d):                                      | x86_64-redhat-linux-gnu |
| FEATURE_REGEXP:                                                              | Yes                     |
| GSSAPI Kerberos 5 support:                                                   | No                      |
| FEATURE DEBUG (debug build, slow code):                                      | No                      |
| 32bit Atomic operations supported:                                           | Yes                     |
| 64bit Atomic operations supported:                                           | Yes                     |
| memory allocator:                                                            | system default          |
| Runtime Instrumentation (slow code):                                         | No                      |
| uuid support:                                                                | No                      |
| Number of Bits in RainerScript integers                                      | : 64                    |
| <pre>See http://www.rsyslog.com for more information [root@RedHat5 ~]#</pre> | •                       |

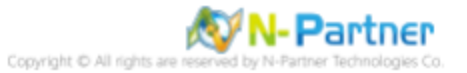

## 1.1.3 設定 Rsyslog 轉發 Apache log

(1) 編輯 rsyslog 設定檔

# vi /etc/rsyslog.conf

[root@RedHat5 ~]# vi /etc/rsyslog.conf

#### (2) 新增 imfile 輸入模組

module(load="imfile") # provides support for file logging

#### MODULES ####

module(load="imuxsock") # provides support for local system logging (e.g. via logger command)
module(load="imklog") # provides kernel logging support (previously done by rklogd)
#module(load"immark") # provides --MARK-- message capability
module(load="imfile") # provides support for file logging

#### (3) 設定轉發 Apache log

# Send Apache log to N-Reporter input(type="imfile" File=" /var/log/httpd/access-NReporter.log " Tag="apache" Severity="info" Facility="local6" Ruleset="nreporter") input(type="imfile" File=" /var/log/httpd/error-NReporter.log " Tag="apache" Severity="warning" Facility="local6" Ruleset="nreporter") ruleset(name="nreporter"){action(type="omfwd" Target=" 192.168.3.88 " Port="514" Protocol="udp")}

# Send Apache log to N-Reporter input(type="imfile" File="/var/log/httpd/access-NReporter.log" Tag="apache" Severity="info" Facility="local6" Ruleset="nreporter") input(type="imfile" File="/var/log/httpd/error-NReporter.log" Tag="apache" Severity="warning" Facility="local6" Ruleset="nreporter") ruleset(name="nreporter"){action(type="omfwd" Target="192.168.8.4" Port="514" Protocol="udp")}

紅色文字部位請輸入 Apache 日誌路徑檔案和 N-Reporter 系統 IP address

#### (4) 重新啟動 rsyslog 服務和確認 rsyslog 服務正常

# service rsyslog start && service rsyslog status

| <pre>[root@RedHat5 ~]# service rsyslog restart &amp;&amp; service</pre> | rsyslog | status |
|-------------------------------------------------------------------------|---------|--------|
| Shutting down system logger:                                            | [       | OK ]   |
| Starting system logger:                                                 | [       | 0K ]   |
| rsyslogd (pid 3192) is running                                          |         |        |
| [root@RedHat5 ~]#                                                       |         |        |

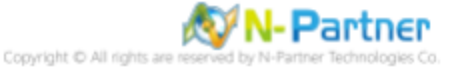

## 1.2 RedHat 6

## 1.2.1 編輯 Apache 設定檔

(1) 查看 Apache 版本

```
# httpd -v
[root@RedHat6 ~]# httpd -v
Server version: Apache/2.2.15 (Unix)
Server built: Jun 19 2018 15:45:13
[root@RedHat6 ~]#
```

(2) 編輯 Apache 設定檔

# vi /etc/httpd/conf/httpd.conf

[root@RedHat6 ~]# vi /etc/httpd/conf/httpd.conf

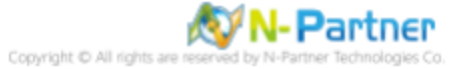

#### (3) 設定 Apache log 參數

ErrorLog logs/error-NReporter.log <IfModule logio\_module> LogFormat "%h %l %u %t \"%r\" %>s %0 %I %T %b \"%{Referer}i\" \"%{User-Agent}i\"" nreporter </IfModule> CustomLog "logs/access-NReporter.log" nreporter # ErrorLog: The location of the error log file. # If you do not specify an ErrorLog directive within a <VirtualHost> # container, error messages relating to that virtual host will be # logged here. If you \*do\* define an error logfile for a <VirtualHost> # container, that host's errors will be logged there and not here. ErrorLog logs/error log ErrorLog logs/error-NReporter.log # LogLevel: Control the number of messages logged to the error\_log. # Possible values include: debug, info, notice, warn, error, crit, alert, emerg. # LogLevel warn # The following directives define some format nicknames for use with a CustomLog directive (see below). # # " LogFormat "%h %l %u %t \"%r\" %>s %b \"%{Referer}i\" \"%{User-Agent}i\"" combined LogFormat "%h %l %u %t \"%r\" %>s %b" common LogFormat "%{Referer}i -> %U" referer LogFormat "%{User-agent}i" agent # "combinedio" includes actual counts of actual bytes received (%I) and sent (%O); this # requires the mod logio module to be loaded. #LogFormat "%h %l %u %t \"%r\" %>s %b \"%{Referer}i\" \"%{User-Agent}i\" %I %0" combinedio <IfModule logio\_module> LogFormat "%h %l %u %t \"%r\" %>s %0 %I %T %b \"%{Referer}i\" \"%{User-Agent}i\" nreporter </IfModule> # The location and format of the access logfile (Common Logfile Format). # If you do not define any access logfiles within a <VirtualHost> # container, they will be logged here. Contrariwise, if you \*do\* # define per-<VirtualHost> access logfiles, transactions will be # logged therein and \*not\* in this file. #CustomLog logs/access\_log common If you would like to have separate agent and referer logfiles, uncomment # the following directives. # # #CustomLog logs/referer\_log referer #CustomLog logs/agent\_log agent # For a single logfile with access, agent, and referer information (Combined Logfile Format), use the following directive: # CustomLog logs/access log combined CustomLog "logs/access-NReporter.log" nreporter

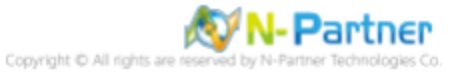

(4) 重啟 Apache 服務和確認 Apache 服務狀態

# service httpd restart && service httpd status

| <pre>[root@RedHat6 ~]# service httpd restart &amp;&amp; service httpd</pre> | status      |   |
|-----------------------------------------------------------------------------|-------------|---|
| Stopping httpd:                                                             | [ 0K        | ] |
| Starting httpd:                                                             | <b>[</b> 0K | ] |
| httpd (pid 7937) is running                                                 |             |   |
| [root@RedHat6 ~]#                                                           |             |   |

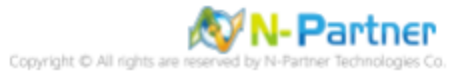

#### 1.2.2 更新 Rsyslog 8 套件

1.2.2.1 線上安裝

#### (1) 檢查 syslog 服務

#### # rsyslogd -v

| [root@RedHat6 ~]# rsyslogd -v                              |     |
|------------------------------------------------------------|-----|
| rsyslogd 5.8.10, compiled with:                            |     |
| FEATURE_REGEXP:                                            | Yes |
| FEATURE_LARGEFILE:                                         | No  |
| GSSAPI Kerberos 5 support:                                 | Yes |
| FEATURE_DEBUG (debug build, slow code):                    | No  |
| 32bit Atomic operations supported:                         | Yes |
| 64bit Atomic operations supported:                         | Yes |
| Runtime Instrumentation (slow code):                       | No  |
|                                                            |     |
| See <pre>http://www.rsyslog.com for more information</pre> |     |
| [root@RedHat6 ~]#                                          |     |

#### (2) 下載 rsyslog repository 設定檔

| #  | curl   | -0    | /et  | c/yum.rep  | 008 | s.d/rsy | slog.re  | po http  | ://rpms. | adiscon. | com/v8-s | stable/rsys | slog.repo   |            |
|----|--------|-------|------|------------|-----|---------|----------|----------|----------|----------|----------|-------------|-------------|------------|
| _  |        |       |      |            |     |         |          |          |          |          |          |             |             |            |
| [r | oot@Re | edHat | t6 - | ~]# curl - | - 0 | /etc/y  | um.repos | s.d/rsys | log.repo | http://  | rpms.adi | scon.com/v8 | -stable/rsy | /slog.repo |
|    | % Tota | al    | %    | Received   | 9/0 | Xferd   | Average  | e Speed  | Time     | Time     | Time     | Current     |             |            |
|    |        |       |      |            |     |         | Dload    | Upload   | Total    | Spent    | Left     | Speed       |             |            |
| 11 | 3 22   | 27 1  | 113  | 227        | Θ   | Θ       | 193      | Θ        | 0:00:01  | 0:00:01  |          | - 1107      |             |            |
| [r | oot@Re | edHat | t6 - | ~]#        |     |         |          |          |          |          |          |             |             |            |

#### (3) 安裝 rsyslog 套件

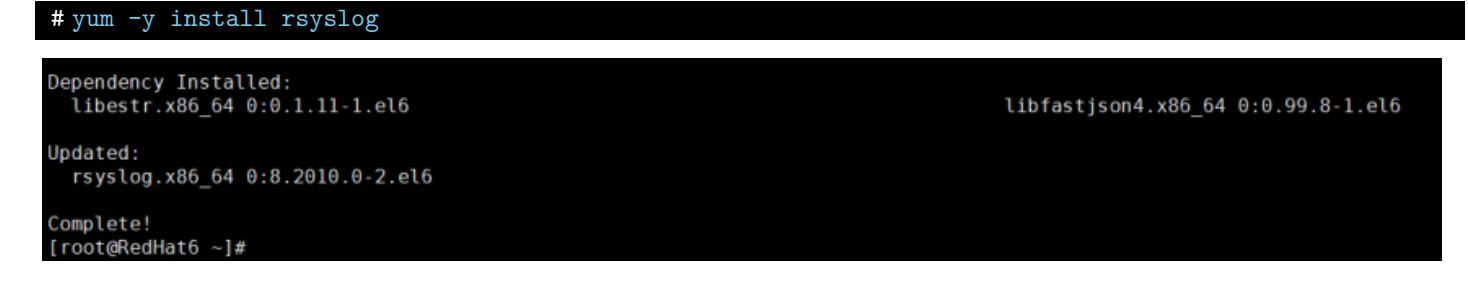

#### (4) 啟動 rsyslog 服務和確認 rsyslog 服務正常

# service rsyslog start && service rsyslog status

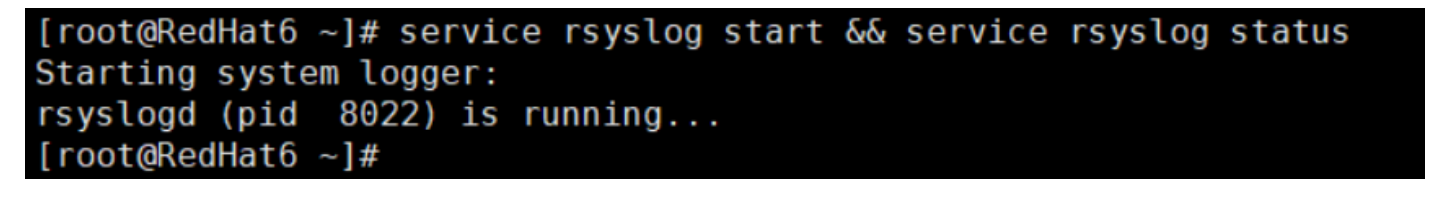

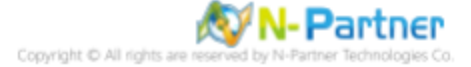

(5) 設定 rsyslog 開機自動啟用和確認 rsyslog 自動啟用等級

| <pre># chkconfig rsyslog # chkconfig rsyslog</pre> | on<br>list               |                      |                 |      |      |      |       |
|----------------------------------------------------|--------------------------|----------------------|-----------------|------|------|------|-------|
| [root@RedHat6<br>[root@RedHat6                     | ~]# chkcor<br>~]# chkcor | nfig rsy<br>nfig rsy | slog on<br>slog | list |      |      |       |
| rsyslog                                            | 0:off                    | 1:off                | 2:on            | 3:on | 4:on | 5:on | 6:off |
| <pre>[root@RedHat6</pre>                           | ~]#                      |                      |                 |      |      |      |       |

#### (6) 確認 rsyslog 版本 - 1

| 11090108u (                                      |                         |
|--------------------------------------------------|-------------------------|
| [root@RedHat6 ~]# rsyslogd -v                    |                         |
| rsyslogd 8.2010.0 (aka 2020.10) compiled with:   |                         |
| PLATFORM:                                        | x86_64-redhat-linux-gnu |
| <pre>PLATFORM (lsb_release -d):</pre>            |                         |
| FEATURE_REGEXP:                                  | Yes                     |
| GSSAPI Kerberos 5 support:                       | No                      |
| FEATURE_DEBUG (debug build, slow code):          | No                      |
| 32bit Atomic operations supported:               | Yes                     |
| 64bit Atomic operations supported:               | Yes                     |
| memory allocator:                                | system default          |
| Runtime Instrumentation (slow code):             | No                      |
| uuid support:                                    | Yes                     |
| systemd support:                                 | No                      |
| Config file:                                     | /etc/rsyslog.conf       |
| PID file:                                        | /var/run/syslogd.pid    |
| Number of Bits in RainerScript integers          | : 64                    |
|                                                  |                         |
| See https://www.rsyslog.com for more information | n.                      |
| [root@RedHat6 ~]#                                |                         |

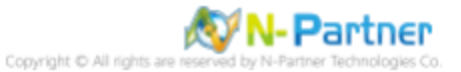

1.2.2.2 離線安裝

# reveload -w

(1) 檢查 rsyslog 版本

| # 15/510gd V                                    |     |
|-------------------------------------------------|-----|
| [root@RedHat6 ~]# rsyslogd -v                   |     |
| rsyslogd 5.8.10, compiled with:                 |     |
| FEATURE REGEXP:                                 | Yes |
| FEATURE LARGEFILE:                              | No  |
| GSSAPI Kerberos 5 support:                      | Yes |
| FEATURE_DEBUG (debug build, slow code):         | No  |
| 32bit Atomic operations supported:              | Yes |
| 64bit Atomic operations supported:              | Yes |
| Runtime Instrumentation (slow code):            | No  |
|                                                 |     |
| See http://www.rsyslog.com for more information |     |

#### (2) 下載 rsyslog 和相依套件

[root@RedHat6 ~]#

| <pre># wget http://rpms.adiscon.com/v8-stable/epel-6/x86_64/RPMS/rsyslog-8.2010.0-2 http://rpms.adiscon.com/v8-stable/epel-6/x86_64/RPMS/libestr-0.1.11-1.el6.x86_ http://rpms.adiscon.com/v8- stable/epel-6/x86_64/RPMS/libfastjson4-0.99.8-1.el [root@RedHat6 ~]# wget http://rpms.adiscon.com/v8-stable/epel-6/x86_64/RPMS/rsyslog-8.2010.0-2.el6.x86_64.rpm troot@RedHat6 ~]# wget http://rpms.adiscon.com/v8-stable/epel-6/x86_64/RPMS/rsyslog-8.2010.0-2.el6.x86_64.rpm r-2022-03-03 03:24:31 http://rpms.adiscon.com/v8-stable/epel-6/x86_64/RPMS/rsyslog-8.2010.0-2.el6.x86_64.rpm r-2022-03-03 03:24:31 http://rpms.adiscon.com/v8-stable/epel-6/x86_64/RPMS/rsyslog-8.2010.0-2.el6.x86_64.rpm Resolving rpms.adiscon.com/45.55.202.239]:80 connected. HTTP request sent, awaiting response 200 K Length: 660868 (645K) [application/x-redhat-package-manager] Saving to: "rsyslog-8.2010.0-2.el6.x86_64.rpm"</pre> | .el6.x86<br>64.rpm<br>6.x86_64<br>mm/v8-stable/ | _64.rp<br>1.rpm<br>epel-6/x86 | M64/RPMS/libe |
|----------------------------------------------------------------------------------------------------|-------------------------------------------------|-------------------------------|---------------|
| 100%[===================================                                                                                                    | 660,868                                         | 452K/s                        | in 1.4s       |
| 2022-03-03 03:24:33 (452 KB/s) - "rsyslog-8.2010.0-2.el6.x86_64.rpm" saved [660868/660868]                                                                                                    |                                                 |                               |               |
| 2022-03-03 03:24:33 http://rpms.adiscon.com/v8-stable/epel-6/x86_64/RPMS/libestr-0.1.11-1.el6.x86_64.rpm<br>Reusing existing connection to rpms.adiscon.com:80.<br>HTTP request sent, awaiting response 200 OK<br>Length: 8640 (8.4K) [application/x-redMat-package-manager]<br>Saving to: "libestr-0.1.11-1.el6.x86_64.rpm"                                                                                                    |                                                 |                               |               |
| 100%[                                                                                                    | 8,640                                           | K/s                           | in Θs         |
| 2022-03-03 03:24:33 (1.34 GB/s) - "libestr-0.1.11-1.el6.x86_64.rpm" saved [8640/8640]                                                                                                    |                                                 |                               |               |
| 2022-03-03 03:24:33 http://rpms.adiscon.com/v8-stable/epel-6/x86_64/RPMS/libfastjson4-0.99.8-1.el6.x86_64.rpm<br>Reusing existing connection to rpms.adiscon.com:80.<br>HTTP request sent, awaiting response 200 OK<br>Length: 56052 (55K) [application/x-redhat-package-manager]<br>Saving to: "libfastjson4-0.99.8-1.el6.x86_64.rpm"                                                                                                    |                                                 |                               |               |
| 100%[===================================                                                                                                    | 56,052                                          | K/s                           | in 0.001s     |
| 2022-03-03 03:24:34 (53.2 MB/s) - "libfastjson4-0.99.8-1.el6.x86_64.rpm" saved [56052/56052]                                                                                                    |                                                 |                               |               |
| FINISHED2022-03-03 03:24:34<br>Downloaded: 3 files, 709K in 1.4s (496 KB/s)                                                                                                    |                                                 |                               |               |

#### (3) 查看下載 rsyslog 相依套件

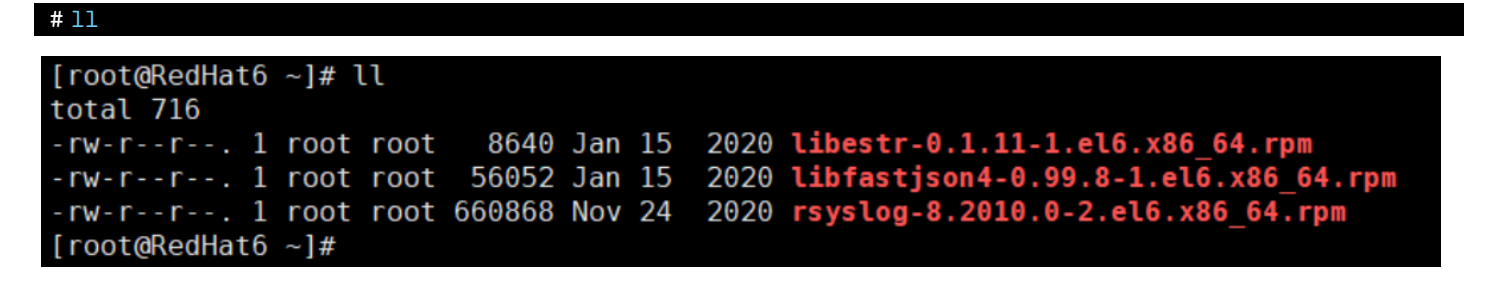

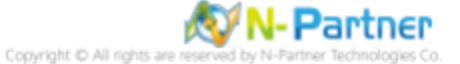

#### (4) 安裝 rsyslog 相依套件

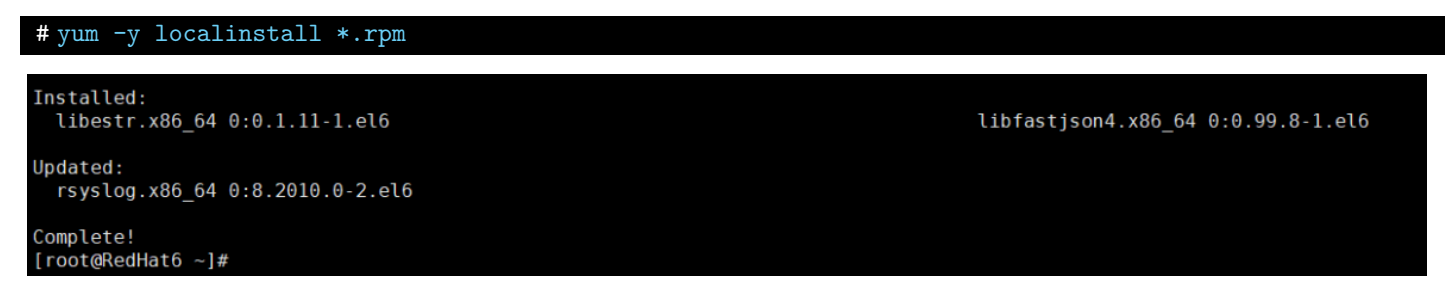

#### (5) 啟動 rsyslog 服務和確認 rsyslog 服務正常

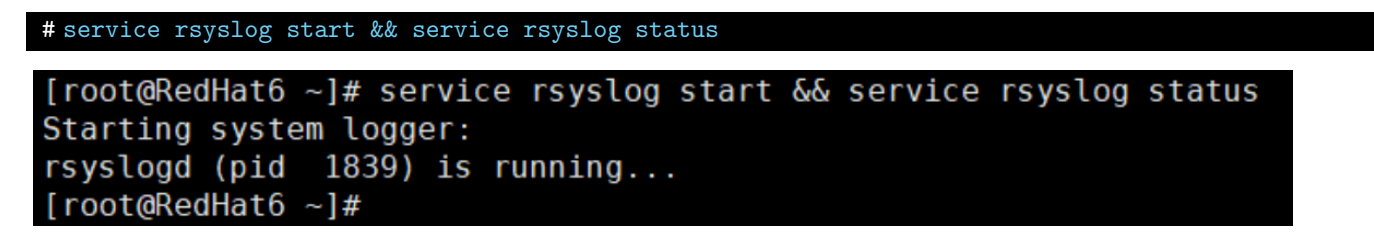

#### (6) 設定 rsyslog 開機自動啟用和確認 rsyslog 自動啟用等級

| <pre># chkconfig rsyslog on # chkconfig rsysloglist</pre>                                 |      |       |
|-------------------------------------------------------------------------------------------|------|-------|
| <pre>[root@RedHat6 ~]# chkconfig rsyslog on [root@RedHat6 ~]# chkconfig rsysloglist</pre> |      |       |
| rsyslog 0:off 1:off 2:on 3:on 4:on                                                        | 5:on | 6:off |
| [root@RedHat6 ~]#                                                                         |      |       |

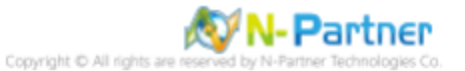

(7) 確認 rsyslog 版本

## #rsyslogd -v

| [root@PodHat6 _]# reveload v                     |                         |
|--------------------------------------------------|-------------------------|
| [TOOL@Reunato ~]# TSystogu -V                    |                         |
| rsyslogd 8.2010.0 (aka 2020.10) compiled with:   |                         |
| PLATFORM:                                        | x86_64-redhat-linux-gnu |
| <pre>PLATFORM (lsb_release -d):</pre>            |                         |
| FEATURE_REGEXP:                                  | Yes                     |
| GSSAPI Kerberos 5 support:                       | No                      |
| FEATURE_DEBUG (debug build, slow code):          | No                      |
| 32bit Atomic operations supported:               | Yes                     |
| 64bit Atomic operations supported:               | Yes                     |
| memory allocator:                                | system default          |
| Runtime Instrumentation (slow code):             | No                      |
| uuid support:                                    | Yes                     |
| systemd support:                                 | No                      |
| Config file:                                     | /etc/rsyslog.conf       |
| PID file:                                        | /var/run/syslogd.pid    |
| Number of Bits in RainerScript integers          | : 64                    |
|                                                  |                         |
| See https://www.rsyslog.com for more information | n.                      |
| [root@RedHat6 ~1#                                |                         |

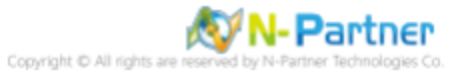

## 1.2.3 設定 Rsyslog 轉發 Apache log

#### (1) 編輯 rsyslog 設定檔

# vi /etc/rsyslog.conf

[root@RedHat6 ~]# vi /etc/rsyslog.conf

#### (2) 新增 imfile 輸入模組

module(load="imfile") # provides support for file logging

#### MODULES ####

module(load="imuxsock") # provides support for local system logging (e.g. via logger command)
#module(load="imklog") # provides kernel logging support (previously done by rklogd)
#module(load"immark") # provides --MARK-- message capability
module(load="imfile") # provides support for file logging

#### (3) 註解 imjournal 模組

# module(load="imjournal" StateFile="imjournal.state")

# provides access to the systemd journal and file to store the position in the journal # module(load="imjournal" StateFile="imjournal.state")

#### (4) 註解 OmitLocalLogging

# \$OmitLocalLogging on

# Turn off message reception via local log socket;

# local messages are retrieved through imjournal now.

# \$OmitLocalLogging on

#### (5) 設定轉發 Apache log

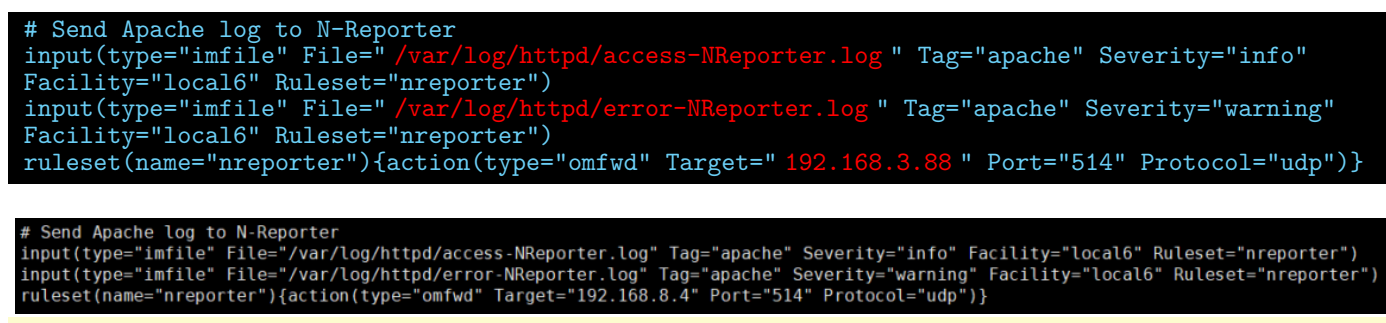

紅色文字部位請輸入 Apache 日誌路徑檔案和 N-Reporter 系統 IP address

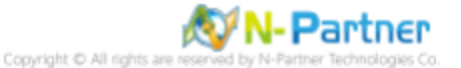

(6) 重啟 rsyslog 服務和確認 rsyslog 服務正常

# service rsyslog restart && service rsyslog status

| <pre>[root@RedHat6 ~]# service rsyslog restart &amp;&amp; service</pre> | rsyslog status |
|-------------------------------------------------------------------------|----------------|
| Shutting down system logger:                                            | [ OK ]         |
| Starting system logger:                                                 | [ OK ]         |
| rsyslogd (pid 1979) is running                                          |                |
| [root@RedHat6 ~]#                                                       |                |

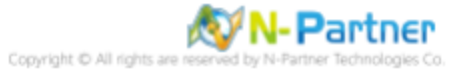

## 1.3 RedHat 7

## 1.3.1 編輯 Apache 設定檔

(1) 查看 Apache 版本

```
# httpd -v
[root@RedHat7 ~]# httpd -v
Server version: Apache/2.4.6 (Cent0S)
Server built: Oct 1 2020 16:52:05
[root@RedHat7 ~]#
```

(2) 編輯 Apache 設定檔

# vi /etc/httpd/conf/httpd.conf

[root@RedHat7 ~]# vi /etc/httpd/conf/httpd.conf

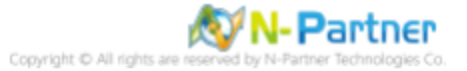

#### (3) 新增 log 設定

ErrorLog "logs/error-NReporter.log" ErrorLogFormat "[%{u}t] [%-m:%1] [pid %P:tid %T] %7F: %E: [client\%a] %M% ,\referer\%{Referer}i"
<IfModule logio\_module>
LogFormat "%h %l %u %t \"%r\" %>s %0 %I %T %b \"%{Referer}i\" \"%{User-Agent}i\"" nreporter </IfModule> CustomLog "logs/access-NReporter.log" nreporter # ErrorLog: The location of the error log file. # If you do not specify an ErrorLog directive within a <VirtualHost> # container, error messages relating to that virtual host will be # logged here. If you \*do\* define an error logfile for a <VirtualHost> # container, that host's errors will be logged there and not here. ErrorLog "logs/error\_log" ErrorLog "logs/error-NReporter.log" # LogLevel: Control the number of messages logged to the error\_log. # Possible values include: debug, info, notice, warn, error, crit, # alert, emerg. Ħ LogLevel warn <IfModule log\_config\_module> # The following directives define some format nicknames for use with # a CustomLog directive (see below). LogFormat "%h %l %u %t \"%r\" %>s %b \"%{Referer}i\" \"%{User-Agent}i\"" combined LogFormat "%h %l %u %t \"%r\" %>s %b" common ErrorLogFormat "[%{u}t] [%-m:%l] [pid %P:tid %T] %7F: %E: [client\ %a] %M% ,\ referer\ %{Referer}i" <IfModule logio module> # You need to enable mod logio.c to use %I and %O LogFormat "%h %l %u %t \"%r\" %>s %b \"%{Referer}i\" \"%{User-Agent}i\" %I %0" combinedio LogFormat "%h %l %u %t \"%r\" %>s %0 %I %T %b \"%{Referer}i\" \"%{User-Agent}i\"" nreporter </IfModule> # # The location and format of the access logfile (Common Logfile Format). # If you do not define any access logfiles within a <VirtualHost> # container, they will be logged here. Contrariwise, if you \*do\* # define per-<VirtualHost> access logfiles, transactions will be # logged therein and \*not\* in this file. #CustomLog "logs/access\_log" common # If you prefer a logfile with access, agent, and referer information # (Combined Logfile Format) you can use the following directive. # CustomLog "logs/access log" combined CustomLog "logs/access-NReporter.log" nreporter /IfModule>

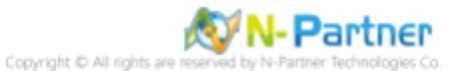

## (4) 重啟 Apache 服務和確認 Apache 服務狀態

| <pre># systemctl restart httpd &amp;&amp; systemctl status httpd</pre>                               |
|----------------------------------------------------------------------------------------------------|
| [reat@PadHat7 _]# evetamet] restart bttpd {{ evetamet] status bttpd                                  |
| httpd service - The Apache HTTP Server                                                               |
| <pre>Loaded: loaded (/usr/lib/systemd/system/httpd service: disabled: vendor preset: disabled)</pre> |
| Active: active (running) since Thu 2021-08-12 09:54:52 CST: 6ms ago                                  |
| Docs: man:httpd(8)                                                                                   |
| man:apachectl(8)                                                                                     |
| Process: 5706 ExecStop=/bin/kill -WINCH \${MAINPID} (code=exited, status=0/SUCCESS)                  |
| Main PID: 5711 (httpd)                                                                               |
| Status: "Processing requests"                                                                        |
| CGroup: /system.slice/httpd.service                                                                  |
| -5711 /usr/sbin/httpd -DF0REGR0UND                                                                   |
| —5712 /usr/sbin/httpd -DF0REGR0UND                                                                   |
| -5713 /usr/sbin/httpd -DF0REGROUND                                                                   |
| -5714 /usr/sbin/httpd -DFOREGROUND                                                                   |
| -5715 /usr/sbin/httpd -DFOREGROUND                                                                   |
| └─5716 /usr/sbin/httpd -DF0REGR0UND                                                                  |
|                                                                                                    |
| Aug 12 09:54:52 RedHat/.localdomain systemd[1]: Stopped The Apache HTTP Corver.                      |
| Aug 12 09:54:52 RedHat7.localdomain systemd[1]: Starting The Apache HTTP Server                      |
| Aug 12 09:54:52 RedHat7.localdomain systemu[i]: Started The Apache HTTP Server.                      |
|                                                                                                    |

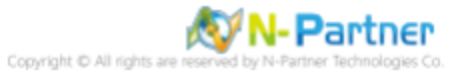

## 1.3.2 更新 Rsyslog 版本

#### (1) 檢查 rsyslog 版本

| #rsyslogd -v                                    |                         |
|-------------------------------------------------|-------------------------|
| <pre>[root@RedHat7 ~]# rsysload -y</pre>        |                         |
| rsyslogd 8.24.0-34.el7, compiled with:          |                         |
| PLATFORM:                                       | x86_64-redhat-linux-gnu |
| <pre>PLATFORM (lsb_release -d):</pre>           | _                       |
| FEATURE_REGEXP:                                 | Yes                     |
| GSSAPI Kerberos 5 support:                      | Yes                     |
| FEATURE_DEBUG (debug build, slow code):         | No                      |
| 32bit Atomic operations supported:              | Yes                     |
| 64bit Atomic operations supported:              | Yes                     |
| memory allocator:                               | system default          |
| Runtime Instrumentation (slow code):            | No                      |
| uuid support:                                   | Yes                     |
| Number of Bits in RainerScript integers         | : 64                    |
|                                                 |                         |
| See http://www.rsyslog.com for more information |                         |
| [root@RedHat7 ~]#                               |                         |

## (2) 更新 rsyslog 套件

# yum -y install rsyslog
Updated:
 rsyslog.x86\_64 0:8.24.0-55.el7
Complete!

[root@RedHat7 ~]#

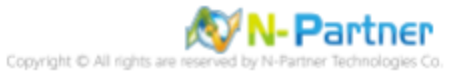

## (3) 檢查 rsyslog 版本

| #rsyslogd -v                                    |                         |
|-------------------------------------------------|-------------------------|
| [mastoDadUat7] ]# mava] and w                   |                         |
| [root@kedHat/~]# rsystogd -v                    |                         |
| rsyslogd 8.24.0-55.el7, compiled with:          |                         |
| PLATFORM:                                       | x86_64-redhat-linux-gnu |
| PLATFORM (lsb_release -d):                      |                         |
| FEATURE_REGEXP:                                 | Yes                     |
| GSSAPI Kerberos 5 support:                      | Yes                     |
| FEATURE_DEBUG (debug build, slow code):         | No                      |
| 32bit Atomic operations supported:              | Yes                     |
| 64bit Atomic operations supported:              | Yes                     |
| memory allocator:                               | system default          |
| Runtime Instrumentation (slow code):            | No                      |
| uuid support:                                   | Yes                     |
| Number of Bits in RainerScript integers         | : 64                    |
|                                                 |                         |
| See http://www.rsyslog.com for more information |                         |
| [root@RedHat7 ~]#                               |                         |

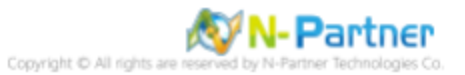

## 1.3.3 設定 Rsyslog 轉發 Apache log

(1) 編輯 rsyslog 設定檔

# vi /etc/rsyslog.conf

[root@RedHat7 ~]# vi /etc/rsyslog.conf

#### (2) 新增 imfile 輸入模組

module(load="imfile") # provides support for file logging

#### #### MODULES ####

# The imjournal module bellow is now used as a message source instead of imuxsock. \$ModLoad imuxsock # provides support for local system logging (e.g. via logger command) \$ModLoad imjournal # provides access to the systemd journal #\$ModLoad imklog # reads kernel messages (the same are read from journald) #\$ModLoad immark # provides --MARK-- message capability \$ModLoad imfile # provides support for file logging

#### (3) 設定轉發 Apache log

# Send Apache log to N-Reporter input(type="imfile" File=" /var/log/httpd/access-NReporter.log " Tag="apache" Severity="info" Facility="local6" Ruleset="nreporter") input(type="imfile" File=" /var/log/httpd/error-NReporter.log " Tag="apache" Severity="warning" Facility="local6" Ruleset="nreporter") ruleset(name="nreporter"){action(type="omfwd" Target=" 192.168.3.88 " Port="514" Protocol="udp")}

# Send Apache log to N-Reporter input(type="imfile" File="/var/log/httpd/access-NReporter.log" Tag="apache" Severity="info" Facility="local6" Ruleset="nreporter") input(type="imfile" File="/var/log/httpd/error-NReporter.log" Tag="apache" Severity="warning" Facility="local6" Ruleset="nreporter") ruleset(name="nreporter"){action(type="omfwd" Target="192.168.8.4" Port="514" Protocol="udp")}

紅色文字部位請輸入 Apache 日誌路徑檔案和 N-Reporter 系統 IP address

#### (4) 重啟 rsyslog 服務和確認 rsyslog 服務正常

#### # systemctl restart rsyslog && systemctl status rsyslog

| [root@RedHat7 ~]# systemctl restart rsyslog && systemctl status rsyslog                                                                                       |
|----------------------------------------------------------------------------------------------------|
| rsyslog.service - System Logging Service                                                                                                    |
| Loaded: loaded (/usr/lib/systemd/system/rsyslog.service; enabled; vendor preset: enabled)                                                                     |
| Active: active (running) since Thu 2021-08-12 10:01:10 CST: 4ms ago                                                                                           |
| Docs: man:rsysload(8)                                                                                                    |
| http://www.rsvslog.com/doc/                                                                                                    |
| Main PID: 5745 (rsvsload)                                                                                                    |
| CGroup: /system.slice/rsyslog.service                                                                                                    |
|                                                                                                    |
|                                                                                                    |
| Aug 12 10:01:10 RedHat7.localdomain systemd[1]: Stopped System Logging Service.                                                                               |
| Aug 12 10:01:10 BedHat7.localdomain system[1]: Starting System Logging Service                                                                                |
| Aug 12 10:01:10 RedHat7 localdomain rsvslog(15745): [origin software="rsvslogd" swVersion="8 24 0.55 el7" x-pid="5745" x-info="http://www.rsvslog.com"] start |
| Aug 12 19:01:10 Reddat7. Jocaldomain system(]]: Started System Logning Service                                                                                |
| root@BedHat7 ~1#                                                                                                    |

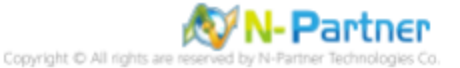

## 1.4 RedHat 8

## 1.4.1 編輯 Apache 設定檔

(1) 查看 Apache 版本

```
# httpd -v
[root@RedHat8 ~]# httpd -v
Server version: Apache/2.4.37 (Red Hat Enterprise Linux)
Server built: Sep 2 2019 14:31:45
[root@RedHat8 ~]#
```

(2) 編輯 Apache 設定檔

# vi /etc/httpd/conf/httpd.conf

[root@RedHat8 ~]# vi /etc/httpd/conf/httpd.conf

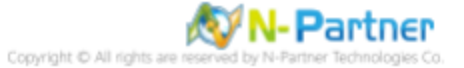

#### (3) 新增 log 設定

ErrorLog "logs/error-NReporter.log" ErrorLogFormat "[%{u}t] [%-m:%1] [pid %P:tid %T] %7F: %E: [client\%a] %M% ,\referer\%{Referer}i"
<IfModule logio\_module>
LogFormat "%h %l %u %t \"%r\" %>s %0 %I %T %b \"%{Referer}i\" \"%{User-Agent}i\"" nreporter </IfModule> CustomLog "logs/access-NReporter.log" nreporter # ErrorLog: The location of the error log file. # If you do not specify an ErrorLog directive within a <VirtualHost> # container, error messages relating to that virtual host will be # logged here. If you \*do\* define an error logfile for a <VirtualHost> # container, that host's errors will be logged there and not here. ErrorLog "logs/error log" ErrorLog "logs/error-NReporter.log" # LogLevel: Control the number of messages logged to the error\_log. # Possible values include: debug, info, notice, warn, error, crit, # alert, emerg. Ħ LogLevel warn <IfModule log\_config\_module> # The following directives define some format nicknames for use with # a CustomLog directive (see below). # LogFormat "%h %l %u %t \"%r\" %>s %b \"%{Referer}i\" \"%{User-Agent}i\"" combined LogFormat "%h %l %u %t \"%r\" %>s %b" common ErrorLogFormat "[%{u}t] [%-m:%l] [pid %P:tid %T] %7F: %E: [client\ %a] %M% ,\ referer\ %{Referer}i" <IfModule logio\_module> # You need to enable mod\_logio.c to use %I and %O LogFormat "%h %l %u %t \"%r\" %>s %b \"%{Referer}i\" \"%{User-Agent}i\" %I %O" combinedio LogFormat "%h %l %u %t \"%r\" %>s %0 %I %T %b \"%{Referer}i\" \"%{User-Agent}i\"" nreporter </IfModule> # # The location and format of the access logfile (Common Logfile Format). # If you do not define any access logfiles within a <VirtualHost> # container, they will be logged here. Contrariwise, if you \*do\*
# define per-<VirtualHost> access logfiles, transactions will be # logged therein and \*not\* in this file. #CustomLog "logs/access\_log" common # If you prefer a logfile with access, agent, and referer information # (Combined Logfile Format) you can use the following directive. CustomLog "logs/access log" combined CustomLog "logs/access-NReporter.log" nreporter IfModule>

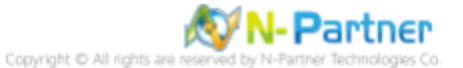

(4) 重啟 Apache 服務和確認 Apache 服務狀態

## 1.4.2 設定 Rsyslog 轉發 Apache log

#### (1) 檢查 rsyslog 版本

| . 15,51584                                      |                         |
|-------------------------------------------------|-------------------------|
| [root@RedHat8 ~]# rsyslogd -v                   |                         |
| rsyslogd 8.37.0-13.el8, compiled with:          |                         |
| PLATFORM:                                       | x86_64-redhat-linux-gnu |
| <pre>PLATFORM (lsb_release -d):</pre>           |                         |
| FEATURE_REGEXP:                                 | Yes                     |
| GSSAPI Kerberos 5 support:                      | Yes                     |
| FEATURE_DEBUG (debug build, slow code):         | No                      |
| 32bit Atomic operations supported:              | Yes                     |
| 64bit Atomic operations supported:              | Yes                     |
| memory allocator:                               | system default          |
| Runtime Instrumentation (slow code):            | No                      |
| uuid support:                                   | Yes                     |
| systemd support:                                | Yes                     |
| Number of Bits in RainerScript integers         | : 64                    |
|                                                 |                         |
| See http://www.rsyslog.com for more information | 1.                      |
| [root@RedHat8 ~]#                               |                         |

#### (2) 編輯 rsyslog 設定檔

# vi /etc/rsyslog.conf

[root@RedHat8 ~]# vi /etc/rsyslog.conf

### (3) 新增 imfile 輸入模組

| <pre>module(load="imfile") # provides support for file logging</pre>                                     |
|----------------------------------------------------------------------------------------------------|
|                                                                                                    |
| #### MODULES ####                                                                                        |
|                                                                                                    |
| <pre>module(load="imuxsock"  # provides support for local system logging (e.g. via logger command)</pre> |
| SysSock.Use="off") # Turn off message reception via local log socket;                                    |
| <pre># local messages are retrieved through imjournal now.</pre>                                         |
| <pre>module(load="imjournal"</pre>                                                                       |
| StateFile="imjournal.state") # File to store the position in the journal                                 |
| #module(load="imklog") # reads kernel messages (the same are read from journald)                         |
| <pre>#module(load"immark") # providesMARK message capability</pre>                                       |
| <pre>module(load="imfile") # provides support for file logging</pre>                                     |
|                                                                                                    |

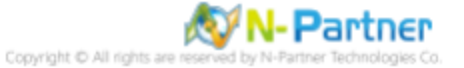

#### (4) 設定轉發 Apache log

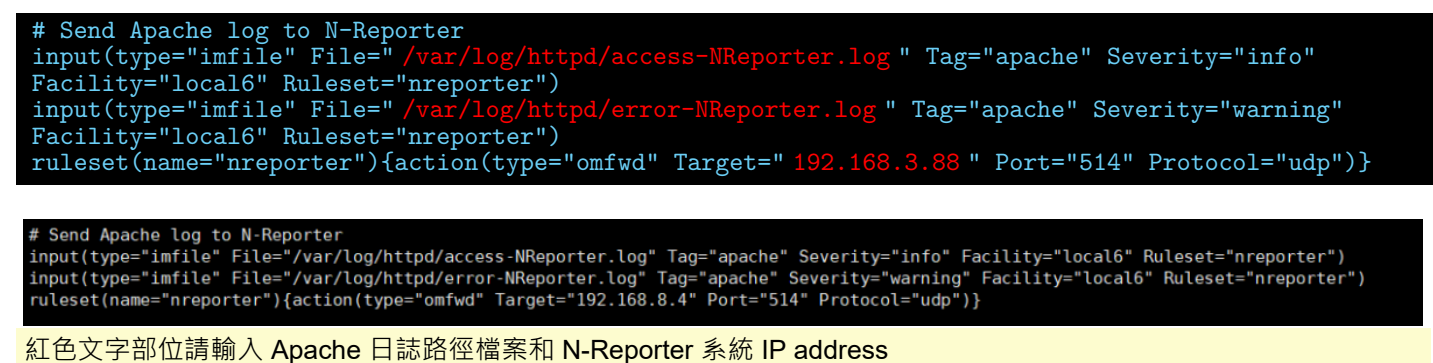

#### (5) 重啟 rsyslog 服務和確認 rsyslog 服務正常

# systemctl restart rsyslog && systemctl status rsyslog

[root@RedHat8 ~]# systemctl restart rsyslog && systemctl status rsyslog orsyslog.service - System Logging Service Loaded: loaded (/usr/lib/system/rsyslog.service; enabled; vendor preset: enabled) Active: active (running) since Thu 2021-08-12 11:16:19 CST; 9ms ago Docs: man:rsyslog(8) http://www.rsyslog.com/doc/ Main PID: 10518 (rsyslog) Tasks: 4 (limit: 23980) Memory: 1.2M CGroup: /system.slice/rsyslog.service \_\_10518 /usr/sbin/rsyslogd -n Aug 12 11:16:19 RedHat8.localdomain rsyslogd[10518]: environment variable IZ is not set, auto correcting this to TZ=/etc/localtime [v8.37.0-13.el& try http://www.rsyslog.com/e/2442 ] Aug 12 11:16:19 RedHat8.localdomain rsyslogd[10518]: [origin software="rsyslogd" swVersion="8.37.0-13.el& r.jol="http://www.rsyslog.com"] start Aug 12 11:16:19 RedHat8.localdomain systemd[1]: Started System Logging Service... Aug 12 11:16:19 RedHat8.localdomain systemd[1]: Started System Logging Service... Aug 12 11:16:19 RedHat8.localdomain systemd[1]: Started System Logging Service... Aug 12 11:16:19 RedHat8.localdomain systemd[1]: Started System Logging Service... Aug 12 11:16:19 RedHat8.localdomain systemd[1]: Started System Logging Service... Aug 12 11:16:19 RedHat8.localdomain systemd[1]: Started System Logging Service... Aug 12 11:16:19 RedHat8.localdomain systemd[1]: Started System Logging Service... Aug 12 11:16:19 RedHat8.localdomain rsyslogd[10518]: [origin software="rsyslogd" swVersion="8.37.0-13.el& r.jol="">http://www.rsyslog.com"] start Aug 12 11:16:19 RedHat8.localdomain rsyslogd[10518]: [origin software="rsyslogd" swVersion="8.37.0-13.el& r.jol="">http://www.rsyslog.com"] start Aug 12 11:16:19 RedHat8.localdomain rsyslogd[10518]: [origin Service... Aug 12 11:16:19 RedHat8.localdomain rsyslogd[10518]: [origin Service... Aug 12 11:16:19 RedHat8.localdomain rsyslogd.com] start Aug 12 11:16:19 RedHat8.localdomain rsyslogd.com] [] Started System Logging Service...

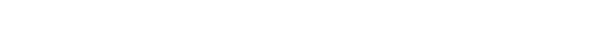

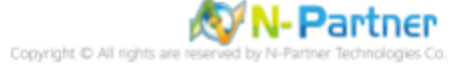
# 2 CentOS

# 2.1 CentOS 5

- 2.1.1 編輯 Apache 設定檔
- (1) 查看 Apache 版本

# httpd -v

[root@Cent0S5 ~]# httpd -v Server version: Apache/2.2.3 Server built: Jul 18 2016 10:45:28

(2) 編輯 Apache 設定檔

# vi /etc/httpd/conf/httpd.conf

[root@Cent0S5 ~]# vi /etc/httpd/conf/httpd.conf

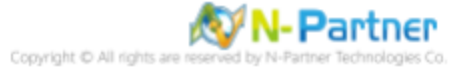

### (3) 新增 log 設定

ErrorLog logs/error-NReporter.log <IfModule logio\_module> LogFormat "%h %l %u %t \"%r\" %>s %0 %I %T %b \"%{Referer}i\" \"%{User-Agent}i\"" nreporter </IfModule> CustomLog "logs/access-NReporter.log" nreporter # ErrorLog: The location of the error log file. # If you do not specify an ErrorLog directive within a <VirtualHost> # container, error messages relating to that virtual host will be # logged here. If you \*do\* define an error logfile for a <VirtualHost> # container, that host's errors will be logged there and not here. ErrorLog logs/error\_log ErrorLog logs/error-NReporter.log # LogLevel: Control the number of messages logged to the error log. # Possible values include: debug, info, notice, warn, error, crit, # alert, emerg. LogLevel warn # The following directives define some format nicknames for use with # a CustomLog directive (see below). LogFormat "%h %l %u %t \"%r\" %>s %b \"%{Referer}i\" \"%{User-Agent}i\"" combined LogFormat "%h %l %u %t \"%r\" %>s %b" common LogFormat "%{Referer}i -> %U" referer LogFormat "%{User-agent}i" agent # "combinedio" includes actual counts of actual bytes received (%I) and sent (%O); this # requires the mod\_logio module to be loaded. #LogFormat "%h %l %u %t \"%r\" %>s %b \"%{Referer}i\" \"%{User-Agent}i\" %I %0" combinedio <IfModule logio\_module> LogFormat "%h %l %u %t \"%r\" %>s %0 %I %T %b \"%{Referer}i\" \"%{User-Agent}i\"" nreporter </IfModule> # The location and format of the access logfile (Common Logfile Format). # If you do not define any access logfiles within a <VirtualHost> # container, they will be logged here. Contrariwise, if you \*do\* # define per-<VirtualHost> access logfiles, transactions will be # logged therein and \*not\* in this file. #CustomLog logs/access\_log common # If you would like to have separate agent and referer logfiles, uncomment # the following directives. #CustomLog logs/referer\_log referer #CustomLog logs/agent\_log agent # For a single logfile with access, agent, and referer information (Combined Logfile Format), use the following directive: # CustomLog logs/access log combined CustomLog logs/access-NReporter.log nreporter

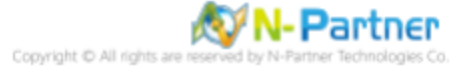

## (4) 重啟 Apache 服務和確認 Apache 服務狀態

# service httpd restart && service httpd status

| <pre>[root@Cent0S5 ~]# service httpd restart &amp;&amp; service httpd</pre> | status      |   |
|-----------------------------------------------------------------------------|-------------|---|
| Stopping httpd:                                                             | <b>[</b> 0K | ] |
| Starting httpd:                                                             | [ 0K        | ] |
| httpd dead but subsys locked                                                |             |   |
| [root@Cent0S5 ~]#                                                           |             |   |

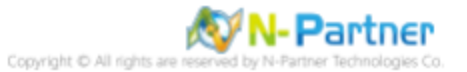

## 2.1.2 安裝 Rsyslog 8 套件

(1) 停用 syslog 服務

# service syslog stop && service syslog status

```
[root@Cent0S5 ~]# service syslog stop && service syslog status
Shutting down kernel logger: [ 0K ]
Shutting down system logger: [ 0K ]
syslogd is stopped
klogd is stopped
[root@Cent0S5 ~]#
```

### (2) 停用開機 syslog 自動啟動服務

| <pre># chkconfig syslog # chkconfig syslog</pre> | ; off<br>;list         |                      |                  |       |       |       |       |  |
|--------------------------------------------------|------------------------|----------------------|------------------|-------|-------|-------|-------|--|
| [root@Cent0S5<br>[root@Cent0S5                   | ~]# chkco<br>~]# chkco | nfig sys<br>nfig sys | log off<br>logli | .st   |       |       |       |  |
| syslog                                           | 0:off                  | 1:off                | 2:off            | 3:off | 4:off | 5:off | 6:off |  |
| [root@Cent0S5                                    | ~]#                    |                      |                  |       |       |       |       |  |

### (3) 下載 rsyslog repository 設定檔

# curl -o /etc/yum.repos.d/rsyslog.repo http://rpms.adiscon.com/v8-stable/rsyslog.repo

|            |         | 0.05       | 3.//     |            | 1 - 1 - 1 |          | 1.4      | 1         |          |          | ,         | 0 1 1 7 / 7            |
|------------|---------|------------|----------|------------|-----------|----------|----------|-----------|----------|----------|-----------|------------------------|
| [ ro       | ot@Cent | 055        | ~]# curl | - 0        | /etc/y    | um.repos | s.d/rsys | slog.repo | http://i | rpms.adi | scon.com/ | v8-stable/rsyslog.repo |
| <u>9</u> 6 | Total   | 9 <u>6</u> | Received | olo<br>Olo | Xferd     | Average  | e Speed  | Time      | Time     | Time     | Current   |                        |
|            |         |            |          |            |           | Dload    | Upload   | Total     | Spent    | Left     | Speed     |                        |
| 100        | 227     | 100        | 227      | 0          | 0         | 63       | 0        | 0:00:03   | 0:00:03  |          | - 458     |                        |
| [ro        | ot@Cent | 085        | ~]#      |            |           |          |          |           |          |          |           |                        |

### (4) 安裝 rsyslog 套件

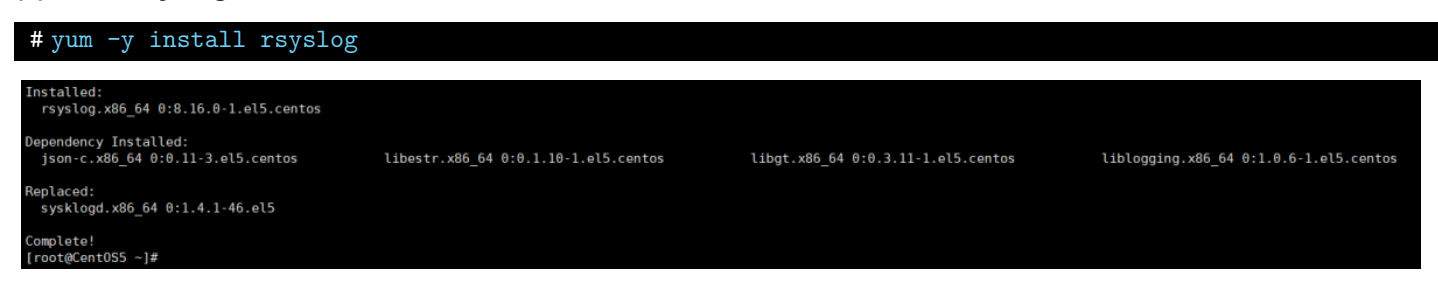

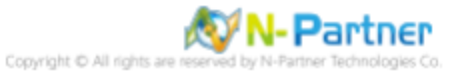

# (5) 確認 rsyslog 版本

| #rsysioga -v                                                                 |                         |
|------------------------------------------------------------------------------|-------------------------|
| <pre>[root@Cent0S5 ~]# rsyslogd -v rsyslogd 8.16.0, compiled with:</pre>     |                         |
| PLATFORM:                                                                    | x86_64-redhat-linux-gnu |
| <pre>PLATFORM (lsb_release -d):</pre>                                        |                         |
| FEATURE_REGEXP:                                                              | Yes                     |
| GSSAPI Kerberos 5 support:                                                   | No                      |
| <pre>FEATURE_DEBUG (debug build, slow code):</pre>                           | No                      |
| 32bit Atomic operations supported:                                           | Yes                     |
| 64bit Atomic operations supported:                                           | Yes                     |
| memory allocator:                                                            | system default          |
| Runtime Instrumentation (slow code):                                         | No                      |
| uuid support:                                                                | No                      |
| Number of Bits in RainerScript integers                                      | : 64                    |
|                                                                              |                         |
| <pre>See http://www.rsyslog.com for more information [root@Cent0S5 ~]#</pre> |                         |

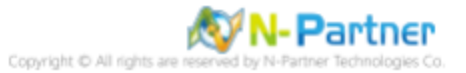

## 2.1.3 設定 Rsyslog 轉發 Apache log

### (1) 編輯 rsyslog 設定檔

# vi /etc/rsyslog.conf

[root@Cent0S5 ~]# vi /etc/rsyslog.conf

#### (2) 新增 imfile 輸入模組

# module(load="imfile") # provides support for file logging

#### MODULES ####

```
module(load="imuxsock") # provides support for local system logging (e.g. via logger command)
module(load="imklog") # provides kernel logging support (previously done by rklogd)
#module(load"immark") # provides --MARK-- message capability
module(load="imfile") # provides support for file logging
```

#### (3) 設定轉發 Apache log

# Send Apache log to N-Reporter input(type="imfile" File=" /var/log/httpd/access-NReporter.log " Tag="apache" Severity="info" Facility="local6" Ruleset="nreporter") input(type="imfile" File=" /var/log/httpd/error-NReporter.log " Tag="apache" Severity="warning" Facility="local6" Ruleset="nreporter") ruleset(name="nreporter"){action(type="omfwd" Target=" 192.168.3.88 " Port="514" Protocol="udp")}

# Send Apache log to N-Reporter input(type="imfile" File="/var/log/httpd/access-NReporter.log" Tag="apache" Severity="info" Facility="local6" Ruleset="nreporter") input(type="imfile" File="/var/log/httpd/error-NReporter.log" Tag="apache" Severity="warning" Facility="local6" Ruleset="nreporter") ruleset(name="nreporter"){action(type="omfwd" Target="192.168.8.4" Port="514" Protocol="udp")}

紅色文字部位請輸入 Apache 日誌路徑檔案和 N-Reporter 系統 IP address

#### (4) 啟動 rsyslog 服務和確認 rsyslog 服務正常

# service rsyslog start && service rsyslog status

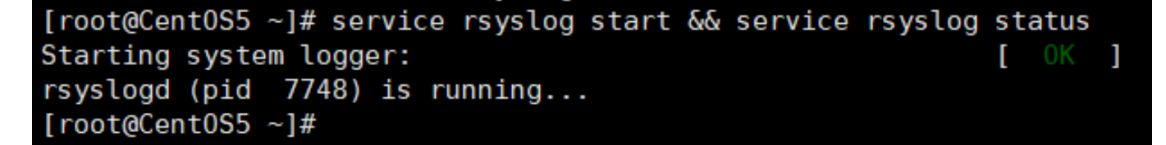

#### (5) 設定 rsyslog 開機自動啟用和確認 rsyslog 自動啟用等級

```
# chkconfig rsyslog on
# chkconfig rsyslog --list
[root@Cent0S5 ~]# chkconfig rsyslog on
[root@Cent0S5 ~]# chkconfig rsyslog --list
rsyslog 0:off 1:off 2:on 3:on 4:on 5:on 6:off
[root@Cent0S5 ~]#
```

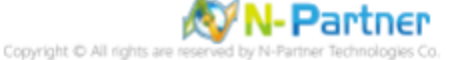

# 2.2 CentOS 6

# 2.2.1 編輯 Apache 設定檔

(1) 查看 Apache 版本

```
#httpd -v
[root@Cent0S6 ~]# httpd -v
Server version: Apache/2.2.15 (Unix)
Server built: Jun 19 2018 15:45:13
[root@Cent0S6 ~]#
```

(2) 編輯 Apache 設定檔

# vi /etc/httpd/conf/httpd.conf

[root@Cent0S6 ~]# vi /etc/httpd/conf/httpd.conf

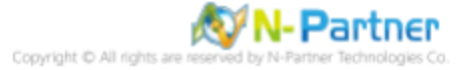

(3) 新增 log 設定

ErrorLog logs/error-NReporter.log <IfModule logio\_module> LogFormat "%h %l %u %t \"%r\" %>s %0 %I %T %b \"%{Referer}i\" \"%{User-Agent}i\"" nreporter </IfModule> CustomLog "logs/access-NReporter.log" nreporter # ErrorLog: The location of the error log file. # If you do not specify an ErrorLog directive within a <VirtualHost> # container, error messages relating to that virtual host will be logged here. If you \*do\* define an error logfile for a <VirtualHost> ħ: # container, that host's errors will be logged there and not here. \* ErrorLog logs/error log ErrorLog logs/error-NReporter.log Ħ # LogLevel: Control the number of messages logged to the error log. # Possible values include: debug, info, notice, warn, error, crit, # alert, emerg. LogLevel warn # The following directives define some format nicknames for use with # a CustomLog directive (see below). ± LogFormat "%h %l %u %t \"%r\" %>s %b \"%{Referer}i\" \"%{User-Agent}i\"" combined LogFormat "%h %l %u %t \"%r\" %>s %b" common LogFormat "%{Referer}i -> %U" referer LogFormat "%{User-agent}i" agent # "combinedio" includes actual counts of actual bytes received (%I) and sent (%O); this # requires the mod logio module to be loaded. #LogFormat "%h %l %u %t \"%r\" %>s %b \"%{Referer}i\" \"%{User-Agent}i\" %I %O" combinedio <IfModule logio module> LogFormat "%h %l %u %t \"%r\" %>s %0 %I %T %b \"%{Referer}i\" \"%{User-Agent}i\"" nreporter </IfModule> # The location and format of the access logfile (Common Logfile Format). If you do not define any access logfiles within a <VirtualHost> # # container, they will be logged here. Contrariwise, if you \*do\* # define per-<VirtualHost> access logfiles, transactions will be # logged therein and \*not\* in this file. #CustomLog logs/access\_log common # If you would like to have separate agent and referer logfiles, uncomment the following directives. ŧ #CustomLog logs/referer log referer #CustomLog logs/agent log agent # For a single logfile with access, agent, and referer information (Combined Logfile Format), use the following directive: ŧŧ CustomLog logs/access log combined CustomLog logs/access-NReporter.log nreporter

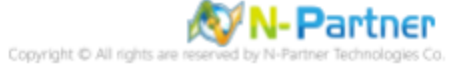

## (4) 重啟 Apache 服務和確認 Apache 服務狀態

# service httpd restart && service httpd status

| <pre>[root@Cent0S6 ~]# service httpd restart &amp;&amp; service httpd</pre> | status |   |  |
|-----------------------------------------------------------------------------|--------|---|--|
| Stopping httpd:                                                             | [ 0K   | ] |  |
| Starting httpd:                                                             | [ 0K   | ] |  |
| httpd (pid 1796) is running                                                 |        |   |  |
| [root@Cent0S6 ~]#                                                           |        |   |  |

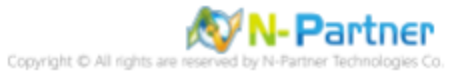

# 2.2.2 更新 Rsyslog 8 版本

## (1) 檢查 rsyslog 版本

## **#**rsyslogd -v

| <pre>[root@CentOS6 ~]# rsyslogd -v rsyslogd 5.8.10, compiled with:</pre> |   |
|--------------------------------------------------------------------------|---|
| rsyslogd 5.8.10, compiled with:                                          |   |
|                                                                          |   |
| FEATURE_REGEXP: Yes                                                      | 5 |
| FEATURE_LARGEFILE: No                                                    |   |
| GSSAPI Kerberos 5 support: Ye                                            | 5 |
| FEATURE_DEBUG (debug build, slow code): No                               |   |
| 32bit Atomic operations supported: Ye                                    | 5 |
| 64bit Atomic operations supported: Ye                                    | 5 |
| Runtime Instrumentation (slow code): No                                  |   |
| Rune instrumentation (slow code). Ro                                     |   |
| See http://www.rsvslog.com for more information.                         |   |
| [root@Cent0S6 ~]#                                                        |   |

## (2) 下載 rsyslog repository 設定檔

# curl -o /etc/yum.repos.d/rsyslog.repo http://rpms.adiscon.com/v8-stable/rsyslog.repo

| [roo | ot@Cent | 0S6 -    | ~]# curl | - 0 | /etc/y | um.repo | s.d/rsys | slog.repo | http://r | pms.adi | scon.com | n/v8-stable/rsys | log.repo |
|------|---------|----------|----------|-----|--------|---------|----------|-----------|----------|---------|----------|------------------|----------|
| 96   | Total   | 96<br>96 | Received | %   | Xferd  | Average | e Speed  | Time      | Time     | Time    | Current  |                  |          |
|      |         |          |          |     |        | Dload   | Upload   | Total     | Spent    | Left    | Speed    |                  |          |
| 113  | 227     | 113      | 227      | Θ   | 0      | 122     | Θ        | 0:00:01   | 0:00:01  | ::-     | - 1112   |                  |          |
| [roo | ot@Cent | 0S6 -    | ~]#      |     |        |         |          |           |          |         |          |                  |          |

## (3) 安裝 rsyslog 套件

| #yum -y install rsyslog                                             |                         |
|---------------------------------------------------------------------|-------------------------|
| Dependency Installed:<br>libestr.x86_64 0:0.1.11-1.el6 libfastjson4 | 4.x86_64 0:0.99.8-1.el6 |
| Updated:<br>rsyslog.x86_64 0:8.2010.0-2.el6                         |                         |
| Complete!<br>[root@Cent0S6 ~]#                                      |                         |

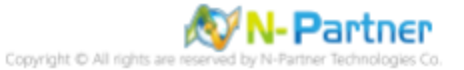

(4) 確認 rsyslog 版本

| #rsyslogd -v                                     |                         |
|--------------------------------------------------|-------------------------|
| [rest@CoptOC6 ]# reveled v                       |                         |
| [root@centuso ~]# rsystoga -v                    |                         |
| rsyslogd 8.2010.0 (aka 2020.10) compiled with:   |                         |
| PLATFORM:                                        | x86_64-redhat-linux-gnu |
| PLATFORM (lsb_release -d):                       |                         |
| FEATURE_REGEXP:                                  | Yes                     |
| GSSAPI Kerberos 5 support:                       | No                      |
| FEATURE_DEBUG (debug build, slow code):          | No                      |
| 32bit Atomic operations supported:               | Yes                     |
| 64bit Atomic operations supported:               | Yes                     |
| memory allocator:                                | system default          |
| Runtime Instrumentation (slow code):             | No                      |
| uuid support:                                    | Yes                     |
| systemd support:                                 | No                      |
| Config file:                                     | /etc/rsyslog.conf       |
| PID file:                                        | /var/run/syslogd.pid    |
| Number of Bits in RainerScript integers          | : 64                    |
|                                                  |                         |
| See https://www.rsyslog.com for more information | n.                      |
| [root@Cent0S6 ~]#                                |                         |

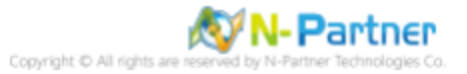

#### 設定 Rsyslog 轉發 Apache log 2.2.3

### (1) 編輯 rsyslog 設定檔

# vi /etc/rsyslog.conf

[root@RedHat6 ~]# vi /etc/rsyslog.conf

### (2) 新增 imfile 輸入模組

module(load="imfile") # provides support for file logging

#### MODULES ####

module(load="imuxsock") # provides support for local system logging (e.g. via logger command) #module(load="imklog") # provides kernel logging support (previously done by rklogd) #module(load"immark") # provides --MARK-- message capability module(load="imfile") # provides support for file logging

### (3) 註解 imjournal 模組

# module(load="imjournal" StateFile="imjournal.state")

# provides access to the systemd journal and file to store the position in the journal #module(load="imjournal" StateFile="imjournal.state")

### (4) 註解 OmitLocalLogging

# \$OmitLocalLogging on

# Turn off message reception via local log socket; # local messages are retrieved through imjournal now. #\$OmitLocalLogging on

### (5) 設定轉發 Apache log

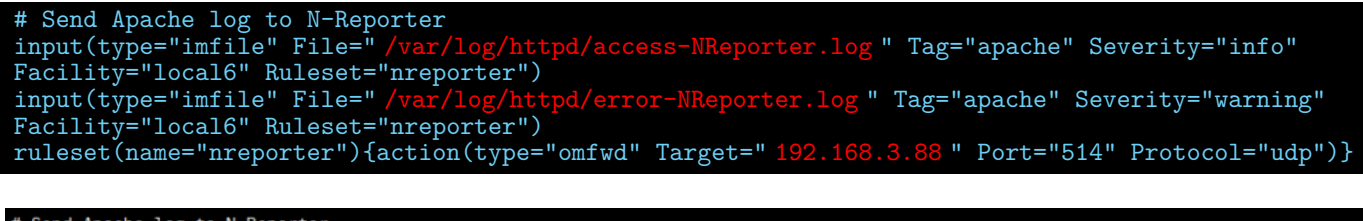

# Send Apache log to N-Reporter

# Send Apache tog to Wrkeporter input(type="imfile" File="/var/log/httpd/access-NReporter.log" Tag="apache" Severity="info" Facility="local6" Ruleset="nreporter") input(type="imfile" File="/var/log/httpd/error-NReporter.log" Tag="apache" Severity="warning" Facility="local6" Ruleset="nreporter") ruleset(name="nreporter"){action(type="omfwd" Target="192.168.8.4" Port="514" Protocol="udp")}

紅色文字部位請輸入 Apache 日誌路徑檔案和 N-Reporter 系統 IP address

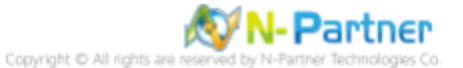

(6) 重啟 rsyslog 服務和確認 rsyslog 服務正常

# service rsyslog restart && service rsyslog status

| <pre>[root@Cent0S6 ~]# service rsyslog restart &amp;&amp; service</pre> | rsyslog status |
|-------------------------------------------------------------------------|----------------|
| Shutting down system logger:                                            | [ OK ]         |
| Starting system logger:                                                 | [ OK ]         |
| rsyslogd (pid 2094) is running                                          |                |
| [root@Cent0S6 ~]#                                                       |                |

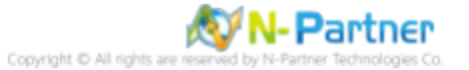

# 2.3 CentOS 7

# 2.3.1 編輯 Apache 設定檔

## (1) 查看 Apache 版本

```
# httpd -v
[root@Cent0S7 ~]# httpd -v
Server version: Apache/2.4.6 (Cent0S)
Server built: Nov 16 2020 16:18:20
[root@Cent0S7 ~]#
```

## (2) 編輯 Apache 設定檔

# vi /etc/httpd/conf/httpd.conf

[root@Cent0S7 ~]# vi /etc/httpd/conf/httpd.conf

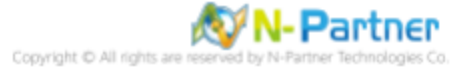

```
(3) 新增 log 設定
```

ErrorLog "logs/error-NReporter.log' ErrorLogFormat "[% {u} t] [%-m: %1] [pid %P:tid %T] %7F: %E: [client\%a] %M% , \referer\% {Referer} i"
<IfModule logio\_module>
LogFormat "%h %l %u %t \"%r\" %>s %0 %I %T %b \"%{Referer}i\" \"%{User-Agent}i\"" nreporter </IfModule> CustomLog "logs/access-NReporter.log" nreporter # ErrorLog: The location of the error log file. # If you do not specify an ErrorLog directive within a <VirtualHost>. # container, error messages relating to that virtual host will be # logged here. If you \*do\* define an error logfile for a <VirtualHost> # container, that host's errors will be logged there and not here. ErrorLog "logs/error\_log" ErrorLog "logs/error-NReporter.log" # LogLevel: Control the number of messages logged to the error log. # Possible values include: debug, info, notice, warn, error, crit, # alert, emerg. Ħ LogLevel warn <IfModule log\_config\_module> # The following directives define some format nicknames for use with # a CustomLog directive (see below). # LogFormat "%h %l %u %t \"%r\" %>s %b \"%{Referer}i\" \"%{User-Agent}i\"" combined LogFormat "%h %l %u %t \"%r\" %>s %b" common ErrorLogFormat "[%{u}t] [%-m:%l] [pid %P:tid %T] %7F: %E: [client\ %a] %M% ,\ referer\ %{Referer}i" <IfModule logio module> # You need to enable mod\_logio.c to use %I and %0 LogFormat "%h %l %u %t \<sup>"</sup>%r\" %>s %b \"%{Referer}i\" \"%{User-Agent}i\" %I %O" combinedio LogFormat "%h %l %u %t \"%r\" %>s %0 %I %T %b \"%{Referer}i\" \"%{User-Agent}i\"" nreporter </IfModule> ## # The location and format of the access logfile (Common Logfile Format). # If you do not define any access logfiles within a <VirtualHost> # container, they will be logged here. Contrariwise, if you \*do\*
# define per-<VirtualHost> access logfiles, transactions will be # logged therein and \*not\* in this file. #CustomLog "logs/access log" common # If you prefer a logfile with access, agent, and referer information # (Combined Logfile Format) you can use the following directive. CustomLog "logs/access\_log" combined CustomLog "logs/access-NReporter.log" nreporter /IfModule>

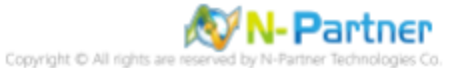

## (4) 重啟 Apache 服務和確認 Apache 服務狀態

# # systemctl restart httpd && systemctl status httpd

| [root@CentOS7 ~]# systemctl restart httpd && systemctl status httpd                            |
|------------------------------------------------------------------------------------------------|
| httpd.service - The Apache HTTP Server                                                         |
| Loaded: loaded (/usr/lib/systemd/system/httpd.service; disabled)                               |
| Active: active (running) since Fri 2021-08-13 19:34:25 CST; 4ms ago                            |
| Docs: man:httpd(8)                                                                             |
| <pre>man:apachectl(8)</pre>                                                                    |
| <pre>Process: 2351 ExecStop=/bin/kill -WINCH \${MAINPID} (code=exited, status=0/SUCCESS)</pre> |
| Main PID: 2356 (httpd)                                                                         |
| Status: "Processing requests"                                                                  |
| CGroup: /system.slice/httpd.service                                                            |
| -2356 /usr/sbin/httpd -DFOREGROUND                                                             |
| —2357 /usr/sbin/httpd -DFOREGROUND                                                             |
| —2358 /usr/sbin/httpd -DFOREGROUND                                                             |
| -2359 /usr/sbin/httpd -DFOREGROUND                                                             |
| —2361 /usr/sbin/httpd -DFOREGROUND                                                             |
| └─2362 /usr/sbin/httpd -DFOREGROUND                                                            |
|                                                                                                |
| Aug 13 19:34:25 Cent0S7.localdomain systemd[1]: Started The Apache HTTP Server.                |
| [root@Cent0S7 ~]#                                                                              |

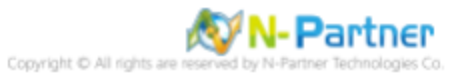

## 2.3.2 更新 Rsyslog 版本

### (1) 檢查 rsyslog 版本

#### # rsyslogd -v

| [root@CentOS7 ~]# rsyslogd -v                      |     |
|----------------------------------------------------|-----|
| rsyslogd 7.4.7, compiled with:                     |     |
| FEATURE_REGEXP:                                    | Yes |
| FEATURE_LARGEFILE:                                 | No  |
| GSSAPI Kerberos 5 support:                         | Yes |
| <pre>FEATURE_DEBUG (debug build, slow code):</pre> | No  |
| 32bit Atomic operations supported:                 | Yes |
| 64bit Atomic operations supported:                 | Yes |
| Runtime Instrumentation (slow code):               | No  |
| uuid support:                                      | Yes |
|                                                    |     |

See http://www.rsyslog.com for more information.
[root@Cent0S7 ~]#

### (2) 更新 rsyslog 8 套件

### # yum -y install rsyslog

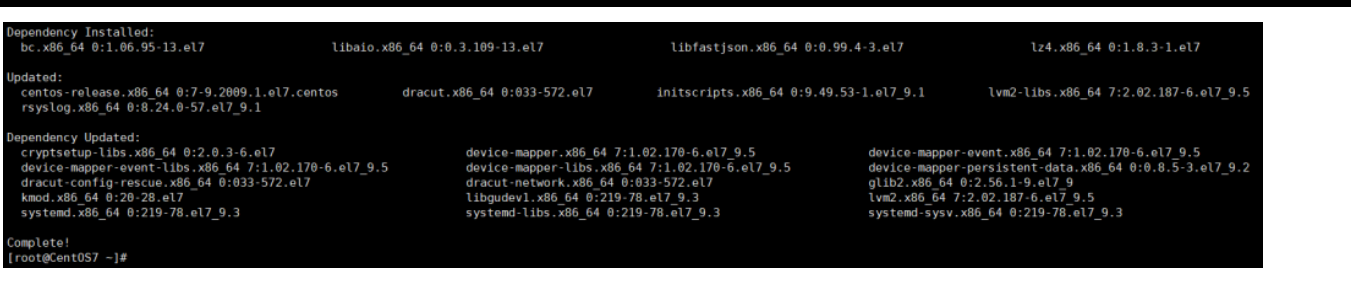

### (3) 檢查 rsyslog 版本

| #rsyslogd -v                                       |                         |  |
|----------------------------------------------------|-------------------------|--|
| [root@Cent0S7 ~]# rsyslogd -v                      |                         |  |
| rsyslogd 8.24.0-57.el7_9.1, compiled with:         |                         |  |
| PLATFORM:                                          | x86_64-redhat-linux-gnu |  |
| <pre>PLATFORM (lsb_release -d):</pre>              |                         |  |
| FEATURE_REGEXP:                                    | Yes                     |  |
| GSSAPI Kerberos 5 support:                         | Yes                     |  |
| <pre>FEATURE_DEBUG (debug build, slow code):</pre> | No                      |  |
| 32bit Atomic operations supported:                 | Yes                     |  |
| 64bit Atomic operations supported:                 | Yes                     |  |
| memory allocator:                                  | system default          |  |
| Runtime Instrumentation (slow code):               | No                      |  |
| uuid support:                                      | Yes                     |  |
| Number of Bits in RainerScript integers            | : 64                    |  |
|                                                    |                         |  |
| See http://www.rsyslog.com for more information.   |                         |  |
| [root@Cent0S7 ~]#                                  |                         |  |

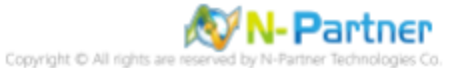

## 2.3.3 設定 Rsyslog 轉發 Apache log

### (1) 編輯 rsyslog 設定檔

# vi /etc/rsyslog.conf

[root@Cent0S7 ~]# vi /etc/rsyslog.conf

### (2) 新增 imfile 輸入模組

\$ModLoad imfile # provides support for file logging

#### #### MODULES ####

# The imjournal module bellow is now used as a message source instead of imuxsock. \$ModLoad imuxsock # provides support for local system logging (e.g. via logger command) \$ModLoad imjournal # provides access to the systemd journal #\$ModLoad imklog # reads kernel messages (the same are read from journald) #\$ModLoad immark # provides --MARK-- message capability \$ModLoad imfile # provides support for file logging

### (3) 設定轉發 Apache log

# Send Apache log to N-Reporter input(type="imfile" File=" /var/log/httpd/access-NReporter.log " Tag="apache" Severity="info" Facility="local6" Ruleset="nreporter") input(type="imfile" File=" /var/log/httpd/error-NReporter.log " Tag="apache" Severity="warning" Facility="local6" Ruleset="nreporter") ruleset(name="nreporter"){action(type="omfwd" Target=" 192.168.3.88 " Port="514" Protocol="udp")}

# Send Apache log to N-Reporter input(type="imfile" File="/var/log/httpd/access-NReporter.log" Tag="apache" Severity="info" Facility="local6" Ruleset="nreporter") input(type="imfile" File="/var/log/httpd/error-NReporter.log" Tag="apache" Severity="warning" Facility="local6" Ruleset="nreporter") ruleset(name="nreporter"){action(type="omfwd" Target="192.168.8.4" Port="514" Protocol="udp")}

紅色文字部位請輸入 Apache 日誌路徑檔案和 N-Reporter 系統 IP address

### (4) 重啟 rsyslog 服務和確認 rsyslog 服務正常

# systemctl restart rsyslog && systemctl status rsyslog

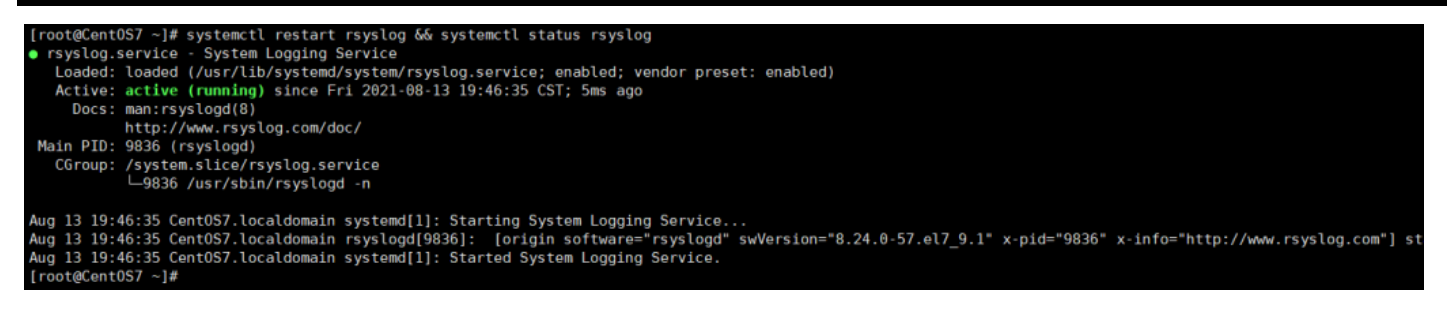

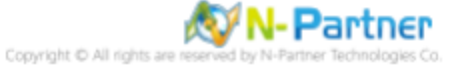

# 2.4 CentOS 8

# 2.4.1 編輯 Apache 設定檔

(1) 查看 Apache 版本

```
# httpd -v
[root@Cent0S8 ~]# httpd -v
Server version: Apache/2.4.37 (centos)
Server built: May 20 2021 04:33:06
[root@Cent0S8 ~]#
```

(2) 編輯 Apache 設定檔

# vi /etc/httpd/conf/httpd.conf

[root@Cent0S8 ~]# vi /etc/httpd/conf/httpd.conf

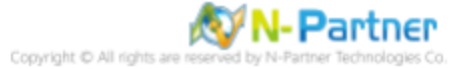

```
(3) 新增 log 設定
```

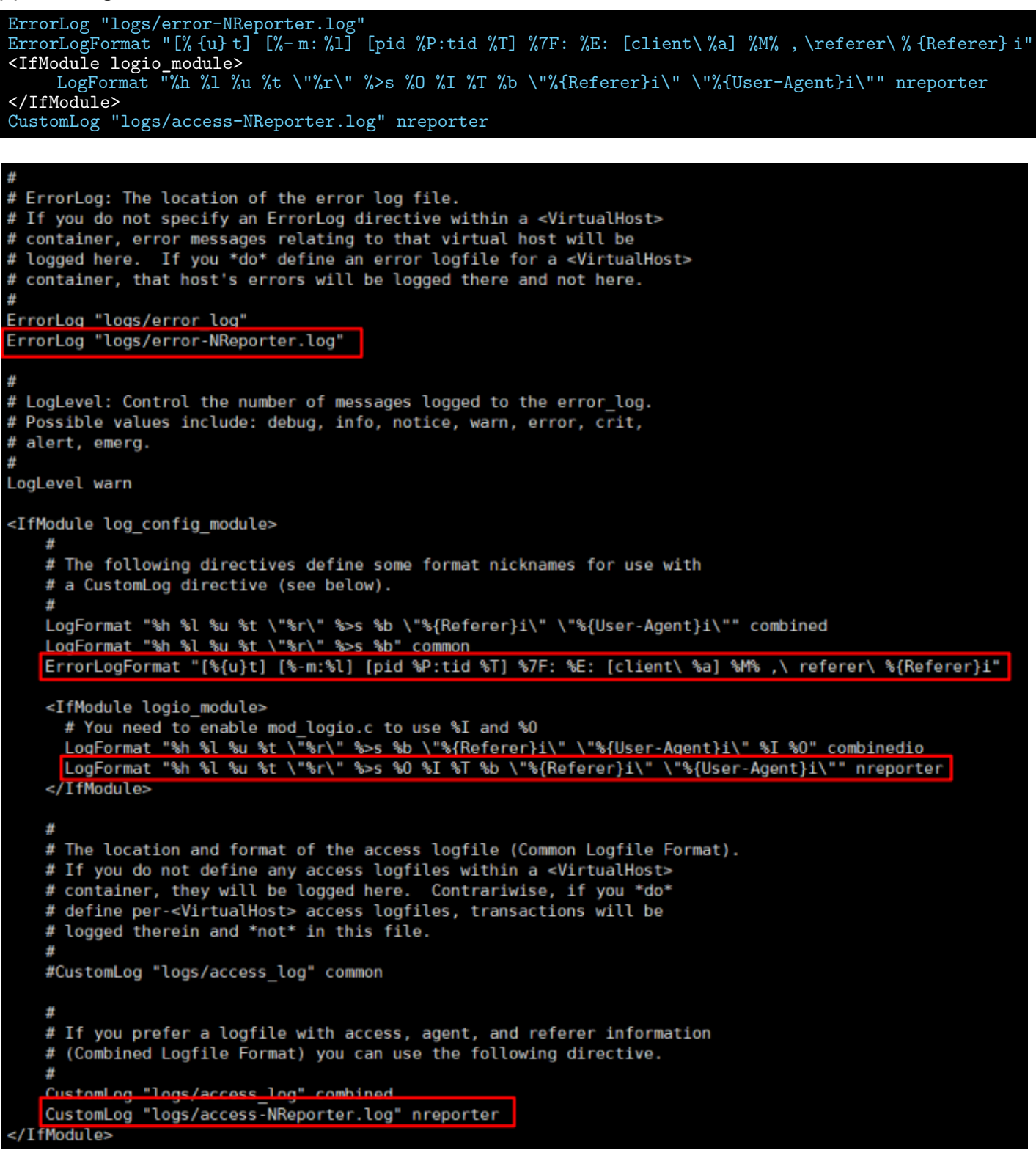

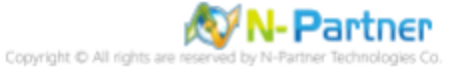

(4) 重啟 Apache 服務和確認 Apache 服務狀態

# systemctl restart httpd && systemctl status httpd
[root@CentOS8 ~]# systemctl restart httpd && systemctl status httpd
• httpd.service - The Apache HTTP Server
Loaded: loaded (/usr/lib/systemd/system/httpd.service; disabled; vendor preset: disabled)
Active: active (running) since Fri 2021-08-13 14:57:06 CST; 11ms ago
Docs: man:httpd.service(8)
Main PID: 9723 (httpd)
Status: "Configuration loaded."
Tasks: 1 (limit: 24009)
Memory: 2.7M
CGroup: /system.slice/httpd.service
\_\_\_\_9723 /usr/sbin/httpd -DFOREGROUND
Aug 13 14:57:06 CentOS8.localdomain systemd[1]: Starting The Apache HTTP Server...
Aug 13 14:57:06 CentOS8.localdomain systemd[1]: Started The Apache HTTP Server.
[root@CentOS8 ~]#

# 2.4.2 更新 Rsyslog 版本

## (1) 檢查 rsyslog 版本

| <pre># rsyslogd -v</pre>                                   |                         |
|------------------------------------------------------------|-------------------------|
| [mast@Capt068 ]# rougland v                                |                         |
| [root@centus8 ~]# rsystoga -v                              |                         |
| rsyslogd 8.37.0-9.el8, compiled with:                      | 00.01                   |
| PLATFORM:                                                  | x86_64-redhat-linux-gnu |
| PLATFORM (lsb_release -d):                                 |                         |
| FEATURE_REGEXP:                                            | Yes                     |
| GSSAPI Kerberos 5 support:                                 | Yes                     |
| <pre>FEATURE_DEBUG (debug build, slow code):</pre>         | No                      |
| 32bit Atomic operations supported:                         | Yes                     |
| 64bit Atomic operations supported:                         | Yes                     |
| memory allocator:                                          | system default          |
| Runtime Instrumentation (slow code):                       | No                      |
| uuid support:                                              | Yes                     |
| systemd support:                                           | Yes                     |
| Number of Bits in RainerScript integers                    | : 64                    |
|                                                            |                         |
| See <pre>http://www.rsyslog.com for more information</pre> |                         |
| <pre>[root@Cent0S8 ~1#</pre>                               |                         |
|                                                            |                         |

## (2) 更新 rsyslog 套件

# yum -y install rsyslog

Upgraded: rsyslog-8.1911.0-7.el8\_4.2.x86\_64

Complete! [root@Cent0S8 ~]#

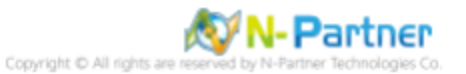

(3) 檢查 rsyslog 版本

# #rsyslogd -v

| [root@CentOS8 ~]# rsyslogd -v                         |                         |  |  |
|-------------------------------------------------------|-------------------------|--|--|
| rsyslogd 8.2410.0.master (aka 2024.10) compiled with: |                         |  |  |
| PLATFORM:                                             | x86_64-redhat-linux-gnu |  |  |
| PLATFORM (lsb_release -d):                            | —                       |  |  |
| FEATURE_REGEXP:                                       | Yes                     |  |  |
| GSSAPI Kerberos 5 support:                            | Yes                     |  |  |
| FEATURE_DEBUG (debug build, slow code):               | No                      |  |  |
| 32bit Atomic operations supported:                    | Yes                     |  |  |
| 64bit Atomic operations supported:                    | Yes                     |  |  |
| memory allocator:                                     | system default          |  |  |
| Runtime Instrumentation (slow code):                  | No                      |  |  |
| uuid support:                                         | Yes                     |  |  |
| systemd support:                                      | Yes                     |  |  |
| Config file:                                          | /etc/rsyslog.conf       |  |  |
| PID file:                                             | /var/run/syslogd.pid    |  |  |
| Number of Bits in RainerScript integers               | : 64                    |  |  |
|                                                       |                         |  |  |
| See https://www.rsyslog.com for more information      | n.                      |  |  |

[root@CentOS8 ~]#

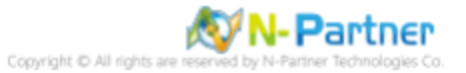

## 2.4.3 設定 Rsyslog 轉發 Apache log

### (1) 編輯 rsyslog 設定檔

## # vi /etc/rsyslog.conf

[root@Cent0S8 ~]# vi /etc/rsyslog.conf

### (2) 新增 imfile 輸入模組

module(load="imfile") # provides support for file logging

### #### MODULES ####

### (3) 設定轉發 Apache log

# Send Apache log to N-Reporter input(type="imfile" File=" /var/log/httpd/access-NReporter.log " Tag="apache" Severity="info" Facility="local6" Ruleset="nreporter") input(type="imfile" File=" /var/log/httpd/error-NReporter.log " Tag="apache" Severity="warning" Facility="local6" Ruleset="nreporter") ruleset(name="nreporter"){action(type="omfwd" Target=" 192.168.3.88 " Port="514" Protocol="udp")}

# Send Apache log to N-Reporter

input(type="imfile" File="/var/log/httpd/access-NReporter.log" Tag="apache" Severity="info" Facility="local6" Ruleset="nreporter")
input(type="imfile" File="/var/log/httpd/error-NReporter.log" Tag="apache" Severity="warning" Facility="local6" Ruleset="nreporter")
ruleset(name="nreporter"){action(type="omfwd" Target="192.168.8.4" Port="514" Protocol="udp")}

紅色文字部位請輸入 Apache 日誌路徑檔案和 N-Reporter 系統 IP address

### (4) 重啟 rsyslog 服務和確認 rsyslog 服務正常

#### # systemctl restart rsyslog && systemctl status rsyslog

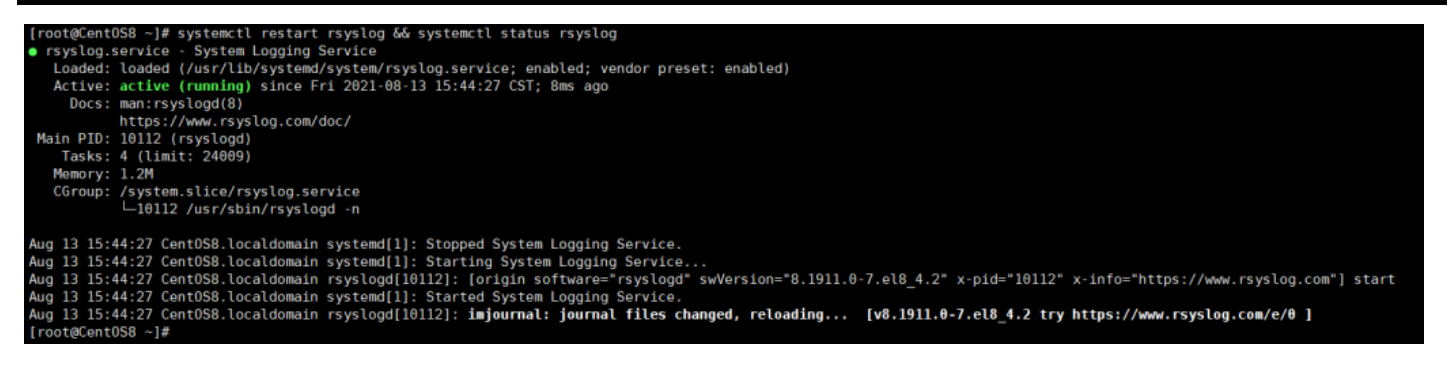

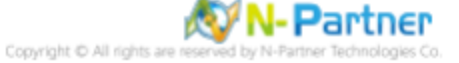

# 3 OracleLinux

# 3.1 OracleLinux 6

# 3.1.1 編輯 Apache 設定檔

(1) 查看 Apache 版本

# httpd -v

[root@OracleLinux6 ~]# httpd -v
Server version: Apache/2.2.15 (Unix)
Server built: May 1 2018 12:09:33
[root@OracleLinux6 ~]#

(2) 編輯 Apache 設定檔

# vi /etc/httpd/conf/httpd.conf

[root@OracleLinux6 ~]# vi /etc/httpd/conf/httpd.conf

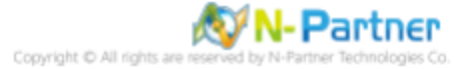

(3) 新增 log 設定

ErrorLog logs/error-NReporter.log <IfModule logio\_module> LogFormat "%h %l %u %t \"%r\" %>s %0 %I %T %b \"%{Referer}i\" \"%{User-Agent}i\"" nreporter </IfModule> CustomLog "logs/access-NReporter.log" nreporter # ErrorLog: The location of the error log file. # If you do not specify an ErrorLog directive within a <VirtualHost> # container, error messages relating to that virtual host will be logged here. If you \*do\* define an error logfile for a <VirtualHost> ŧ # container, that host's errors will be logged there and not here. ń ErrorLog logs/error log ErrorLog logs/error-NReporter.log Ħ # LogLevel: Control the number of messages logged to the error log. # Possible values include: debug, info, notice, warn, error, crit, alert, emerg. # # LogLevel warn # The following directives define some format nicknames for use with a CustomLog directive (see below). # # LogFormat "%h %l %u %t \"%r\" %>s %b \"%{Referer}i\" \"%{User-Agent}i\"" combined LogFormat "%h %l %u %t \"%r\" %>s %b" common LogFormat "%{Referer}i -> %U" referer LogFormat "%{User-agent}i" agent # "combinedio" includes actual counts of actual bytes received (%I) and sent (%O); this # requires the mod\_logio module to be loaded. #LogFormat "%h %l %u %t \"%r\" %>s %b \"%{Referer}i\" \"%{User-Agent}i\" %I %O" combinedio <IfModule logio\_module> LogFormat "%h %l %u %t \"%r\" %>s %0 %I %T %b \"%{Referer}i\" \"%{User-Agent}i\"" nreporter </IfModule> # The location and format of the access logfile (Common Logfile Format). # If you do not define any access logfiles within a <VirtualHost> # container, they will be logged here. Contrariwise, if you \*do\* # define per-<VirtualHost> access logfiles, transactions will be # logged therein and \*not\* in this file. #CustomLog logs/access\_log common # If you would like to have separate agent and referer logfiles, uncomment # the following directives. #CustomLog logs/referer log referer #CustomLog logs/agent\_log agent # For a single logfile with access, agent, and referer information (Combined Logfile Format), use the following directive: # đ CustomLog logs/access log combined CustomLog logs/access-NReporter.log nreporter

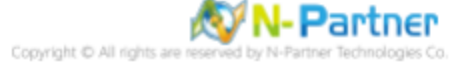

## (4) 重啟 Apache 服務和確認 Apache 服務狀態

# service httpd restart && service httpd status

| <pre>[root@OracleLinux6 ~]# ser</pre> | vice httpd | restart | && s | ervice | httpd | stat | tus |
|---------------------------------------|------------|---------|------|--------|-------|------|-----|
| Stopping httpd:                       |            |         |      |        | [     | 0K   | ]   |
| Starting httpd:                       |            |         |      |        | [     | 0K   | ]   |
| httpd (pid 1856) is runnig            | ng         |         |      |        |       |      |     |
| <pre>[root@OracleLinux6 ~]#</pre>     |            |         |      |        |       |      |     |

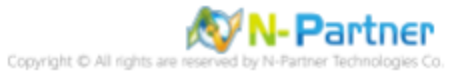

## 3.1.2 更新 Rsyslog 8 版本

### (1) 檢查 rsyslog 版本

| # ISySIOGU V                                                                  |    |
|-------------------------------------------------------------------------------|----|
| <pre>[root@OracleLinux6 ~]# rsyslogd -v rsyslogd 5.8.10, compiled with:</pre> |    |
| FEATURE_REGEXP:                                                               | Ye |
| FEATURE_LARGEFILE:                                                            | No |
| GSSAPI Kerberos 5 support:                                                    | Ye |
| FEATURE_DEBUG (debug build, slow code):                                       | No |
| 32bit Atomic operations supported:                                            | Ye |
| 64bit Atomic operations supported:                                            | Ye |
| Runtime Instrumentation (slow code):                                          | No |
|                                                                               |    |
| See http://www.rsyslog.com for more information.                              |    |
| [root@Oraclelinux6 ~1#                                                        |    |

(2) 下載 rsyslog repository 設定檔

# curl -o /etc/yum.repos.d/rsyslog.repo http://rpms.adiscon.com/v8-stable/rsyslog.repo [root@OracleLinux6 ~]# curl -o /etc/yum.repos.d/rsyslog.repo http://rpms.adiscon.com/v8-stable/rsyslog.repo % Total % Received % Xferd Average Speed Time Time Time Current Left Speed Dload Upload Total Spent 0 0 113 155 0 0:00:01 0:00:01 --:-- 1140 [root@OracleLinux6 ~]#

S

S

s

### (3) 安裝 rsyslog 套件

# yum -y install rsyslog
Dependency Installed:
 libestr.x86\_64 0:0.1.11-1.el6
 libfastjson4.x86\_64 0:0.99.8-1.el6
Updated:
 rsyslog.x86\_64 0:8.2010.0-2.el6
Complete!
[root@OracleLinux6 ~]#

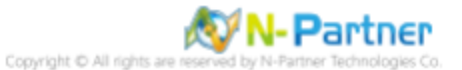

(4) 確認 rsyslog 版本

| #rsyslogd -v                                      |                         |  |  |
|---------------------------------------------------|-------------------------|--|--|
| [root@OracleLinux6 ~]# rsyslogd -v                |                         |  |  |
| rsyslogd 8.2010.0 (aka 2020.10) compiled with:    |                         |  |  |
| PLATFORM:                                         | x86_64-redhat-linux-gnu |  |  |
| <pre>PLATFORM (lsb_release -d):</pre>             | <u>–</u>                |  |  |
| FEATURE_REGEXP:                                   | Yes                     |  |  |
| GSSAPI Kerberos 5 support:                        | No                      |  |  |
| FEATURE_DEBUG (debug build, slow code):           | No                      |  |  |
| 32bit Atomic operations supported:                | Yes                     |  |  |
| 64bit Atomic operations supported:                | Yes                     |  |  |
| memory allocator:                                 | system default          |  |  |
| Runtime Instrumentation (slow code):              | No                      |  |  |
| uuid support:                                     | Yes                     |  |  |
| systemd support:                                  | No                      |  |  |
| Config file:                                      | /etc/rsyslog.conf       |  |  |
| PID file:                                         | /var/run/syslogd.pid    |  |  |
| Number of Bits in RainerScript integers           | : 64                    |  |  |
|                                                   |                         |  |  |
| See https://www.rsyslog.com for more information. |                         |  |  |

[root@OracleLinux6 ~]#

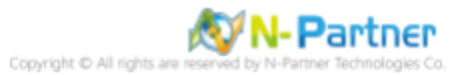

## 3.1.3 設定 Rsyslog 轉發 Apache log

### (1) 編輯 rsyslog 設定檔

# vi /etc/rsyslog.conf

[root@OracleLinux6 ~]# vi /etc/rsyslog.conf

### (2) 新增 imfile 輸入模組

\$ModLoad imfile # provides support for file logging

#### MODULES ####

module(load="imuxsock") # provides support for local system logging (e.g. via logger command) #module(load="imklog") # provides kernel logging support (previously done by rklogd) #module(load"immark") # provides --MARK-- message capability module(load="imfile") # provides support for file logging

### (3) 註解 imjournal 模組

# module(load="imjournal" StateFile="imjournal.state")

# provides access to the systemd journal and file to store the position in the journal #module(load="imjournal" StateFile="imjournal.state")

### (4) 註解 OmitLocalLogging

# \$OmitLocalLogging on

# Turn off message reception via local log socket; # local messages are retrieved through imjournal now. #\$OmitLocalLogging on

### (5) 設定轉發 Apache log

# Send Apache log to N-Reporter input(type="imfile" File=" orter.log " Tag="apache" Severity="info" Facility="local6" Ruleset="nreporter") input(type="imfile" File=" rter.log " Tag="apache" Severity="warning" Facility="local6" Ruleset="nreporter") ruleset(name="nreporter"){action(type="omfwd" Target=" 192.168.3.88 " Port="514" Protocol="udp")}

# Send Apache log to N-Reporter input(type="imfile" File="/var/log/httpd/access-NReporter.log" Tag="apache" Severity="info" Facility="local6" Ruleset="nreporter") input(type="imfile" File="/var/log/httpd/error-NReporter.log" Tag="apache" Severity="warning" Facility="local6" Ruleset="nreporter") ruleset(name="nreporter"){action(type="omfwd" Target="192.168.8.4" Port="514" Protocol="udp")}

紅色文字部位請輸入 Apache 日誌路徑檔案和 N-Reporter 系統 IP address

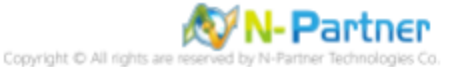

(6) 重啟 rsyslog 服務和確認 rsyslog 服務正常

# service rsyslog restart && service rsyslog status

| <pre>[root@OracleLinux6 ~]# service rsyslog restart &amp;&amp; service</pre> | rsyslog | status |
|------------------------------------------------------------------------------|---------|--------|
| Shutting down system logger:                                                 | [ 0K    | ]      |
| Starting system logger:                                                      | [ 0K    | ]      |
| rsyslogd (pid 1809) is running                                               |         |        |
| [root@OracleLinux6 ~]#                                                       |         |        |

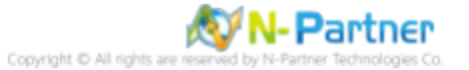

# 3.2 OracleLinux 7

# 3.2.1 編輯 Apache 設定檔

(1) 查看 Apache 版本

```
# httpd -v
```

```
[root@OracleLinux7 ~]# httpd -v
Server version: Apache/2.4.6 ()
Server built: Nov 10 2020 12:35:43
[root@OracleLinux7 ~]#
```

(2) 編輯 Apache 設定檔

# vi /etc/httpd/conf/httpd.conf

[root@OracleLinux7 ~]# vi /etc/httpd/conf/httpd.conf

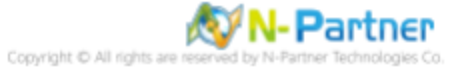

```
(3) 新增 log 設定
```

ErrorLog "logs/error-NReporter.log" ErrorLogFormat "[% {u} t] [%-m: %1] [pid %P:tid %T] %7F: %E: [client\ %a] %M% , \referer\ % {Referer} i"
<IfModule logio\_module>
LogFormat "%h %l %u %t \"%r\" %>s %0 %I %T %b \"%{Referer}i\" \"%{User-Agent}i\"" nreporter </IfModule> CustomLog "logs/access-NReporter.log" nreporter # ErrorLog: The location of the error log file. # If you do not specify an ErrorLog directive within a <VirtualHost> # container, error messages relating to that virtual host will be # logged here. If you \*do\* define an error logfile for a <VirtualHost> container, that host's errors will be logged there and not here. # ErrorLog "logs/error log" ErrorLog "logs/error-NReporter.log" # LogLevel: Control the number of messages logged to the error\_log. # Possible values include: debug, info, notice, warn, error, crit, # alert, emerg. Ħ LogLevel warn <IfModule log\_config\_module> # The following directives define some format nicknames for use with # a CustomLog directive (see below). # LogFormat "%h %l %u %t \"%r\" %>s %b \"%{Referer}i\" \"%{User-Agent}i\"" combined LogFormat "%h %l %u %t \"%r\" %>s %b" common ErrorLogFormat "[%{u}t] [%-m:%l] [pid %P:tid %T] %7F: %E: [client\ %a] %M% ,\ referer\ %{Referer}i" <IfModule logio\_module> # You need to enable mod\_logio.c to use %I and %O LogFormat "%h %l %u %t \"%r\" %>s %b \"%{Referer}i\" \"%{User-Agent}i\" %I %0" combinedio LogFormat "%h %l %u %t \"%r\" %>s %0 %I %T %b \"%{Referer}i\" \"%{User-Agent}i\"" nreporter </IfModule> # # The location and format of the access logfile (Common Logfile Format). # If you do not define any access logfiles within a <VirtualHost> # container, they will be logged here. Contrariwise, if you \*do\*
# define per-<VirtualHost> access logfiles, transactions will be # logged therein and \*not\* in this file. #CustomLog "logs/access\_log" common # If you prefer a logfile with access, agent, and referer information # (Combined Logfile Format) you can use the following directive. CustomLog "logs/access log" combined CustomLog "logs/access-NReporter.log" nreporter /IfModule>

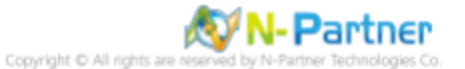

## (4) 重啟 Apache 服務和確認 Apache 服務狀態

# # systemctl restart httpd && systemctl status httpd

| [root@OracleLinux7 ~]# systemctl restart httpd && systemctl status httpd                  |  |  |  |  |
|-------------------------------------------------------------------------------------------|--|--|--|--|
| <ul> <li>httpd.service - The Apache HTTP Server</li> </ul>                                |  |  |  |  |
| Loaded: loaded (/usr/lib/systemd/system/httpd.service; disabled; vendor preset: disabled) |  |  |  |  |
| Active: active (running) since Mon 2021-08-16 14:54:14 CST; 6ms ago                       |  |  |  |  |
| Docs: man:httpd(8)                                                                        |  |  |  |  |
| <pre>man:apachectl(8)</pre>                                                               |  |  |  |  |
| Main PID: 19131 (httpd)                                                                   |  |  |  |  |
| Status: "Processing requests"                                                             |  |  |  |  |
| CGroup: /system.slice/httpd.service                                                       |  |  |  |  |
| -19131 /usr/sbin/httpd -DF0REGROUND                                                       |  |  |  |  |
| -19132 /usr/sbin/httpd -DF0REGR0UND                                                       |  |  |  |  |
| -19133 /usr/sbin/httpd -DF0REGROUND                                                       |  |  |  |  |
| -19134 /usr/sbin/httpd -DF0REGR0UND                                                       |  |  |  |  |
| -19135 /usr/sbin/httpd -DF0REGROUND                                                       |  |  |  |  |
| └─19136 /usr/sbin/httpd -DF0REGR0UND                                                      |  |  |  |  |
|                                                                                           |  |  |  |  |
| Aug 16 14:54:14 OracleLinux7.localdomain systemd[1]: Starting The Apache HTTP Server      |  |  |  |  |
| Aug 16 14:54:14 OracleLinux7.localdomain systemd[1]: Started The Apache HTTP Server.      |  |  |  |  |
| [root@OracleLinux7 ~]#                                                                    |  |  |  |  |

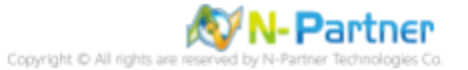

# 3.2.2 更新 Rsyslog 版本

## (1) 檢查 rsyslog 版本

## **#**rsyslogd -v

| [root@OracleLinux7 ~]# rsyslogd -v              |                         |
|-------------------------------------------------|-------------------------|
| rsyslogd 8.24.0-38.el7, compiled with:          |                         |
| PLATFORM:                                       | x86_64-redhat-linux-gnu |
| <pre>PLATFORM (lsb_release -d):</pre>           |                         |
| FEATURE_REGEXP:                                 | Yes                     |
| GSSAPI Kerberos 5 support:                      | Yes                     |
| FEATURE_DEBUG (debug build, slow code):         | No                      |
| 32bit Atomic operations supported:              | Yes                     |
| 64bit Atomic operations supported:              | Yes                     |
| memory allocator:                               | system default          |
| Runtime Instrumentation (slow code):            | No                      |
| uuid support:                                   | Yes                     |
| Number of Bits in RainerScript integers         | : 64                    |
|                                                 |                         |
| See http://www.rsyslog.com for more information |                         |
| [root@OracleLinux7 ~]#                          |                         |

# (2) 安裝 rsyslog 套件

# yum -y install rsyslog
Updated:
 rsyslog.x86\_64 0:8.24.0-57.0.1.el7\_9.1
Complete!
[root@OracleLinux7 ~]#

## (3) 檢查 rsyslog 版本

| # ISYSIOgu Version                                 |                         |
|----------------------------------------------------|-------------------------|
| <pre>[root@OracleLinux7 ~]# rsyslogd -v</pre>      |                         |
| rsyslogd 8.24.0-5/.0.1.el/_9.1, compiled with:     |                         |
| PLATFORM:                                          | x86_64-redhat-linux-gnu |
| <pre>PLATFORM (lsb_release -d):</pre>              |                         |
| FEATURE_REGEXP:                                    | Yes                     |
| GSSAPI Kerberos 5 support:                         | Yes                     |
| <pre>FEATURE_DEBUG (debug build, slow code):</pre> | No                      |
| 32bit Atomic operations supported:                 | Yes                     |
| 64bit Atomic operations supported:                 | Yes                     |
| memory allocator:                                  | system default          |
| Runtime Instrumentation (slow code):               | No                      |
| uuid support:                                      | Yes                     |
| Number of Bits in RainerScript integers            | : 64                    |
|                                                    |                         |
| See http://www.rsyslog.com for more information    | -                       |
| [root@OracleLinux7 ~]#                             |                         |

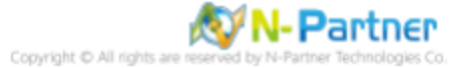

## 3.2.3 設定 Rsyslog 轉發 Apache log

### (1) 編輯 rsyslog 設定檔

# vi /etc/rsyslog.conf

[root@OracleLinux7 ~]# vi /etc/rsyslog.conf

### (2) 新增 imfile 輸入模組

\$ModLoad imfile # provides support for file logging

### #### MODULES ####

# The imjournal module bellow is now used as a message source instead of imuxsock. \$ModLoad imuxsock # provides support for local system logging (e.g. via logger command) \$ModLoad imjournal # provides access to the systemd journal #\$ModLoad imklog # reads kernel messages (the same are read from journald) #\$ModLoad immark # provides --MARK-- message capability \$ModLoad imfile # provides support for file logging

### (3) 設定轉發 Apache log

# Send Apache log to N-Reporter input(type="imfile" File=" /var/log/httpd/access-NReporter.log " Tag="apache" Severity="info" Facility="local6" Ruleset="nreporter") input(type="imfile" File=" /var/log/httpd/error-NReporter.log " Tag="apache" Severity="warning" Facility="local6" Ruleset="nreporter") ruleset(name="nreporter"){action(type="omfwd" Target=" 192.168.3.88 " Port="514" Protocol="udp")}

# Send Apache log to N-Reporter input(type="imfile" File="/var/log/httpd/access-NReporter.log" Tag="apache" Severity="info" Facility="local6" Ruleset="nreporter") input(type="imfile" File="/var/log/httpd/error-NReporter.log" Tag="apache" Severity="warning" Facility="local6" Ruleset="nreporter") ruleset(name="nreporter"){action(type="omfwd" Target="192.168.8.4" Port="514" Protocol="udp")}

紅色文字部位請輸入 Apache 日誌路徑檔案和 N-Reporter 系統 IP address

### (4) 重啟 rsyslog 服務和確認 rsyslog 服務正常

### # systemctl restart rsyslog && systemctl status rsyslog

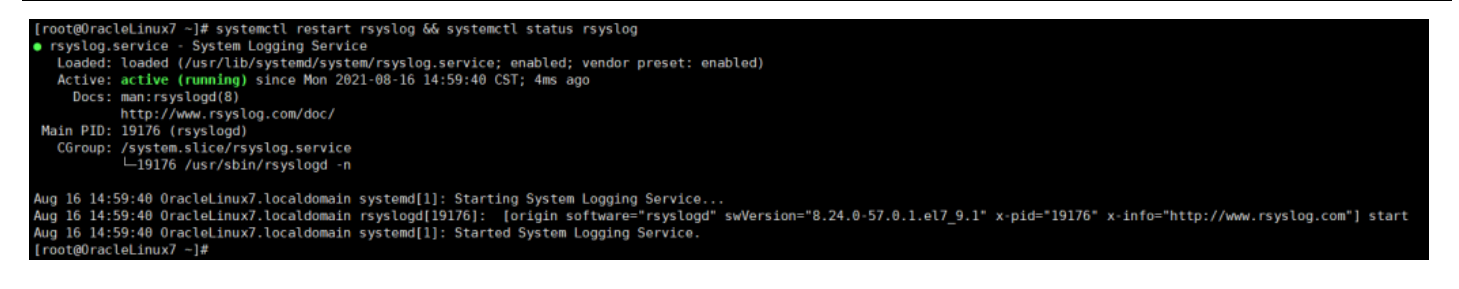

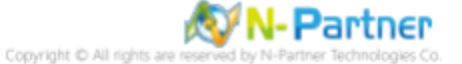
## 4 Debian 9

## 4.1 編輯 Apache 設定檔

(1) 查看 Apache 版本

# apache2 -v

```
root@Debian9:~# apache2 -v
Server version: Apache/2.4.25 (Debian)
Server built: 2021-10-02T13:27:55
root@Debian9:~#
```

#### (2) 編輯 Apache2 設定檔

# vi /etc/apache2/apache2.conf

root@Debian9:~# vi /etc/apache2/apache2.conf

#### (3) 新增 ErrorLog 設定

ErrorLog \${APACHE\_LOG\_DIR}/error-NReporter.log

# ErrorLog: The location of the error log file. # If you do not specify an ErrorLog directive within a <VirtualHost> # container, error messages relating to that virtual host will be # logged here. If you \*do\* define an error logfile for a <VirtualHost> # container, that host's errors will be logged there and not here. #

ErrorLog \${APACHE\_LOG\_DIR}/error.log ErrorLog \${APACHE\_LOG\_DIR}/error-NReporter.log

#### (4) 新增 LogFormat 設定

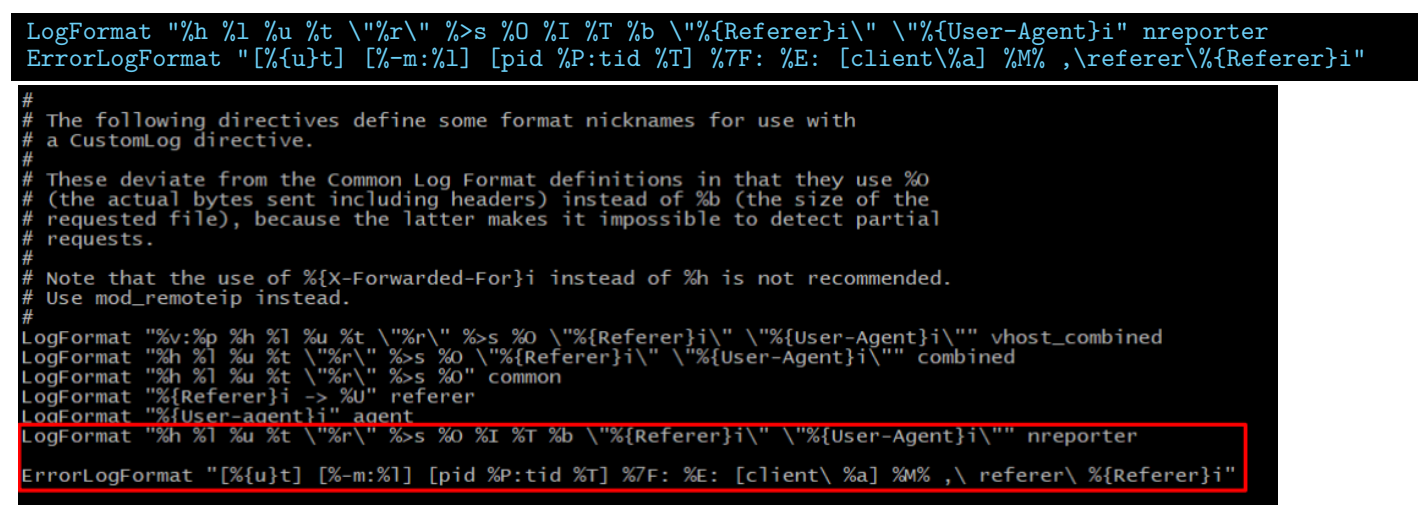

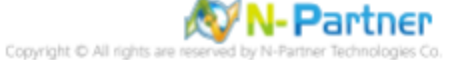

#### (5) 編輯 000-default 設定檔

# vi /etc/apache2/sites-enabled/000-default.conf

root@Debian9:~# vi /etc/apache2/sites-enabled/000-default.conf

(6) 新增 CustomLog 設定

CustomLog \${APACHE\_LOG\_DIR}/access-NReporter.log nreporter

ErrorLog \${APACHE\_LOG\_DIR}/error.log
CustomLog \${APACHE LOG DIR}/access.log combined
CustomLog \${APACHE\_LOG\_DIR}/access-NReporter.log nreporter

#### (7) 重啟 Apache 服務和確認 Apache 服務狀態

# systemctl restart apache2 && systemctl status apache2

root@Debian9:~#

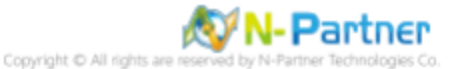

## 4.2 設定 Rsyslog 轉發 Apache log

(1) 檢查 rsyslog 版本

# rsyslogd

| " i bybioga" v                                  |                     |
|-------------------------------------------------|---------------------|
|                                                 |                     |
| root@Debian9:~# rsyslogd -v                     |                     |
| rsyslogd 8.24.0, compiled with:                 |                     |
| PLATFORM:                                       | x86_64-pc-linux-gnu |
| <pre>PLATFORM (lsb_release -d):</pre>           |                     |
| FEATURE_REGEXP:                                 | Yes                 |
| GSSAPI Kerberos 5 support:                      | Yes                 |
| FEATURE_DEBUG (debug build, slow code):         | No                  |
| 32bit Atomic operations supported:              | Yes                 |
| 64bit Atomic operations supported:              | Yes                 |
| memory allocator:                               | system default      |
| Runtime Instrumentation (slow code):            | No                  |
| uuid support:                                   | Yes                 |
| Number of Bits in RainerScript integers         | : 64                |
|                                                 |                     |
| See http://www.rsyslog.com for more information |                     |
| root@Debian9:~#                                 |                     |
|                                                 |                     |

(2) 編輯 rsyslog 設定檔

# vi /etc/rsyslog.conf

root@Debian9:~# vi /etc/rsyslog.conf

(3) 新增 imfile 輸入模組

module(load="imfile") # provides support for file logging

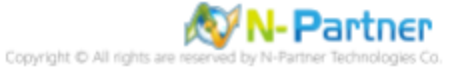

#### (4) 設定轉發 Apache log

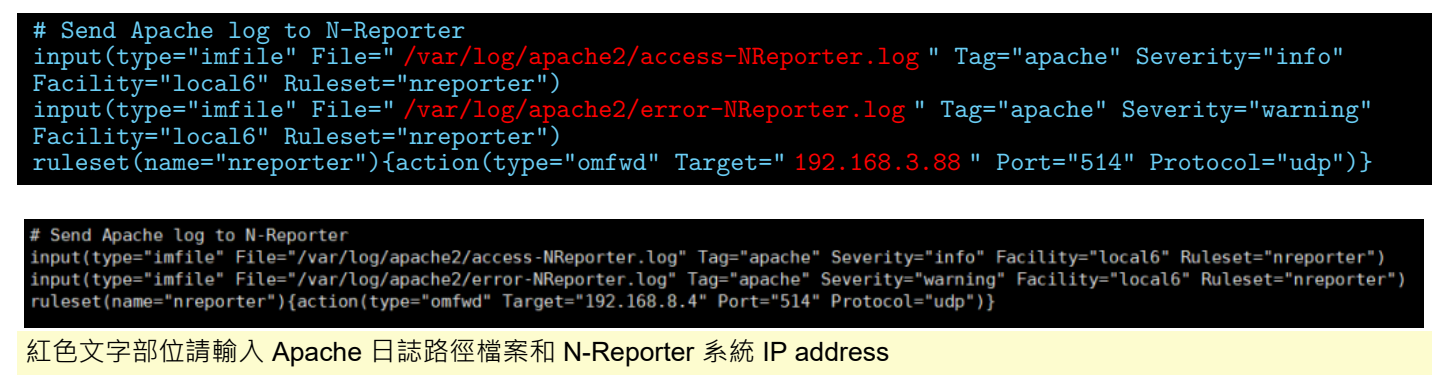

### (5) 重啟 Rsyslog 服務和確認 Rsyslog 服務正常

# systemctl restart rsyslog && systemctl status rsyslog

Oct 26 10:10:04 Debian9 systemd[1]: Starting System Logging Service... Oct 26 10:10:04 Debian9 liblogging-stdlog[1879]: [origin software="rsyslogd" swVersion="8.24.0" x-pid="1879" x-info="http://www.rsyslog.com"] start Oct 26 10:10:04 Debian9 systemd[1]: Started System Logging Service. root@Debian9:=#

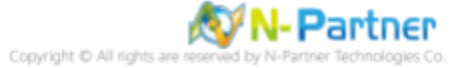

## 5 Ubuntu 18

## 5.1 編輯 Apache 設定檔

#### (1) 查看 Apache 版本

```
# apache2 -v
root@Ubuntu18:~# apache2 -v
Server version: Apache/2.4.29 (Ubuntu)
Server built: 2021-09-28T22:27:27
root@Ubuntu18:~#
```

#### (2) 編輯 Apache2 設定檔

# vi /etc/apache2/apache2.conf

root@Ubuntu18:~# vi /etc/apache2/apache2.conf

#### (3) 新增 ErrorLog 設定

ErrorLog \${APACHE\_LOG\_DIR}/error-NReporter.log
# ErrorLog: The location of the error log file.
# If you do not specify an ErrorLog directive within a <VirtualHost>
# container, error messages relating to that virtual host will be
# logged here. If you \*do\* define an error logfile for a <VirtualHost>
# container, that host's errors will be logged there and not here.
#
ErrorLog \${APACHE\_LOG\_DIR}/error.log
ErrorLog \${APACHE\_LOG\_DIR}/error-NReporter.log

#### (4) 新增 LogFormat 設定

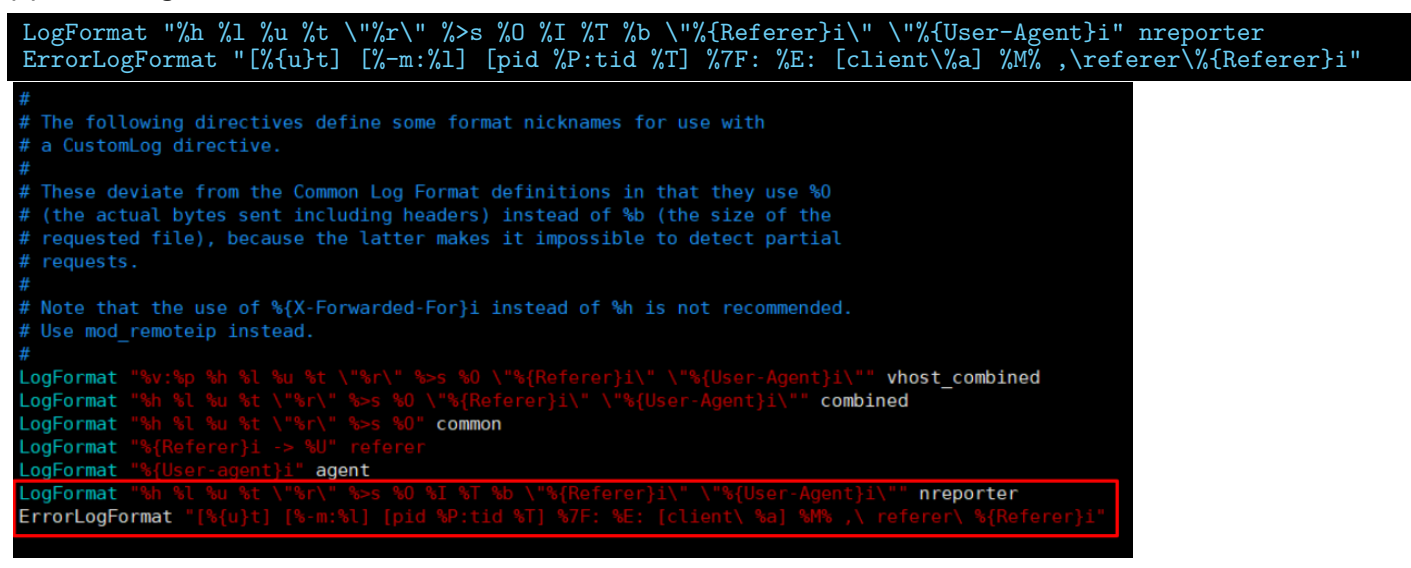

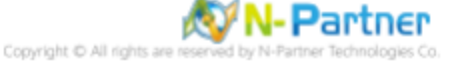

#### (5) 編輯 000-default 設定檔

# vi /etc/apache2/sites-enabled/000-default.conf

root@ubuntu18:~# vi /etc/apache2/sites-enabled/000-default.conf

(6) 新增 CustomLog 設定

CustomLog \${APACHE\_LOG\_DIR}/access-NReporter.log nreporter

ErrorLog \${APACHE\_LOG\_DIR}/error.log
CustomLog \${APACHE\_LOG\_DIR}/access.log combined
CustomLog \${APACHE\_LOG\_DIR}/access-NReporter.log nreporter

#### (7) 重啟 Apache 服務和確認 Apache 服務狀態

# systemctl restart apache2 && systemctl status apache2

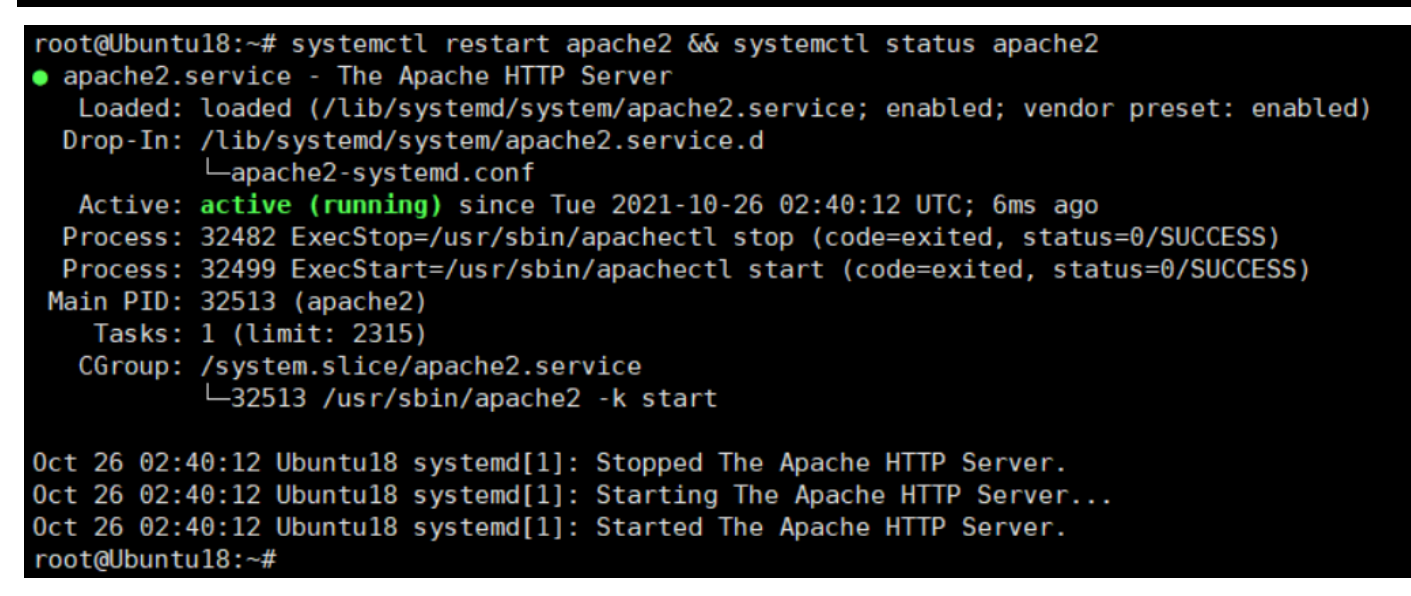

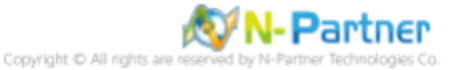

## 5.2 設定 Rsyslog 轉發 Apache log

### (1) 檢查 rsyslog 版本

| #rsyslogd -v                                    |                     |
|-------------------------------------------------|---------------------|
|                                                 |                     |
| root@Ubuntu18:~# rsyslogd -v                    |                     |
| rsyslogd 8.32.0, compiled with:                 |                     |
| PLATFORM:                                       | x86_64-pc-linux-gnu |
| PLATFORM (lsb_release -d):                      |                     |
| FEATURE_REGEXP:                                 | Yes                 |
| GSSAPI Kerberos 5 support:                      | Yes                 |
| FEATURE_DEBUG (debug build, slow code):         | No                  |
| 32bit Atomic operations supported:              | Yes                 |
| 64bit Atomic operations supported:              | Yes                 |
| memory allocator:                               | system default      |
| Runtime Instrumentation (slow code):            | No                  |
| uuid support:                                   | Yes                 |
| systemd support:                                | Yes                 |
| Number of Bits in RainerScript integers         | : 64                |
|                                                 |                     |
| See http://www.rsyslog.com for more information |                     |
| root@Ubuntu18:~#                                |                     |

#### (2) 編輯 rsyslog 設定檔

# vi /etc/rsyslog.conf

root@Ubuntu18:~# vi /etc/rsyslog.conf

#### (3) 新增 imfile 輸入模組

| <pre>module(load="imfile") # pro</pre>                                          | ovides support for file logging                                                                                              |
|---------------------------------------------------------------------------------|----------------------------------------------------------------------------------------------------|
| ######################################                                          |                                                                                                    |
| <pre>module(load="imuxsock") #module(load="immark") module(load="imfile")</pre> | <pre># provides support for local system logging # providesMARK message capability # provides support for file logging</pre> |

#### (4) 編輯 120-apache.conf 設定檔

# vi /etc/rsyslog.d/120-apache.conf

root@Ubuntu18:~# vi /etc/rsyslog.d/120-apache.conf

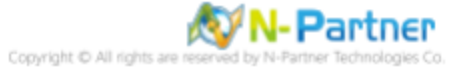

#### (5) 設定轉發 Apache log

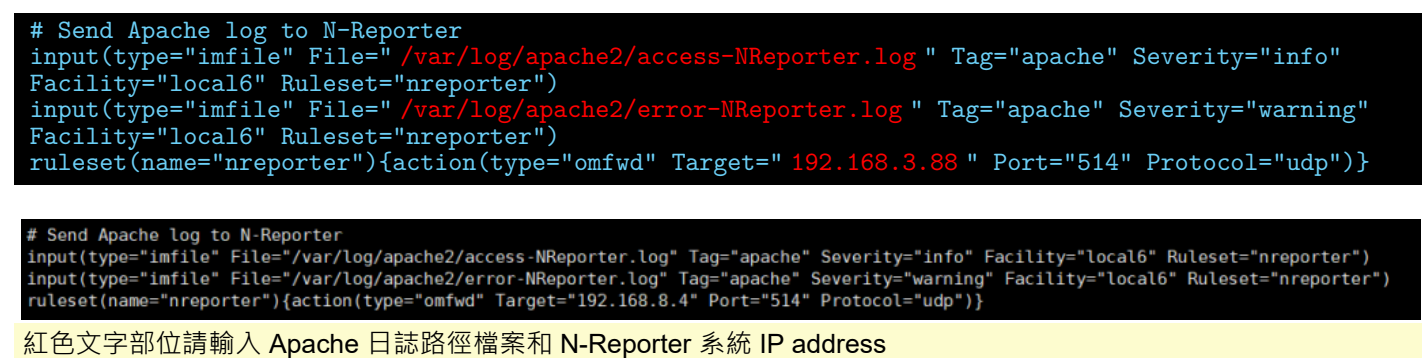

### (6) 重啟 Rsyslog 服務和確認 Rsyslog 服務正常

#### # systemctl restart rsyslog && systemctl status rsyslog root@Ubuntul8:-# systemctl restart rsyslog && systemctl status rsyslog • rsyslog.service - System Logging Service Loaded: loaded (/lib/system/rsyslog.service; enabled; vendor preset: enabled) Active: active (running) since Tue 2021-10-26 02:50:30 UTC; 5ms ago Docs: man:rsyslog(8) http://www.rsyslog.com/doc/ Main PID: 32667 (rsyslog) Tasks: 4 (limit: 2315) CGroup: /system.Slice/rsyslog.service L-32667 /usr/sbin/rsyslog.service L-32667 /usr/sbin/rsyslogd -n Oct 26 02:50:30 Ubuntul8 systemd[1]: Stapped System Logging Service. Oct 26 02:50:30 Ubuntul8 systemd[1]: Starting System Logging Service. Oct 26 02:50:30 Ubuntul8 systemd[1]: Starting System Logging Service. Oct 26 02:50:30 Ubuntul8 systemd[1]: Starting System Logging Service. Oct 26 02:50:30 Ubuntul8 systemd[1]: Starting System Logging Service. Oct 26 02:50:30 Ubuntul8 systemd[1]: Starting System Logging Service. Oct 26 02:50:30 Ubuntul8 systemd[1]: Starting System Logging Service. Oct 26 02:50:30 Ubuntul8 systemd[1]: Starting System Logging Service. Oct 26 02:50:30 Ubuntul8 systemd[1]: Starting System Logging Service. Oct 26 02:50:30 Ubuntul8 systemd[1]: Starting System Logging Service. Oct 26 02:50:30 Ubuntul8 systemd[1]: Starting System Logging Service. Oct 26 02:50:30 Ubuntul8 systemd[1]: Starting System Logging Service. Oct 26 02:50:30 Ubuntul8 systemd[1]: rsyslogd's groupid changed to 106 Oct 26 02:50:30 Ubuntul8 rsyslogd[32667]: rsyslogd's userid changed to 102 Oct 26 02:50:30 Ubuntul8 rsyslogd[32667]: rsyslogd's userid changed to 102 Oct 26 02:50:30 Ubuntul8 rsyslogd[32667]: forgin software="rsyslogd" swVersion="8.32.0" x-pid="32667" x-info="http://www.rsyslog.com"] start root@Ubuntu8:-#

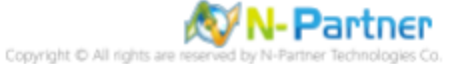

## 6 SUSE

## 6.1 SUSE 10

- 6.1.1 編輯 Apache 設定檔
- (1) 查看 Apache 版本

# httpd2 -v

SUSE10:~ # httpd2 -v Server version: Apache/2.2.3 Server built: Apr 23 2008 22:51:07 SUSE10:~ #

(2) 編輯 mod\_log\_config 設定檔

# vi /etc/apache2/mod\_log\_config.conf

SUSE10:~ # vi /etc/apache2/mod\_log\_config.conf

(3) 新增 log 設定

| LogFormat "%h %l %u %t \"%r\" %>s %O<br>\%I %T %b \"%{Referer}i\" \"%{User-Agent}i\"" nreporter                                                                                                    |
|----------------------------------------------------------------------------------------------------|
| <pre># To use %I and %O, you need to enable mod_logio <ifmodule mod_logio.c=""> LogFormat "%h %l %u %t \"%r\" %&gt;s %b \ \"%{Referer}i\" \"%{User-Agent}i\" %T %O" combinedio LogFormat "%h %l %u %t \"%r\" %&gt;s %O \ \%I %T %b \"%{Referer}i\" \"%{User-Agent}i\"" nreporter</ifmodule></pre> |

#### (4) 編輯 loadmodule 設定檔

# vi /etc/apache2/sysconfig.d/loadmodule.conf

SUSE10:~ # vi /etc/apache2/sysconfig.d/loadmodule.conf

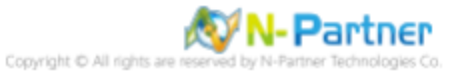

#### (5) 啟用 mod\_logio.so 模組

| LoadModule logio_module        | /usr/lib64/apache2-prefork/mod_logio.so                       |
|--------------------------------|---------------------------------------------------------------|
|                                |                                                               |
| LoadModule actions_module      | /usr/lib64/apache2-prefork/mod_actions.so                     |
| LoadModule alias_module        | /usr/lib64/apache2-prefork/mod_alias.so                       |
| LoadModule auth_basic_module   | /usr/lib64/apache2-prefork/mod_auth_basic.so                  |
| LoadModule authn_file_module   | /usr/lib64/apache2-prefork/mod_authn_file.so                  |
| LoadModule authz_host_module   | /usr/lib64/apache2-prefork/mod_authz_host.so                  |
| LoadModule authz_groupfile_mod | dule /usr/lib64/apache2-prefork/mod_authz_groupfile.so        |
| LoadModule authz_default_modul | <pre>le /usr/lib64/apache2-prefork/mod_authz_default.so</pre> |
| LoadModule authz_user_module   | /usr/lib64/apache2-prefork/mod_authz_user.so                  |
| LoadModule authn_dbm_module    | /usr/lib64/apache2-prefork/mod_authn_dbm.so                   |
| LoadModule autoindex_module    | /usr/lib64/apache2-prefork/mod_autoindex.so                   |
| LoadModule cgi_module          | /usr/lib64/apache2-prefork/mod_cgi.so                         |
| LoadModule dir module          | /usr/lib64/apache2-prefork/mod_dir.so                         |
| LoadModule env_module          | /usr/lib64/apache2-prefork/mod_env.so                         |
| LoadModule expires_module      | /usr/lib64/apache2-prefork/mod_expires.so                     |
| LoadModule include_module      | /usr/lib64/apache2-prefork/mod_include.so                     |
| LoadModule log_config_module   | /usr/lib64/apache2-prefork/mod_log_config.so                  |
| LoadModule mime_module         | /usr/lib64/apache2-prefork/mod_mime.so                        |
| LoadModule negotiation_module  | /usr/lib64/apache2-prefork/mod_negotiation.so                 |
| LoadModule setenvif_module     | /usr/lib64/apache2-prefork/mod_setenvif.so                    |
| LoadModule ssl_module          | /usr/lib64/apache2-prefork/mod_ssl.so                         |
| LoadModule suexec_module       | /usr/lib64/apache2-prefork/mod_suexec.so                      |
| LoadModule userdir module      | /usr/lib64/apache2-prefork/mod_userdir.so                     |
| LoadModule logio_module        | /usr/lib64/apache2-prefork/mod_logio.so                       |
| 11                             |                                                               |

#### (6) 編輯 apache2 設定檔

# vi /etc/sysconfig/apache2

SUSE10:~ # vi /etc/sysconfig/apache2

#### (7) 載入 logio 模組

 $\label{eq:approx} \texttt{APACHE}\_\texttt{MODULES}\texttt{=}\texttt{"actions alias auth}\_\texttt{basic authn}\_\texttt{core authn}\_\texttt{file authz}\_\texttt{host authz}\_\texttt{groupfile}$ authz\_core authz\_user autoindex cgi dir env expires include log\_config mime negotiation setenvif ssl socache\_shmcb userdir reqtimeout ] .... # apache's default installation # APACHE MODULES="authz\_host actions alias asis auth autoindex cgi dir imap include log\_config mime negotiation setenvif status userdir" # your settings APACHE MODULES="actions alias auth basic authn\_file authz\_host authz\_groupfile authz\_default authz\_user authn\_dbm autoindex cgi dir env expires include log\_config mime negotiation set envif ssl suexec userdir php5 logio\*

#### (8) 編輯 httpd 設定檔

# vi /etc/apache2/httpd.conf

SUSE10:~ # vi /etc/apache2/httpd.conf

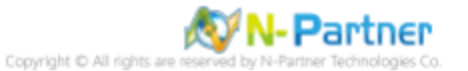

#### (9) 設定 CostomLog 和 ErrorLog

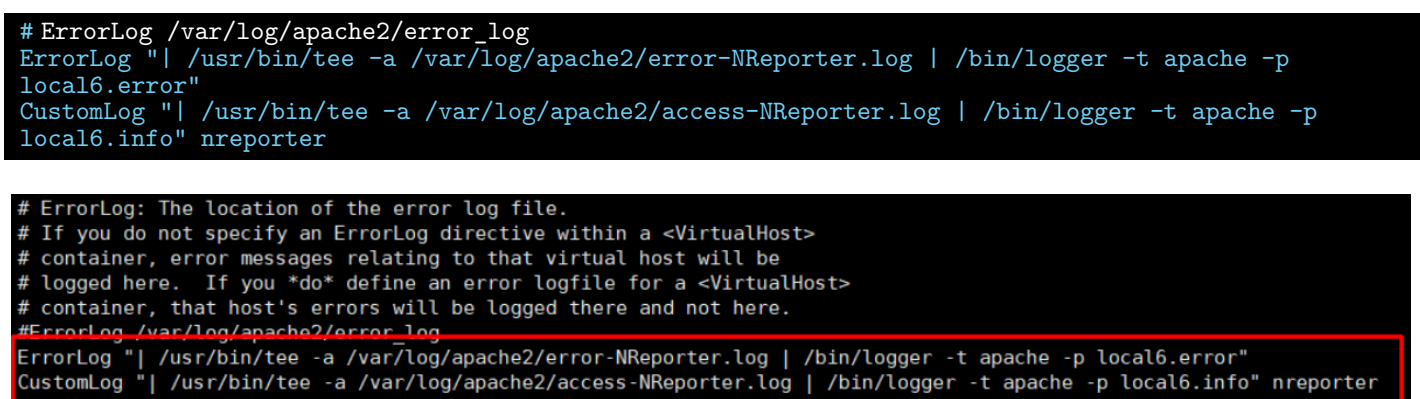

(10) 重啟 Apache 服務和確認 Apache 服務狀態

# service apache2 restart && service apache2 status

SUSE10:~ # service apache2 restart && service apache2 statusSyntax OKShutting down httpd2 (waiting for all children to terminate)Starting httpd2 (prefork)Checking for httpd2:SUSE10:~ #

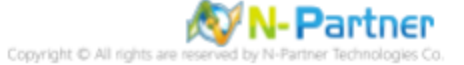

### 6.1.2 設定 syslog-ng 轉發 Apache log

(1) 檢查 syslog-ng 版本

# syslog-ng -v SUSE10:~ # syslog-ng -v binding fd 3, unixaddr: /dev/log SUSE10:~ #

#### (2) 編輯 syslog-ng 設定檔

# vi /etc/syslog-ng/syslog-ng.conf

## SUSE10:~ # vi /etc/syslog-ng/syslog-ng.conf

### (3) 設定 Facility local6 £ 7.

-16

| TILCEL I.         |                | ~ T T | ity(io(al0), , ,                                                                                                  |
|-------------------|----------------|-------|----------------------------------------------------------------------------------------------------|
| #<br># Filte<br># | er definitions | 6     |                                                                                                    |
| filter            | f_iptables     | {     | <pre>facility(kern) and match("IN=") and match("OUT="); };</pre>                                                  |
| filter            | f_console      | {     | <pre>level(warn) and facility(kern) and not filter(f_iptables) or level(err) and not facility(authpriv); };</pre> |
| filter            | f newsnotice   | {     | <pre>level(notice) and facility(news); };</pre>                                                                   |
| filter            | f_newscrit     | {     | <pre>level(crit) and facility(news); };</pre>                                                                     |
| filter            | fnewserr       | {     | <pre>level(err) and facility(news); };</pre>                                                                      |
| filter            | f_news         | {     | <pre>facility(news); };</pre>                                                                                     |
| filter            | f mailinfo     | {     | <pre>level(info) and facility(mail); };</pre>                                                                     |
| filter            | f mailwarn     | {     | <pre>level(warn) and facility(mail); };</pre>                                                                     |
| filter            | f_mailerr      | {     | <pre>level(err, crit) and facility(mail); };</pre>                                                                |
| filter            | f_mail         | {     | <pre>facility(mail); };</pre>                                                                                     |
| filter            | f_cron         | {     | <pre>facility(cron); };</pre>                                                                                     |
| filter            | f_local6       | {     | <pre>facility(local6); };</pre>                                                                                   |
| filter            | f_local        | {     | <pre>facility(local0, local1, local2, local3,</pre>                                                               |
|                   |                |       | <pre>local4, local5, local6, local7); }:</pre>                                                                    |

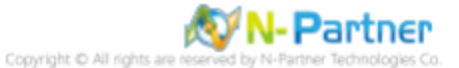

#### (4) 設定轉發 Apache log

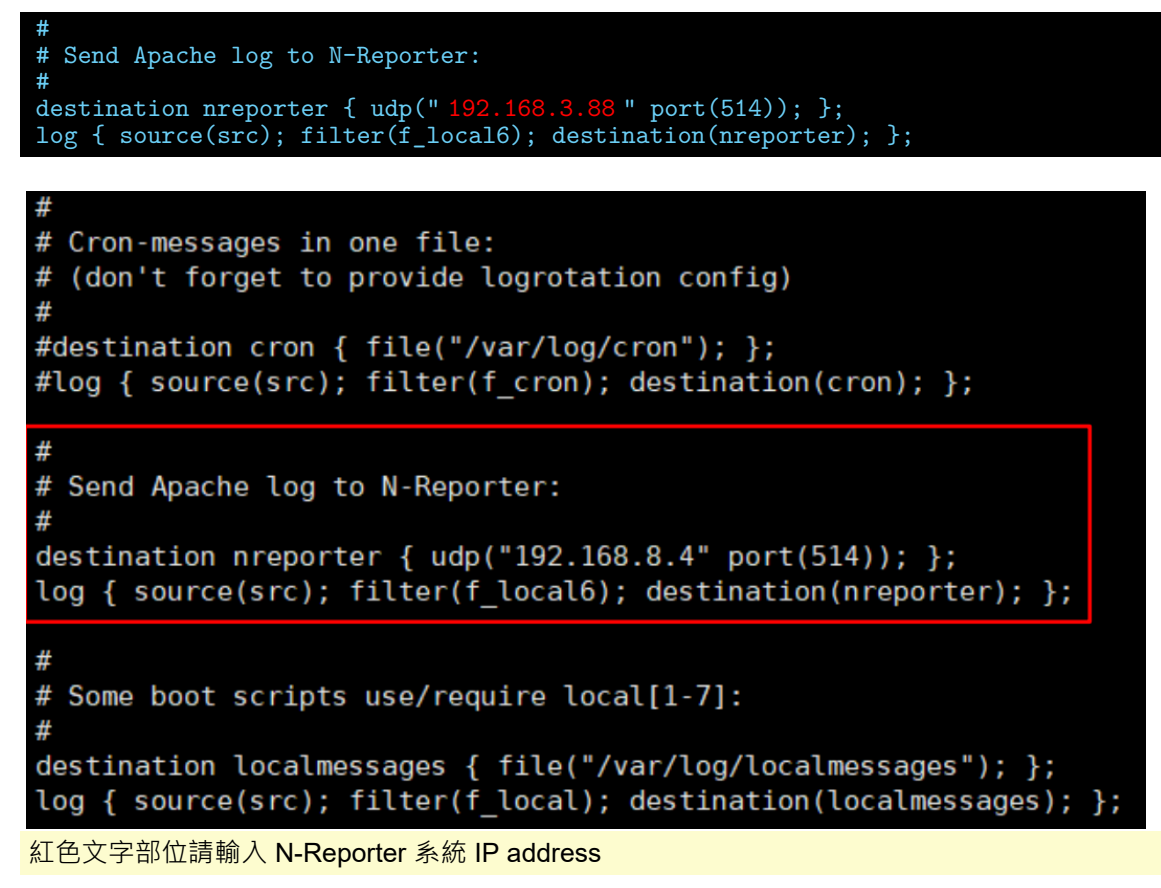

(5) 重啟 Syslog-ng 服務和確認 Syslog-ng 服務正常

# service syslog restart && service syslog status

| SUSE10:~ | # service syslog restart && service syslog status |         |
|----------|---------------------------------------------------|---------|
| Shutting | down syslog services                              | done    |
| Starting | syslog services                                   | done    |
| Checking | for service syslog:                               | running |
| SUSE10:~ | #                                                 |         |

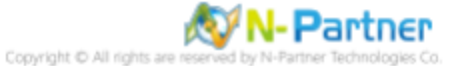

## 6.2 SUSE 15

### 6.2.1 編輯 Apache 設定檔

(1) 編輯 mod\_log\_config 設定檔

# vi /etc/apache2/mod\_log\_config.conf

suse15:~ # vi /etc/apache2/mod\_log\_config.conf

#### (2) 新增 log 設定

| <pre>ErrorLogFormat "[%{u}t] [%-m:%1] [pid %P:tid %T] %7F:</pre>                                                                                                    | %E: [client\%a] %M% ,\referer\%{Referer}i"<br>erer}i\" \"%{User-Agent}i\"" nreporter |
|----------------------------------------------------------------------------------------------------|--------------------------------------------------------------------------------------|
| #<br># Format string:                                                                                                    | Nickname:                                                                            |
| #<br>LogFormat "%h %l %u %t \"%r\" %>s %b"<br>LogFormat "%v %h %l %u %t \"%r\" %>s %b"<br>LogFormat "%{Referer}i -> %U"<br>LogFormat "%{User-agent}i"<br>LogFormat "%{User-agent}i" | common<br>vhost_common<br>referer<br>agent                                           |
| LogFormat %n %1 %u %t \ %r\ %>s %b \<br>\"%{Referer}i\" \"%{User-Agent}i\""<br>LogFormat "%v %h %] %u %t \"%r\" %>s %b \<br>\"%{Referer}i\" \"%{User-Agent}i\""                     | combined<br>vhost_combined                                                           |
| ErrorLogFormat "[%{u}t] [%-m:%1] [pid %P:tid %T] %7F: %                                                                                                    | E: [client\ %a] %M% ,\ referer\ %{Referer}i"                                         |
| # To use %I and %O, you need to enable mod_logio<br><ifmodule mod_logio.c=""><br/>LogFormat "%h %l %u %t \"%r\" %&gt;s %b \</ifmodule>                                              |                                                                                      |
| \"%{Referer}i\" \"%{User-Agent}i\" %I %O"<br>LogFormat "%h %] %u %t \"%r\" %>s %O %I %T %b \"%{Refer                                                                                | combinedio<br>er}i\" \"%{User-Agent}i\"" nreporter                                   |
| ĨtModule                                                                                                    |                                                                                      |

#### (3) 編輯 loadmodule 設定檔

# vi /etc/apache2/loadmodule.conf

suse15:~ # vi /etc/apache2/loadmodule.conf

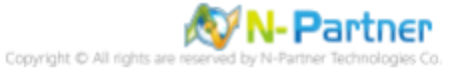

#### (4) 啟用 mod\_logio.so 模組

| LoadModule     | logio_module           | /usr/lib64/apache2-prefork/mod_logio.so           |
|----------------|------------------------|---------------------------------------------------|
| Londular du lo | actions module         | /usy /lib64 /anashad profer / mod astions so      |
| LoadModule     | actions_module         | /usr/11b64/apache2-prefork/mod_actions.so         |
| LoadModule     | arras_modure           | /usr/11b64/apache2-prefork/mod_allas.so           |
| LoadModule     | auth_basic_module      | /usr/lib04/apache2-prefork/mod_auth_basic.so      |
| LoadModule     | authn_file_module      | /usr/lib64/apache2-prefork/mod_authn_file.so      |
| LoadModule     | authz_host_module      | /usr/lib64/apache2-prefork/mod_authz_host.so      |
| LoadModule     | authz_groupfile_module | /usr/lib64/apache2-prefork/mod_authz_groupfile.so |
| LoadModule     | authz_user_module      | /usr/lib64/apache2-prefork/mod_authz_user.so      |
| LoadModule     | autoindex_module       | /usr/lib64/apache2-prefork/mod_autoindex.so       |
| LoadModule     | cgi_module             | /usr/lib64/apache2-prefork/mod_cgi.so             |
| LoadModule     | dir_module             | /usr/lib64/apache2-prefork/mod_dir.so             |
| LoadModule     | en∨_module             | /usr/lib64/apache2-prefork/mod_env.so             |
| LoadModule     | expires_module         | /usr/lib64/apache2-prefork/mod_expires.so         |
| LoadModule     | include_module         | /usr/lib64/apache2-prefork/mod_include.so         |
| LoadModule     | log_config_module      | /usr/lib64/apache2-prefork/mod_log_config.so      |
| LoadModule     | mime_module            | /usr/lib64/apache2-prefork/mod_mime.so            |
| LoadModule     | negotiation_module     | /usr/lib64/apache2-prefork/mod_negotiation.so     |
| LoadModule     | setenvif_module        | /usr/lib64/apache2-prefork/mod_setenvif.so        |
| LoadModule     | ssl_module             | /usr/lib64/apache2-prefork/mod_ssl.so             |
| LoadModule     | socache_shmcb_module   | /usr/lib64/apache2-prefork/mod_socache_shmcb.so   |
| LoadModule     | userdir_module         | /usr/lib64/apache2-prefork/mod_userdir.so         |
| LoadModule     | reqtimeout_module      | /usr/lib64/apache2-prefork/mod_regtimeout.so      |
| LoadModule     | authn_core_module      | /usr/lib64/apache2-prefork/mod_authn_core.so      |
| LoadModule     | authz core module      | /usr/lib64/apache2-prefork/mod_authz_core.so      |
| LoadModule     | logio_module           | /usr/lib64/apache2-prefork/mod_logio.so           |
| ~              |                        |                                                   |

#### (5) 編輯 apache2 設定檔

# vi /etc/sysconfig/apache2

suse15:~ # vi /etc/sysconfig/apache2

#### (6) 載入 logio 模組

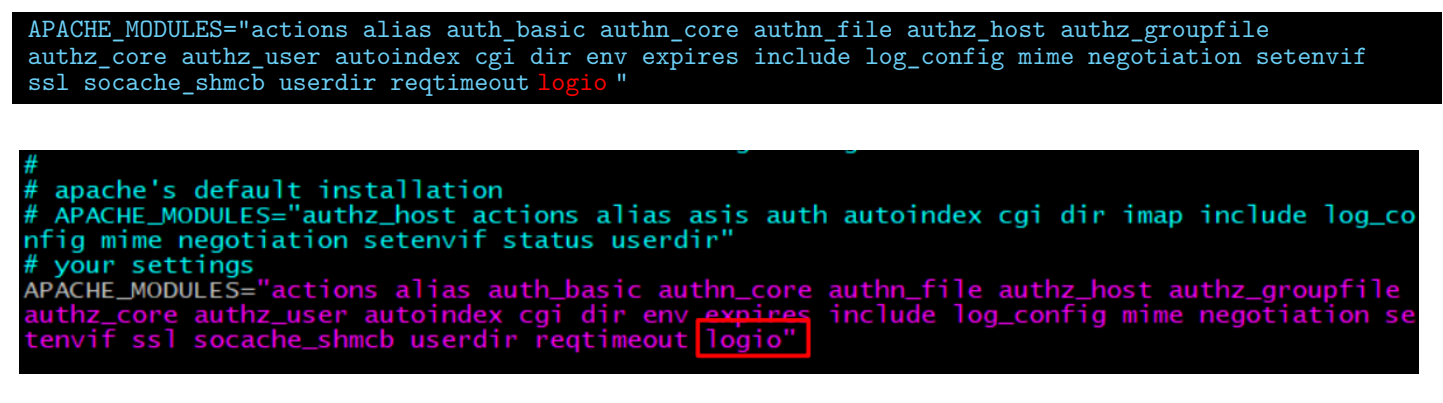

(7) 編輯 httpd 設定檔

# vi /etc/apache2/httpd.conf

suse15:~ # vi /etc/apache2/httpd.conf

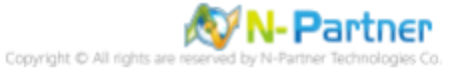

#### (8) 設定 CostomLog

ErrorLog /var/log/apache2/error-NReporter.log CustomLog /var/log/apache2/access-NReporter.log nreporter # ErrorLog: The location of the error log file. # If you do not specify an ErrorLog directive within a <VirtualHost> # container, error messages relating to that virtual host will be # logged here. If you \*do\* define an error logfile for a <VirtualHost> # container, that host's errors will be logged there and not here. ErrorLog /var/log/apache2/error-NReporter.log CustomLog /var/log/apache2/access-NReporter.log nreporter

#### (9) 重啟 Apache 服務和確認 Apache 服務狀態

# systemctl restart httpd && systemctl status httpd \* apache2.service - the Apache Webserver Loaded: loaded (/usr/lib/system/apache2.service; enabled; vendor preset: disabled) Active: active (running) since Mon 2019-03-04 14;51:13 CST, fms ago Process: 11499 ExecStop=/usr/sbin/stat\_apache2 -DSYSTEMD -DFOREGROUND -k graceful-stop (code=exited, status=0/SUCCESS) Main PID: 11507 (httpd=prefork) Status: "Processing requests..." Tasks: 6 CGroup: /system.slice/apache2.service - DSYSCONFIG - C Pidrile /var/run/httpd.pid - C Include /etc/apache2/sysconfig.d//loadmodule.conf -C Include /etc/apache2/sysconfig.d//loadmodule.conf -C Include /etc/apache2/sysco

Mar 04 14:51:13 suse15 systemd[1]: Starting The Apache Webserver..

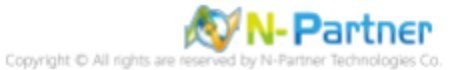

### 6.2.2 設定 Rsyslog 轉發 Apache log

(1) 編輯 rsyslog 設定檔

# vi /etc/rsyslog.conf

suse15:~ # vi /etc/rsyslog.conf

(2) 新增 imfile 輸入模組

# provides support for file logging
\$ModLoad imfile

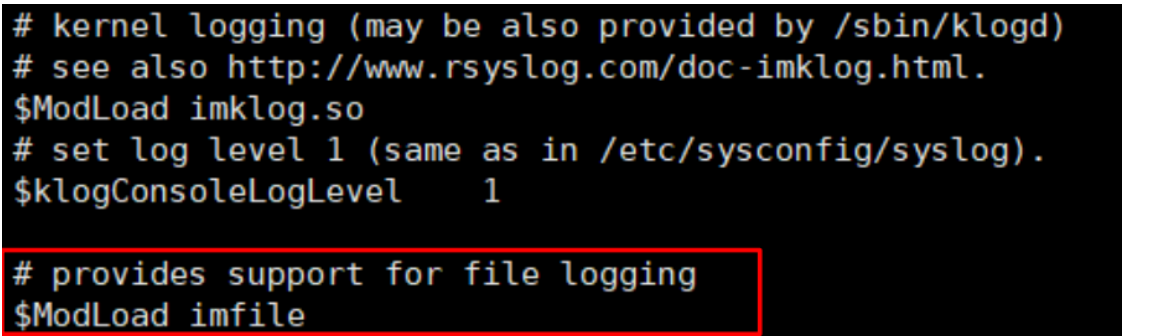

#### (3) 設定轉發 Apache log

# Send Apache log to N-Reporter input(type="imfile" File=" /var/log/httpd/access-NReporter.log " Tag="apache" Severity="info" Facility="local6" Ruleset="nreporter") input(type="imfile" File=" /var/log/httpd/error-NReporter.log " Tag="apache" Severity="warning" Facility="local6" Ruleset="nreporter") ruleset(name="nreporter"){action(type="omfwd" Target=" 192.168.3.88 " Port="514" Protocol="udp")}

# Send Apache log to N-Reporter input(type="imfile" File="/var/log/httpd/access-NReporter.log" Tag="apache" Severity="info" Facility="local6" Ruleset="nreporter") input(type="imfile" File="/var/log/httpd/error-NReporter.log" Tag="apache" Severity="warning" Facility="local6" Ruleset="nreporter") ruleset(name="nreporter"){action(type="omfwd" Target="192.168.8.4" Port="514" Protocol="udp")}

紅色文字部位請輸入 Apache 日誌路徑檔案和 N-Reporter 系統 IP address

#### (4) 重啟 Rsyslog 服務和確認 Rsyslog 服務正常

# systemctl restart rsyslog && systemctl status rsyslog

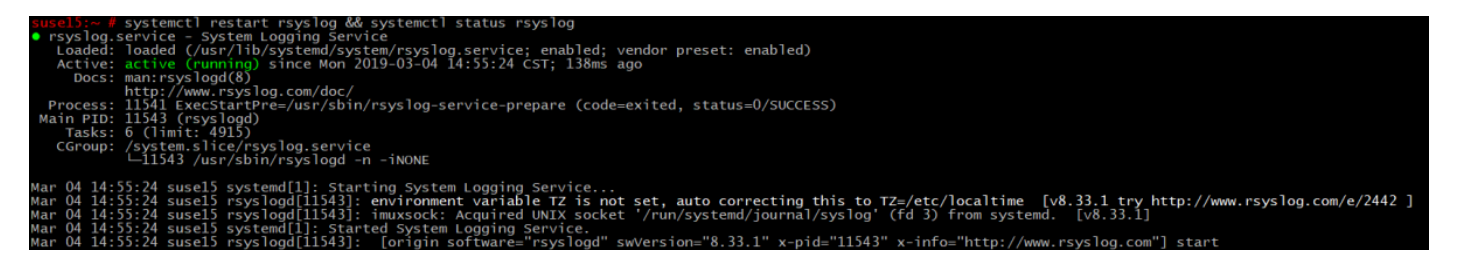

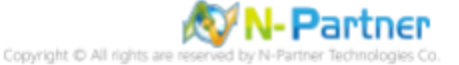

## 7 Solaris 11

## 7.1 編輯 Apache 設定檔

(1) 編輯 httpd 設定檔

# vi /etc/apache2/2.4/httpd.conf

root@Solaris11:~# vi /etc/apache2/2.4/httpd.conf

(2) 啟用 mod\_logio.so 模組

LoadModule logio\_module libexec/mod\_logio.so

#LoadModule log\_debug\_module libexec/mod\_log\_debug.so
#LoadModule log\_forensic\_module libexec/mod\_log\_forensic.so
LoadModule logio\_module libexec/mod\_logio.so
#LoadModule lua\_module libexec/mod\_lua.so
LoadModule env\_module libexec/mod\_env.so

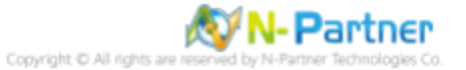

#### (3) 設定 CostomLog 和 ErrorLog

ErrorLog "/var/apache2/2.4/logs/error\_log' ErrorLog "|/usr/bin/logger -t apache -p local6.error" ErrorLogFormat "[%{u}t] [%-m:%1] [pid %P:tid %T] %7F: %E: [client\%a] %M% ,\referer\%{Referer}i" <IfModule logio\_module> LogFormat "%h %l %u %t \"%r\" %>s %0 %I %T %b \"%{Referer}i\" \"%{User-Agent}i\" nreporter </IfModule> CustomLog "|/usr/bin/logger -t apache -p local6.info" nreporter # ErrorLog: The location of the error log file. # If you do not specify an ErrorLog directive within a <VirtualHost> container, error messages relating to that virtual host will be # logged here. If you \*do\* define an error logfile for a <VirtualHost> # container, that host's errors will be logged there and not here. ErrorLog "/var/apache2/2.4/logs/error log" ErrorLog "| /usr/bin/logger -t apache -p local6.error" Ħ LogLevel: Control the number of messages logged to the error\_log. Possible values include: debug, info, notice, warn, error, crit, ü # alert, emerg. LogLevel warn <IfModule log\_config\_module> # The following directives define some format nicknames for use with # a CustomLog directive (see below). LogFormat "%h %l %u %t \"%r\" %>s %b \"%{Referer}i\" \"%{User-Agent}i\"" combined LogFormat "%h %l %u %t \"%r\" %>s %b" common =rrorLogFormat "[%{u}t] [%-m:%l] [pid %P:tid %T] %7F: %E: [client\ %a] %M% ,\ referer\ %{Referer}i <IfModule logio\_module> # You need to enable mod\_logio.c to use %I and %O LogFormat "%h %l %u %t \<sup>"</sup>%r\" %>s %b \"%{Referer}i\" \"%{User-Agent}i\" %I %0" combinedio LogFormat "%h %l %u %t \"%r\" %>s %0 %I %T %b \"%{Referer}i\" \"%{User-Agent}i\" nreporter </IfModule> # The location and format of the access logfile (Common Logfile Format). # If you do not define any access logfiles within a <VirtualHost> # container, they will be logged here. Contrariwise, if you \*do\* # define per-<VirtualHost> access logfiles, transactions will be # logged therein and \*not\* in this file. CustomLog "/var/apache2/2.4/logs/access log" common CustomLog "| /usr/bin/logger -t apache -p local6.info" nreporter ## # If you prefer a logfile with access, agent, and referer information (Combined Logfile Format) you can use the following directive. # #CustomLog "/var/apache2/2.4/logs/access\_log" combined /IfModule>

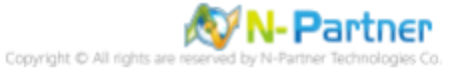

(4) 重啟 Apache 服務和確認 Apache 服務狀態

| <pre># svcadm -v restart # svcs -a   grep apa</pre> | http:apache24<br>.che                          |
|-----------------------------------------------------|------------------------------------------------|
| root@Solaris11:                                     | ~# svcadm -v restart http:apache24             |
| Action restart                                      | <pre>set for svc:/network/http:apache24.</pre> |
| root@Solaris11:                                     | ~# svcs -a   grep apache                       |
| disabled                                            | 22:53:43 svc:/system/apache-stats-24:default   |
| online                                              | 23:15:10 svc:/network/http:apache24            |
| root@Solaris11:                                     | ~#                                             |

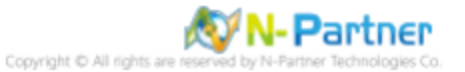

## 7.2 設定 Rsyslog 轉發 Apache log

(1) 編輯 rsyslog 設定檔

# vi /etc/rsyslog.conf

root@Solaris11:~# vi /etc/rsyslog.conf

(2) 設定轉發 Apache log

紅色文字部位請輸入 N-Reporter 系統 IP address

(3) 停用 system-log:default 和啟用 system-log:rsyslog 和重啟 system-log:rsyslog 和確認 system-log 狀態

# svcadm -v restart system-log:rsyslog # svcs -a | grep system-log root@Solaris11:~# svcadm -v restart system-log:rsyslog Action restart set for svc:/system/system-log:rsyslog. root@Solaris11:~# svcs -a | grep system-log disabled 22:53:42 svc:/system/system-log:default online 23:35:41 svc:/system/system-log:rsyslog root@Solaris11:~#

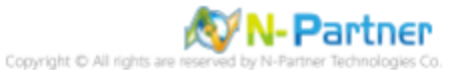

## 8 FreeBSD 12

## 8.1 編輯 Apache 設定檔

(1) 查看 Apache 版本

```
# httpd -version
root@FreeBSD12:~ # httpd -version
Server version: Apache/2.4.51 (FreeBSD)
Server built: unknown
root@FreeBSD12:~ #
```

(2) 編輯 Apache 設定檔

# vi /usr/local/etc/apache24/httpd.conf

root@FreeBSD12:~ # vi /usr/local/etc/apache24/httpd.conf

(3) 啟用 mod\_logio.so 模組

LoadModule logio\_module libexec/apache24/mod\_logio.so

#LoadModule log\_debug\_module libexec/apache24/mod\_log\_debug.so
#LoadModule log forensic module libexec/apache24/mod\_logio.so
LoadModule env\_module libexec/apache24/mod\_env.so
#LoadModule mime\_magic\_module libexec/apache24/mod\_mime\_magic.so

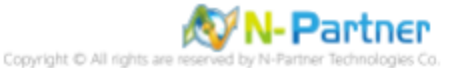

```
(4) 新增 log 設定
```

ErrorLog "|/usr/bin/logger -t apache -p local6.error" ErrorLogFormat "[%{u}t] [%-m:%1] [pid %P:tid %T] %7F: %E: [client\%a] %M% ,\referer\%{Referer}i"
<IfModule logio\_module> LogFormat "%h %l %u %t \"%r\" %>s %0 %I %T %b \"%{Referer}i\" \"%{User-Agent}i\" nreporter </IfModule> CustomLog "|/usr/bin/logger -t apache -p local6.info" nreporter # ErrorLog: The location of the error log file. # If you do not specify an ErrorLog directive within a <VirtualHost> # container, error messages relating to that virtual host will be # logged here. If you \*do\* define an error logfile for a <VirtualHost> # container, that host's errors will be logged there and not here. # ErrorLog "/var/log/httpd-error.log" ErrorLog "|/usr/bin/logger -t apache -p local6.error" # LogLevel: Control the number of messages logged to the error log. # Possible values include: debug, info, notice, warn, error, crit, # alert, emerg. Ħ LogLevel warn <IfModule log\_config\_module> # The following directives define some format nicknames for use with # a CustomLog directive (see below). LogFormat "%h %l %u %t \"%r\" %>s %b \"%{Referer}i\" \"%{User-Agent}i\"" combined LogFormat "%h %l %u %t \"%r\" %>s %b" common ErrorLogFormat "[%{u}t] [%-m:%l] [pid %P:tid %T] %7F: %E: [client\ %a] %M% ,\ referer\ %{Referer}i" <IfModule logio module> # You need to enable mod\_logio.c to use %I and %O LogFormat "%h %l %u %t \<sup>"</sup>%r\" %>s %b \"%{Referer}i\" \"%{User-Agent}i\" %I %0" combinedio LogFormat "%h %l %u %t \"%r\" %>s %0 %I %T %b \"%{Referer}i\" \"%{User-Agent}i\"" nreporter </IfModule> # # The location and format of the access logfile (Common Logfile Format). # If you do not define any access logfiles within a <VirtualHost> # container, they will be logged here. Contrariwise, if you \*do\* # define per-<VirtualHost> access logfiles, transactions will be # logged therein and \*not\* in this file. CustomLog "/var/log/httpd-access.log" common CustomLog "|/usr/bin/logger -t apache -p local6.info" nreporter # If you prefer a logfile with access, agent, and referer information (Combined Logfile Format) you can use the following directive. # #CustomLog "/var/log/httpd-access.log" combined /IfModule>

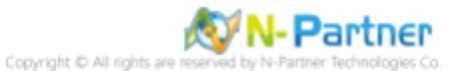

(5) 重啟 Apache 服務和確認 Apache 服務狀態

# service apache24 onerestart && service apache24 onestatus

root@FreeBSD12:~ # service apache24 onerestart && service apache24 onestatus
Performing sanity check on apache24 configuration:
Syntax OK
Stopping apache24.
Waiting for PIDS: 1101.
Performing sanity check on apache24 configuration:
Syntax OK
Starting apache24.
apache24 is running as pid 1130.
root@FreeBSD12:~ #

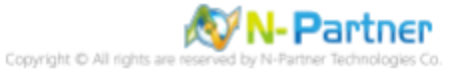

## 8.2 設定 Syslog 轉發 Apache log

(1) 編輯 syslog 設定檔

# vi /etc/syslog.conf

root@FreeBSD12:~ # vi /etc/syslog.conf

(2) 設定轉發 Apache log

| <pre># Send Apache log to N-Reporter local6.*</pre> | 0 192.168.3.88 |
|-----------------------------------------------------|----------------|
| <pre># Send Apache log to N-Reporter local6.*</pre> | @192.168.8.4   |

紅色文字部位請輸入 N-Reporter 系統 IP address

\* 分隔符號使用 [tab] 鍵

(3) 重啟 syslogd 服務和確認 syslogd 服務正常

# service syslogd onerestart && service syslogd onestatus

root@FreeBSD12:~ # service syslogd onerestart && service syslogd onestatus
Stopping syslogd.
Waiting for PIDS: 1161.
Starting syslogd.
syslogd is running as pid 1192.
root@FreeBSD12:~ #

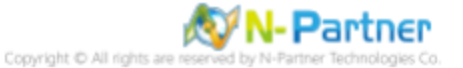

## 9 Windows 2016

## 9.1 NXLog

### 9.1.1 NXLog 安装

(1) 下載 NXLog

前往網址 https://nxlog.co/products/nxlog-community-edition/download

下載網址最新版 nxlog-ce-x.x.xxxx.msi, 範例: nxlog-ce-3.2.2329.msi

Windows x86-64 nxlog-ce-3.2.2329.msi

#### (2) 開啟 [Windows PowerShell]

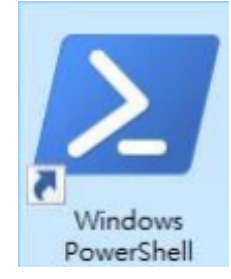

#### (3) 安裝 NXLog 軟體

| PS C: \> Install-Package                                     | -Name . \nxlog-ce | e-3.2.2329.msi - | -Force  |   |   |
|--------------------------------------------------------------|-------------------|------------------|---------|---|---|
| ▶ 系統管理員: Windows Power                                       | rShell (x86)      |                  |         | _ | × |
| PS C:\> Install-Package -Name .\nxlog-ce-3.2.2329.msi -Force |                   |                  |         |   | ^ |
| Name                                                         | Version           | Source           | Summary |   |   |
| NXLog-CE                                                     | 3.2.2329          | C:\nxlog-ce-     | 3       |   |   |
| PS C:\>                                                      |                   |                  |         |   |   |
|                                                              |                   |                  |         |   |   |

紅色文字部位請輸入 NXLog 軟體路徑和檔案

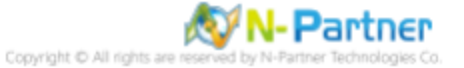

## 9.1.2 NXLog 設定檔下載

(1) 開啟 [Windows PowerShell]

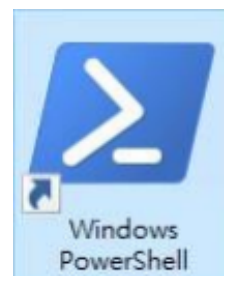

### (2) 下載 Apache 的 NXLog 範本設定檔並覆蓋 NXLog 設定檔

下載連結 http://www.npartnertech.com/download/tech/nxlog\_WinApache.conf

| PS C:\> Invoke-WebRequest -Uri 'http://www.npartnertech.com/download/tech/nxlog_Wi<br>-OutFile 'C:\Program Files\nxlog\conf\nxlog.conf' | nApach | ie.conf |     |
|----------------------------------------------------------------------------------------------------|--------|---------|-----|
| ≥ 系統管理員: Windows PowerShell (x86)                                                                                                    | _      |         | ×   |
| PS C:\> Invoke-WebRequest -Uri 'http://www.npartnertech.com/download/tech/nxlog_WinApache.<br>'C:\Program Files\nxlog\conf\nxlog.conf'  | conf'  | -OutFil | e 🔨 |
|                                                                                                    |        |         |     |

本文件範例是 NXLog 64bit 版本,若是 NXLog 32bit 版本,紅色文字部位請改以下設定 'C: \Program Files (x86)

\nxlog\conf\nxlog.conf'

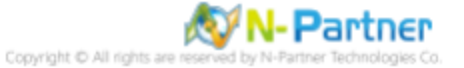

#### 9.1.3 NXLog 設定檔

```
## Please set the ROOT to the folder your nxlog was installed into, otherwise it will not start.
define NCloud 192.168.3.88
define ApachePath C:\Apache24\logs
define ROOT C:\Program Files\nxlog
Moduledir %ROOT%\modules
CacheDir %ROOT%\data
Pidfile %ROOT%\data
SpoolDir %ROOT%\data
 LogFile %ROOT%\data\nxlog.log
 ## Load the modules needed by the outputs
 <Extension syslog>
      Module
                  xm_syslog
 </Extension>
 ## For Apache access log file use the following:
<Input in_accesslog>
                 im_file
      Module
                '%ApachePath%\access-NReporter.log'
      File
      Exec
               $SyslogSeverityValue = 6;
      SavePos Tr
ReadFromLast
                   True
                          True
 </Input>
 ## For Apache error log file use the following:
 '%ApachePath%\error-NReporter.log'
      File
                $SyslogSeverityValue = 3;
      Exec
      SavePos Tr
ReadFromLast
                   True
                          True
 </Input>
 <Output out_apachelog>
      Module
                 om_udp
               %NCloud%
514
$SyslogSeverityValue = 22;
$SourceName = 'apache';
      Host
      Port
Exec
      Exec
                to_syslog_bsd();
      Exec
 </Output>
 <Route apachelog>
      Path2emin_accesslog, in_errorlog => out_eventlog
 </Route>
藍色文字部位請輸入 N-Reporter 系統 IP address
```

#### define NCloud 192.168.8.4

本文件範例環境為 64bit 作業系統,若作業系統環境為 32bit 請改為以下設定

#### define ROOT C:\Program Files (x86)\nxlog

藍色文字部位請輸入 Apache 日誌路徑檔案

File '%ApachePath%\access-NReporter.log' File '%ApachePath%\error-NReporter.log'

修改設定檔內容後需"另存新檔"覆蓋原本檔案·1.存檔類型請選擇"所有檔案 (\*.\*)"·2. 編碼請選擇"UTF-8"以免編碼錯 誤造成服務無法正常開啟。

| 檔案名稱(N): | nxlog.conf   |                                          |          | ~ |
|----------|--------------|------------------------------------------|----------|---|
| 存檔類型(T): | 所有檔案 (*.*) 1 |                                          |          | ~ |
| 截資料夾     | 編碼(E)        | ANSI ~                                   | 存檔(S) 取消 |   |
|          |              | Unicode<br>Unicode big endian<br>UTF-8 2 |          |   |

### 9.1.4 NXLog 設定檔下載

(1) 開啟 [Windows PowerShell]

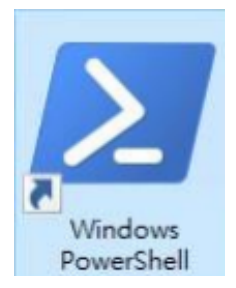

#### (2) 啟動 NXLog 服務,檢查 NXLog 服務狀態和確認 NXLog 記錄沒有錯誤訊息

```
PS C:\> Start-Service -Name nxlog
PS C:\> Get-Service -Name nxlog | Select-Object -Property Name,Status,StartType
PS C:\> Get-Content 'C:\Program Files\nxlog\data\nxlog.log'
```

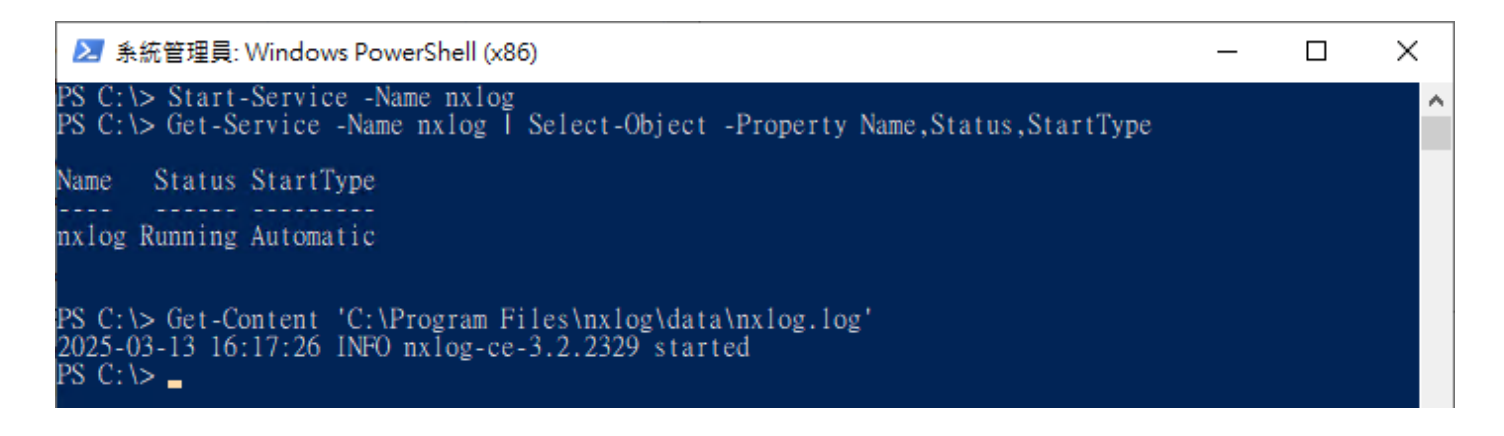

本文件範例是 NXLog 64bit 版本,若是 NXLog 32bit 版本,紅色文字部位請改以下設定 'C: \Program Files (x86)

\nxlog\conf\nxlog.conf'

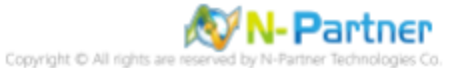

## 9.2 Apache

### 9.2.1 編輯 Apache 設定檔

(1) 編輯 httpd.conf 設定檔, 啟用 mod\_logio.so 模組

Logio\_module logio\_module modules/mod\_logio.so

#LoadModule lbmethod\_heartbeat\_module modules/mod\_lbmethod\_heartbeat.so
#LoadModule ldap module modules/mod\_ldap.so
LoadModule log\_config\_module modules/mod\_log\_config.so
#LoadModule log\_debug\_module modules/mod\_log\_debug.so

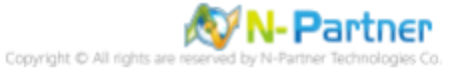

### (2) 新增 log 設定

| <pre>ErrorLog "logs/error-NReporter.log" ErrorLogFormat "[%{u}t] [%-m:%1] [pid %P:tid %T] %7F: %E: [client\%a] %M% ,\referer\%{Referer}i" <ifmodule logio_module=""> LogFormat "%h %1 %u %t \"%r\" %&gt;s %0 %I %T %b \"%{Referer}i\" \"%{User-Agent}i\"" nreporter </ifmodule> CustomLog "logs/access-NReporter.log" nreporter</pre>                                                                                                    |
|----------------------------------------------------------------------------------------------------|
|                                                                                                    |
| <pre># # # ErrorLog: The location of the error log file. # If you do not specify an ErrorLog directive within a <virtualhost> # container, error messages relating to that virtual host will be # logged here. If you * do* define an error logfile for a <virtualhost> # container, that host's errors will be logged there and not here. # ErrorLog "logs/error.log" ErrorLog "logs/error-NReporter.log"</virtualhost></virtualhost></pre> |
| #<br>#·LogLevel:·Control·the·number·of·messages·logged·to·the·error_log.<br>#·Possible·values·include:·debug.·info.·notice.·warn.·error.·crit.                                                                                                    |
| # alert, emerg.                                                                                                    |
| #<br>LogLevel·warn                                                                                                    |
| <ifmodule.log_config_module></ifmodule.log_config_module>                                                                                                    |
| <pre># The following directives define some format nicknames for use with# a CustomLog directive (see below)#</pre>                                                                                                    |
| <pre>LogFormat "%h %l %u %t \ "%r\" %&gt;s %b \ "%{Referer}i\" \ "%{User-Agent}i\"" combined<br/>LogFormat "%h %l %u %t \ "%r\" %&gt;s %b" common<br/>""""""""""""""""""""""""""""""""""</pre>                                                                                                    |
| trrorLogFormat "[%{u}t] [%-m:%1] [pid %P:tid %1] %/F: %t: [client\ %a] %M% ,\ referer\ %{Keferer}1"                                                                                                    |
| ···· <ifmodule logio_module=""></ifmodule>                                                                                                    |
| <pre># You need to enable mod_logio.c to use %I and %0 LogFormat "%h %1 %u %t \ "%r\" %&gt;s %b \ "%{Referer}i\" \ "%{User-Agent}i\" %I %0" combinedio LogFormat "%h %1 %u %t \ "%r\" %&gt;s %0 %I %T %b \ "%{Referer}i\" \ "%{User-Agent}i\" " nreporter LogFormat - "%h %1 %u %t \ "%r\" %&gt;s %0 %I %T %b \ "%{Referer}i\" \ "%{User-Agent}i\" " nreporter (/IfModule&gt;</pre>                                                          |
| · · · · #                                                                                                    |
| <pre># The location and format of the access logfile (Common Logfile Format). # If you do not define any access logfiles within a <virtualhost> # access the will be located base. Contractides if you that</virtualhost></pre>                                                                                                    |
| # container, they will be logged here. Contrariwise, it you "do"<br># define per- <virtualhost> access logfiles, transactions will be</virtualhost>                                                                                                    |
| ····#·logged·therein·and·*not*·in·this·file.                                                                                                    |
| CustomLog."logs/access.log".common                                                                                                    |
| CustomLog "logs/access-NReporter.log"-nreporter                                                                                                    |
| # If you prefer a logfile with access agent and referen information                                                                                                    |
| (Combined Logfile Format) you can use the following directive.                                                                                                    |
| #CustomLog "logs/access.log" combined                                                                                                    |
|                                                                                                    |

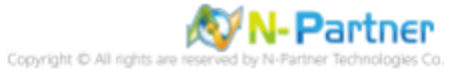

### 9.2.2 重啟 Apache 服務

(1) 開啟 [Windows PowerShell]

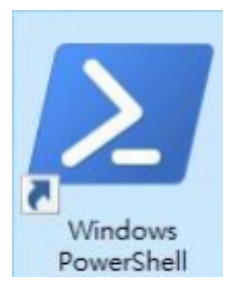

### (2) 重啟 Apache 服務和確認 Apache 服務狀態

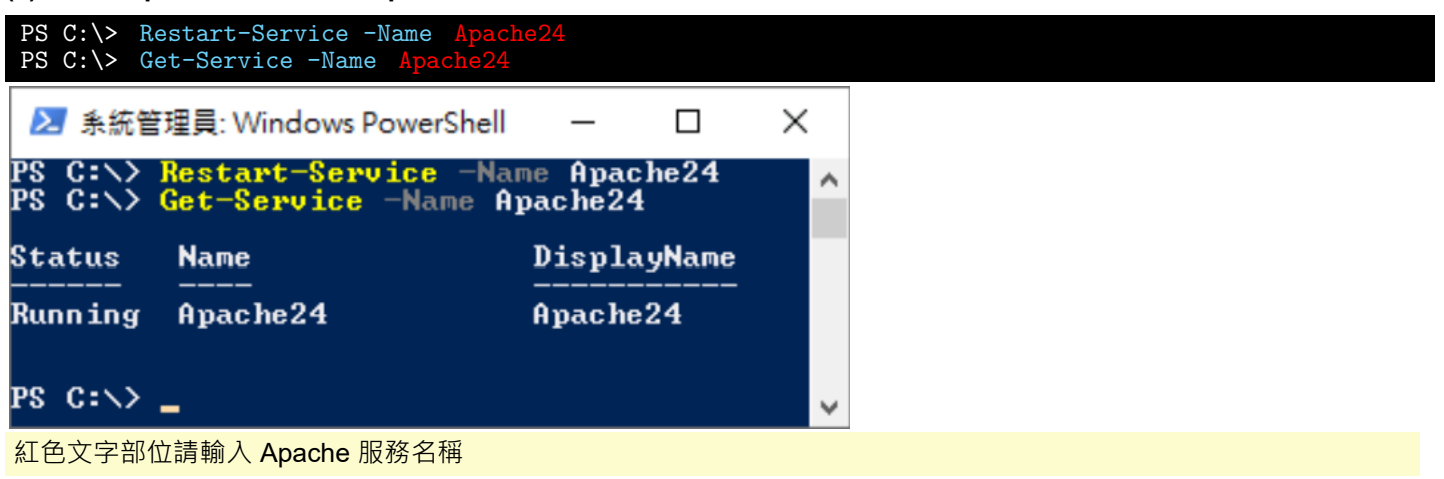

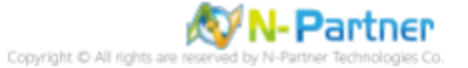

# 10 N-Reporter

### (1) 新增 Apache 設備

[設備管理] -> [設備樹狀圖] -> 點選 [新增]

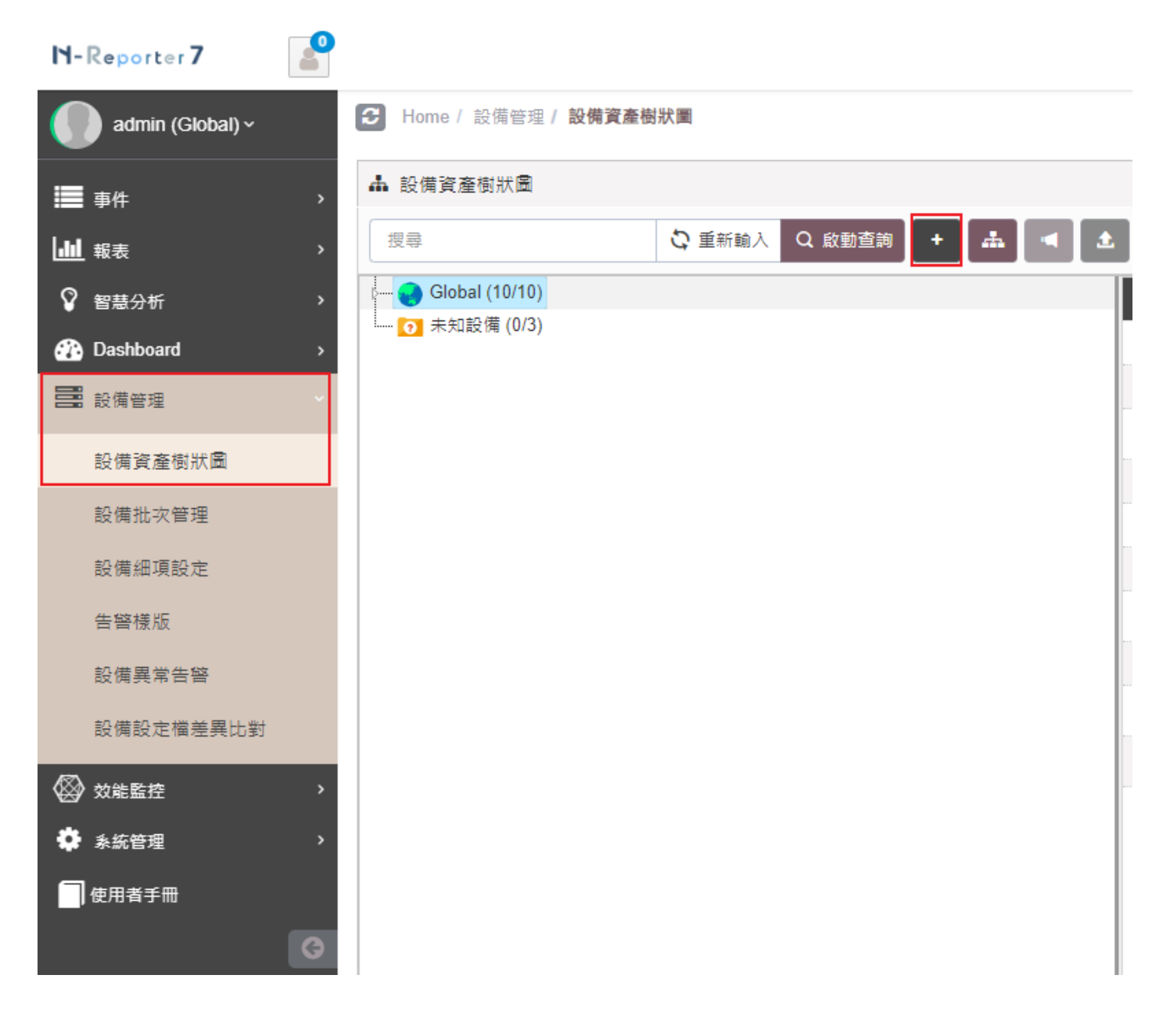

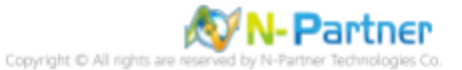

### (2) 選擇設備種類

選擇 [Application/ DB/ OS/ Server]-> 點選 [引導模式]

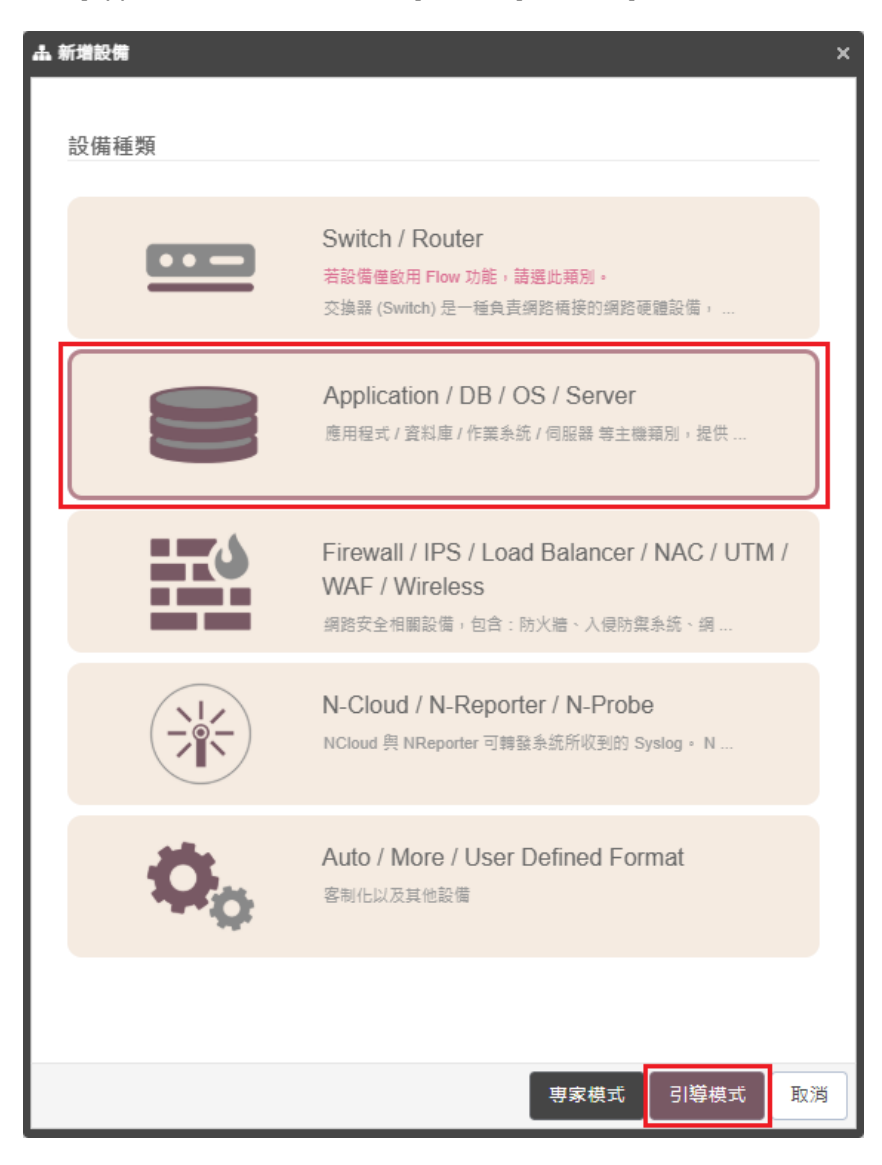

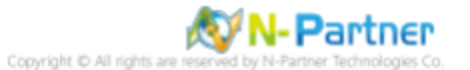

### (3) 設備基本設定

輸入設備名稱和IP->Syslog 資料格式選擇 [Apache]-> 點選 [下一步]

| 設備基本設定              |      |      | ^ |
|---------------------|------|------|---|
| 設備名稱 *              |      |      |   |
| Apache_192.168.3.88 |      |      |   |
| P *                 |      |      |   |
| 192.168.3.88        |      |      |   |
| 所屬領域 *              |      |      |   |
| Global              |      |      | ~ |
| Syslog 資料格式 🕄       |      |      |   |
| Apache              |      |      | ~ |
| 自定義資料格式 🕄 🕇 🕂       |      |      |   |
| 未啟用                 |      |      | ~ |
| SNMP Model ()       |      |      |   |
| 未啟用                 |      |      | ~ |
| Web 監控 🕕            |      |      |   |
| 啟用網頁監控功能            |      |      |   |
|                     | <br> | <br> |   |
|                     |      |      |   |
|                     |      |      |   |

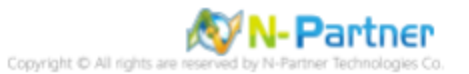

## (4) Syslog 相關設定

Facility 選擇 [(22) local use 6 (local6)]-> 點選 [下一步]

(若勾選 [Raw Data 保留] · 則 [事件查詢] 顯示 Raw Data 資訊)

| Sysiog 相關設定                                                                                                    |     | ^  |
|----------------------------------------------------------------------------------------------------|-----|----|
| Facility ()                                                                                                    |     |    |
| (22) local use 6 (local6)                                                                                                  |     | ~  |
| 編碼方式                                                                                                    |     |    |
| UTF-8                                                                                                    |     | ~  |
| Syslog 正規化資料保留天數上限 🕄                                                                                                    |     |    |
|                                                                                                    |     |    |
| <ul> <li>✔ Raw Data 保留</li> <li>▲ 本設備於分時監控報表啟動 Syslog 轉發時,採用 Raw Data 格式</li> <li>         轉發方式將使用來源設備的 IP     </li> </ul> |     |    |
|                                                                                                    |     |    |
|                                                                                                    |     |    |
|                                                                                                    |     |    |
|                                                                                                    |     |    |
|                                                                                                    |     |    |
|                                                                                                    |     |    |
|                                                                                                    |     |    |
|                                                                                                    |     |    |
| 上一步                                                                                                    | 下一步 | 取消 |

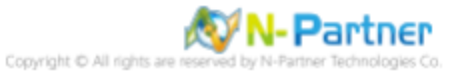
## (5) 其他

設備 Icon 選擇 [Host]-> 接收狀態選擇 [啟用]-> 點選 [下一步]->[確認]

| 新増設備 - 其 | ė             |       |        |     |     |     |    |
|----------|---------------|-------|--------|-----|-----|-----|----|
| 其它       |               |       |        |     |     |     | ^  |
| 設備 Icon  |               |       |        |     |     |     |    |
| Host     |               |       |        |     |     |     | ~  |
| 備註 🛙     |               |       |        |     |     |     |    |
| 特殊格式:    | [key]="value" | ,可匯出成 | 自訂名稱欄( | 7 ° |     |     |    |
| 經緯度      |               |       |        |     |     |     |    |
| 緯度       |               | 經度    |        |     |     |     |    |
| 接收狀態     |               |       |        |     |     |     |    |
|          |               |       |        |     |     |     |    |
|          |               |       |        |     |     |     |    |
|          |               |       |        |     |     |     |    |
|          |               |       |        |     |     |     |    |
|          |               |       |        |     |     |     |    |
|          |               |       |        |     |     |     |    |
|          |               |       |        |     |     |     |    |
|          |               |       |        |     |     |     |    |
|          |               |       |        |     |     |     |    |
|          |               |       |        |     |     |     |    |
|          |               |       |        |     | 上一步 | 下一步 | 取消 |
|          |               |       |        |     |     |     |    |

是否啟用預設報表·將套用置相同廠牌型號設備-> 點擊 [否]

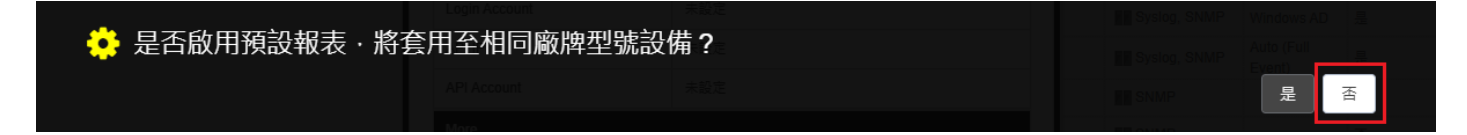

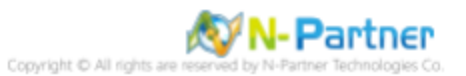

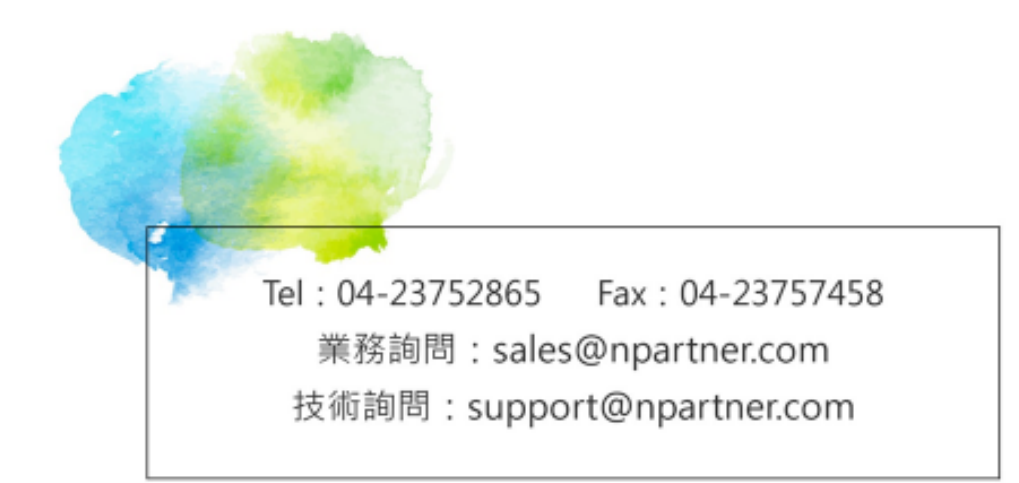